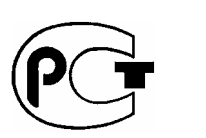

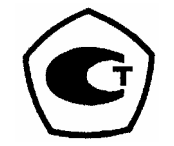

# Генератор сигналов заданной/произвольной формы серии DG2000 Руководство пользователя

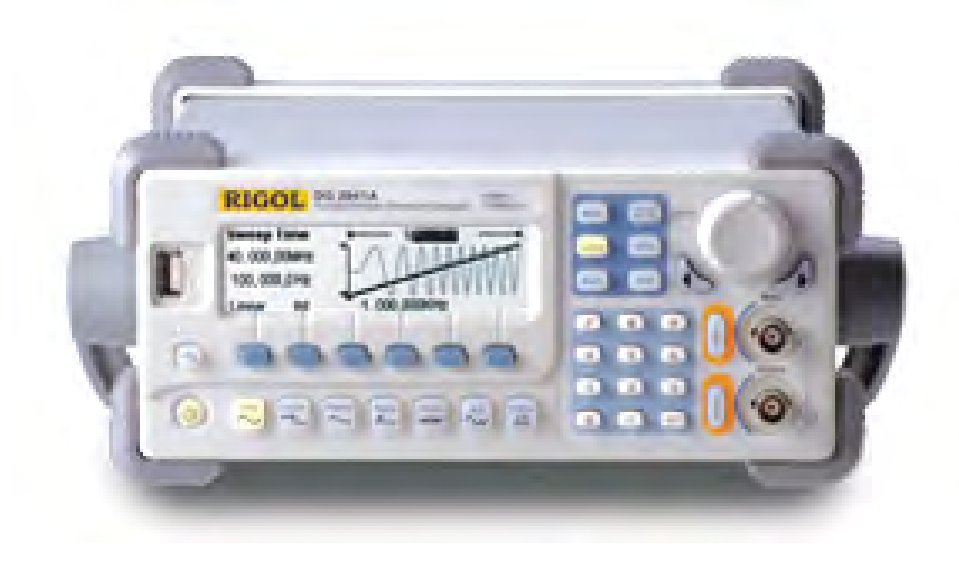

Номер публикации DG2-070318 Март, 2007

© Copyright RIGOL Technologies, Inc. 2007 Все права защищены

© Все права защищены. RIGOL Technologies, Inc. 2007. Руководство пользователя. Серия DG2000 I

- Copyright © **RIGOL** TECHNOLOGIES, INC. 2007 Все права защищены.
- Продукция RIGOL защищена патентным законодательством в КНР и за ее пределами.
- Информация в этой публикации замещает все предшествующие материалы по этой теме.
- RIGOL Technologies, Inc. оставляет за собой единоличное право редактировать частично или полностью технические характеристики и ценовую политику.

**Примечание:** *RIGOL является зарегистрированной торговой маркой компании* **RIGOL** *TECHNOLOGIES, INC.* 

© Все права защищены. RIGOL Technologies, Inc. 2007.

Руководство пользователя. Серия DG2000

II

### Техника безопасности

Перед использованием прибора ознакомьтесь с мерами предосторожности в целях обеспечения собственной безопасности, избежания повреждений прибора, либо приборов, подключенных к нему.

Во избежание потенциальных опасностей, используйте прибор по назначению, следуя инструкциям данного руководства пользователя.

Прибор должен обслуживаться только квалифицированным персоналом.

#### Во избежание пожара и травм.

Используйте соответствующий шнур питания. Следует использовать только специально предназначенный шнур питания.

**Тщательно подсоединяйте и отсоединяйте дополнительные принадлежности.** Не подсоединяйте и не отсоединяйте измерительные щупы, если они подключены к источнику напряжения.

**Заземляйте прибор**. Данный генератор заземлен через защитный провод заземления шнура питания. Во избежание электрического шока заземляющий провод должен быть соединен с землей. Перед подключением разъемов входа и выхода убедитесь в том, что прибор правильно заземлен.

**Правильно подсоединяйте измерительные щупы.** Зажимы заземления измерительных щупов находятся под тем же напряжением, что и зажимы заземления прибора. Не подключайте зажимы заземления к источникам высокого напряжения.

**Ознакомьтесь с допустимыми значениями параметров для всех разъемов**. Во избежание пожара и электрического шока, ознакомьтесь со всеми отметками о допустимых значениях параметров на разъемах. Следуйте инструкциям и информации о номинальных значениях параметров, указанных в руководстве пользователя, перед подключением нового оборудования к прибору.

Не используйте прибор без корпуса. Не используйте генератор, если он не закрыт

© Все права защищены. RIGOL Technologies, Inc. 2007.

III

Руководство пользователя. Серия DG2000

корпусом.

**Используйте соответствующий предохранитель**. Используйте для этого прибора плавкие предохранители требуемого типа и номинала.

**Избегайте взаимодействия со схемами и проводами**. Не дотрагивайтесь оголенных проводов или компонентов прибора, когда они подключены к источнику питания.

**Не используйте прибор в неисправном состоянии**. При обнаружении неполадок следует обращаться к квалифицированным специалистам перед дальнейшим использованием прибора.

Обеспечьте надлежащую вентиляцию.

Не используйте прибор при повышенной влажности.

Не используйте в потенциально взрывоопасной среде.

Сохраняйте поверхности прибора чистыми и сухими.

#### Все модели соответствуют требованиям:

| по электробезопасности            | ГОСТ Р | 50350-99 |
|-----------------------------------|--------|----------|
| по электромагнитной совместимости | ГОСТ Р | 51522-99 |

© Все права защищены. RIGOL Technologies, Inc. 2007.

Руководство пользователя. Серия DG2000

IV

#### Термины и знаки безопасности

**Термины данного руководства**. В данном руководстве могут встречаться следующие знаки:

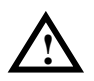

**ОСТОРОЖНО:** Условия или действия, которые могут стать причиной травмы или летального исхода.

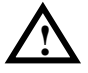

**ВНИМАНИЕ:** Условия или действия, которые могут стать причиной повреждения генератора или другого оборудования.

Термины на приборе: На приборе могут встречаться следующие термины:

**DANGER** указывает на опасность получения травмы.

WARNING указывает на возможную опасность получения травмы.

**CAUTION** указывает на опасность повреждения генератора или другого оборудования.

Символы на приборе: На приборе могут встречаться следующие символы:

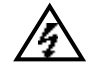

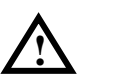

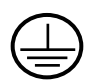

Высокое напряжение

Обратитесь к инструкциям

Вывод защитного заземления

Вывод, соеди-Тестовый ненный с корпусом вывод заили шасси прибора земления

© Все права защищены. RIGOL Technologies, Inc. 2007.

Руководство пользователя. Серия DG2000

V

### Общие сведения о генераторе Rigol DG2000

Настоящее руководство описывает принципы использования следующих четырёх типов генераторов сигналов заданной/произвольной формы серии DG2000: DG2041, DG2021, DG2041A, DG2021A (Индекс А в названии модели генератора означает наличие интерфейса LAN/GPIB)

- Модуль цифрового вывода на 16+2 каналов (опционально) совместно с аналоговым каналом, позволяющий восстановить наиболее широко распространённые в повседневной практике смешанные сигналы.
- Использование технологии DDS предоставляет возможность получения точного, стабильного выводимого сигнала с низким уровнем помех.
- 10 стандартных форм сигнала: синусоидальный, прямоугольный (меандр), пила, импульсный, шумовой, синхросигнал, экспоненциальное возрастание, экспоненциальное понижение, кардиотонический и напряжение постоянного тока.
- Частота дискретизации в 100 Мвыборок/с делает возможной изменение формы задаваемого сигнала с разрешением по вертикали в 14 бит по шкале 512К.
- Характеристики частот:
- Синусоидальная/ Прямоугольная: 1 мГц 40 МГц
- Пилообразная: 1 мГц 400 МГц
- Белый шум: диапазон частот 20 МГц (-3дБ)
- Сигналы произвольной формы: 1 мГц 8 МГц
- Диапазон амплитуд от 1-10 мВ пик-пик.
- Развитая функция модулирования, методы модуляции: АМ, FM, PM, PWM и FSK.
- Свипирование частоты по линейному и логарифмическому закону.
- Широкие возможности ввода/вывода: внешний источник модуляции, внешний эталонный (опорный) входной сигнал частотой 10 МГц, внешний источник запускающего сигнала, сигнальный выход, синхронный вывод цифрового сигнала, внутренний эталонный (опорный) выходной сигнал частотой 10 МГц.
- Поддержка дисковых накопителей USB. Возможность хранения и чтения параметров конфигурации сигнала или изменяемого произвольного сигнала с устройств USB. Также возможно обновление системы с устройства USB.
- Удалённый контроль осуществляется через локальную сеть.
- Стандартные интерфейсы: USB Host & Device, RS-232, GPIB.
- Графический дисплей, показывающий форму сигнала визуально.
- Многоязычный пользовательский интерфейс.
- Встроенная служба поддержки на английском и китайском языках.
- Поддержка ввода на китайском и английском языках.

© Все права защищены. RIGOL Technologies, Inc. 2007.

Руководство пользователя. Серия DG2000

VI

Принадлежности для генераторов сигналов специальной/произвольной формы серии DG2000:

#### Стандартные принадлежности:

- Шнур питания в соответствии со стандартами страны назначения.
- Кабель USB.
- Программное обеспечение для редактирования сигналов произвольной формы Ultrawave, совместимое с операционными системами WIN98/2000/XP.
- Руководство пользователя.
- Карточка сервисной службы.

#### Дополнительные принадлежности:

- Кабель BNC.
- Дата-кабель RS-232.
- Модуль цифрового вывода, линия данных .А.

**Примечание**: Приведённые характеристики относятся к модели DG2041A. Точные данные о других моделях приведены в главе 6 в Приложении А.

© Copyright RIGOL Technologies, Inc. 2007.

Руководство пользователя. Серия DG2000

VII

### Содержание

| Техника безопасности III                                |
|---------------------------------------------------------|
| Общие сведения о генераторе Rigol DG2000VI              |
| ПРИСТУПАЯ К РАБОТЕ1-1                                   |
| Общий осмотр1-2                                         |
| Регулировка ручки-держателя1-3                          |
| Передняя и задняя панели1-4                             |
| Пользовательский интерфейс генератора DG20001-7         |
| Установка формы сигнала1-8                              |
| Установка модуляции/свипирования/пакетной передачи 1-12 |
| Установка запуска/выхода1-14                            |
| Использование цифрового ввода1-15                       |
| Использование функций сохранения/ утилиты/ помощи1-16   |
| ГЛАВА 1 : РАБОТА С ГЕНЕРАТОРОМ1-17                      |
| Режимы меню/графический1-18                             |
| Установка синусоидальной формы сигнала1-19              |
| Установка прямоугольной формы сигнала1-23               |
| Установка пилообразной формы сигналов1-25               |
| Установка импульсной формы сигналов1-27                 |
| Установка ширины импульса1-28                           |
| Установка длительности фронта1-29                       |
| Установка шумовой формы сигналов1-30                    |
| Установка сигнала произвольной формы1-31                |
| Генерация модулированных сигналов1-42                   |
| Генерация свип-сигналов                                 |
| Генерация пакетных сигналов1-54                         |
| Сохранение и загрузка                                   |
| Настройка утилит1-51                                    |
| Использование встроенной системы помощи                 |
| ГЛАВА 2 : ПРИМЕНЕНИЕ И ПРИМЕРЫ2-1                       |
| Пример 1: Генерирование синусоидального сигнала2-1      |
| Пример 2: Генерирование прямоугольной волны2-2          |
| Пример 3: Генерирование пилообразной волны2-3           |
| Пример 4: Генерирование импульсной волны2-4             |
| © Copyright RIGOL Technologies, Inc. 2007. VIII         |

Руководство пользователя. Серия DG2000

| Пример 5: Генерирование шумовой волны2-                             | 5 |
|---------------------------------------------------------------------|---|
| Пример 6: Генерирование произвольной волны                          | 6 |
| Пример 7: Генерирование произвольной волны                          | 7 |
| Пример 8: Генерирование амплитудно-модулированной волны             | 9 |
| Пример 9: Генерирование сигнала частотной манипуляции               | 0 |
| Пример 10: Генерирование широтно-импульсно модулированной волны2-12 | 2 |
| Пример 11: Генерирование линейно-свипированной волны2-13            | 3 |
| Пример 12: Генерирование пакетного сигнала2-1                       | 5 |
| ПОДСКАЗКИ И УСТРАНЕНИЕ НЕПОЛАДОК                                    | 7 |
| Подсказки                                                           | 7 |
| Устранение неполадок2-3                                             | 7 |
| СЕРВИС И ПОДДЕРЖКА                                                  | 8 |
| ГЛАВА 3 : ПРИЛОЖЕНИЕ                                                | 1 |
| Приложение А: Технические характеристики                            | 1 |
| Приложение В: Принадлежности генераторов серии DG2000               | 7 |
| Приложение С: Общий уход и очистка                                  | 8 |

© Copyright RIGOL Technologies, Inc. 2007.

Руководство пользователя. Серия DG2000

VIIII

## Приступая к работе

В этой главе изложены следующие темы:

- Общий осмотр
- Регулировка ручки-держателя
- Передняя/задняя панели
- Установка формы волны
- Установка модуляции/свипирования/пакетной передачи
- Установка запуска/выхода
- Использование цифрового ввода
- Использование функций сохранения/утилиты/помощь

Copyright RIGOL Technologies, Inc. 2007.

©

1-1

### Общий осмотр

Приступая к работе с новым генератором заданных/произвольных сигналов серии DG2000, выполните следующие действия по осмотру прибора:

#### 2. Осмотрите упаковку для перевозки на предмет повреждений.

Поврежденную упаковку и амортизационные материалы сохраните до полной проверки содержимого на предмет целостности, механической и электрической проверки прибора.

#### 2. Проверьте комплектность поставки.

Список комплекта поставки приведен в начале настоящего руководства в главе «Дополнительные принадлежности».

В случае если часть комплекта поставки отсутствует или повреждена, сообщите об этом торговому представителю компании **RIGOL**.

#### 3. Осмотрите прибор.

В случае если обнаружены механические повреждения, дефекты, прибор не функционирует в нормальном режиме или не проходит эксплуатационные тесты, сообщите об этом торговому представителю компании **RIGOL**.

Если упаковка повреждена или амортизационные материалы имеют признаки сильного давления, сообщите об этом перевозчику и торговому представителю компании **RIGOL**. Сохраните упаковочные материалы для инспекции перевозчиком.

Представительство компании **RIGOL** проведет ремонт или замену по своему усмотрению, не ожидая урегулирования претензии.

Copyright RIGOL Technologies, Inc. 2007.

©

1-2

### Регулировка ручки-держателя

Для регулировки ручки-держателя генератора сигналов заданных/произвольных форм серии DG2000, возьмите ручку с двух сторон и потяните в стороны и наружу. Проверните ручку до нужного положения. На рисунках 1-1, 1-2, 1-3 показаны возможные позиции ручки.

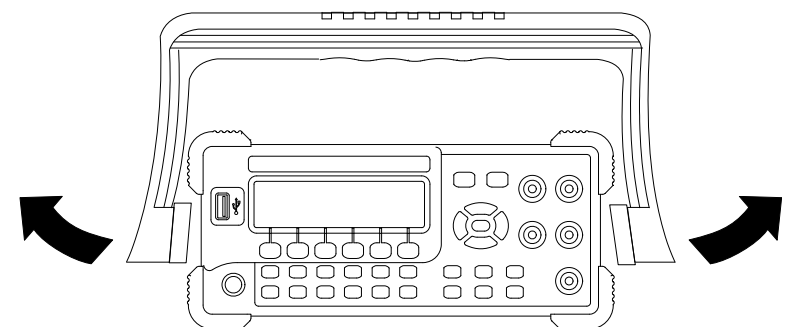

Рисунок 1-1 Регулировка ручки

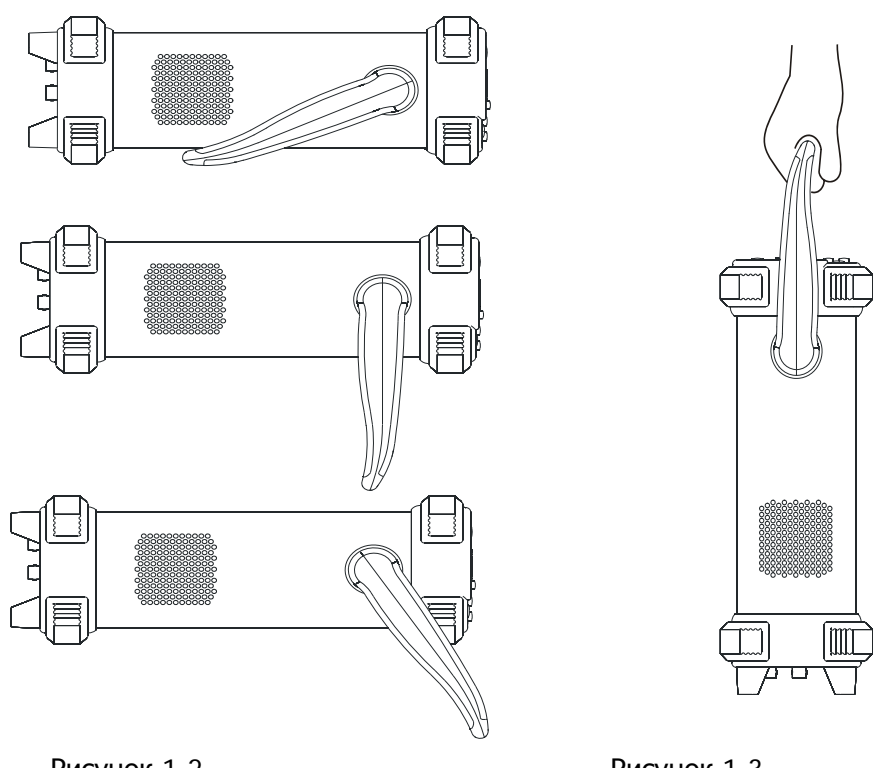

Рисунок 1-2 Положения для просмотра

Рисунок 1-3 Положение для транспортировки

Copyright RIGOL Technologies, Inc. 2007.

Руководство пользователя для серии DG2000

©

### Передняя и задняя панели

Получив генератор сигналов специальной/произвольной формы серии DG2000, прежде всего, изучите назначение элементов, установленных на передней и задней панелях. Данная глава даёт краткое описание способов управления и функций передней и задней панелей прибора.

#### Внешний вид передней панели

Генератор сигналов специальной/произвольной формы серии DG2000 оснащён очень простой передней панелью. Обратитесь к рис. 1-4 и 1-5. Передняя панель оснащена ручкой настройки, кнопками функций и меню. Шесть серых кнопок под экраном – это кнопки меню, при помощи которых производится выбор различных опций текущего меню. Остальные кнопки передней панели – кнопки функций, позволяющие входить в меню различных функций или вызывать различные приложения напрямую.

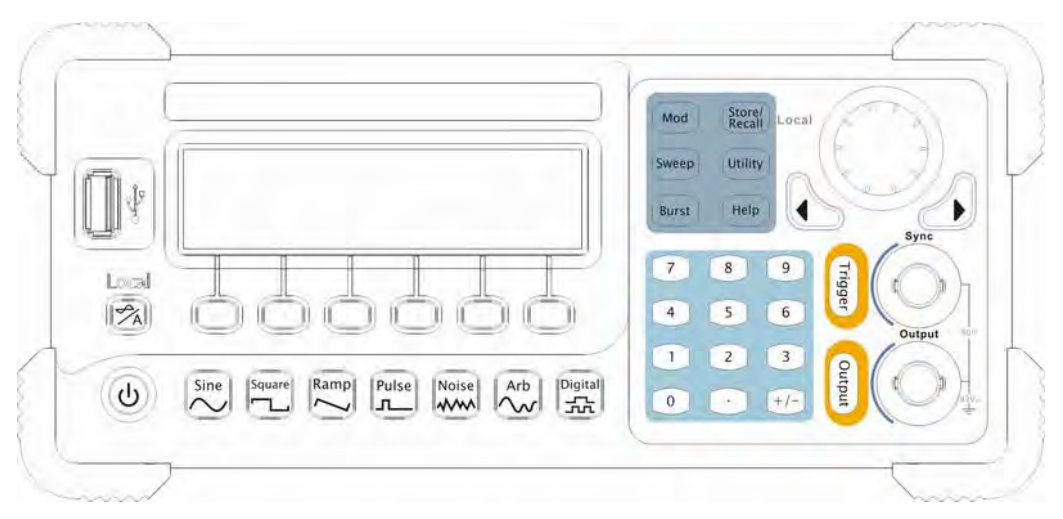

Рис. 1-4

Генератор сигналов специальной/произвольной формы серии DG2000, передняя панель

Copyright RIGOL Technologies, Inc. 2007.

Руководство пользователя для серии DG2000

©

RIGOL

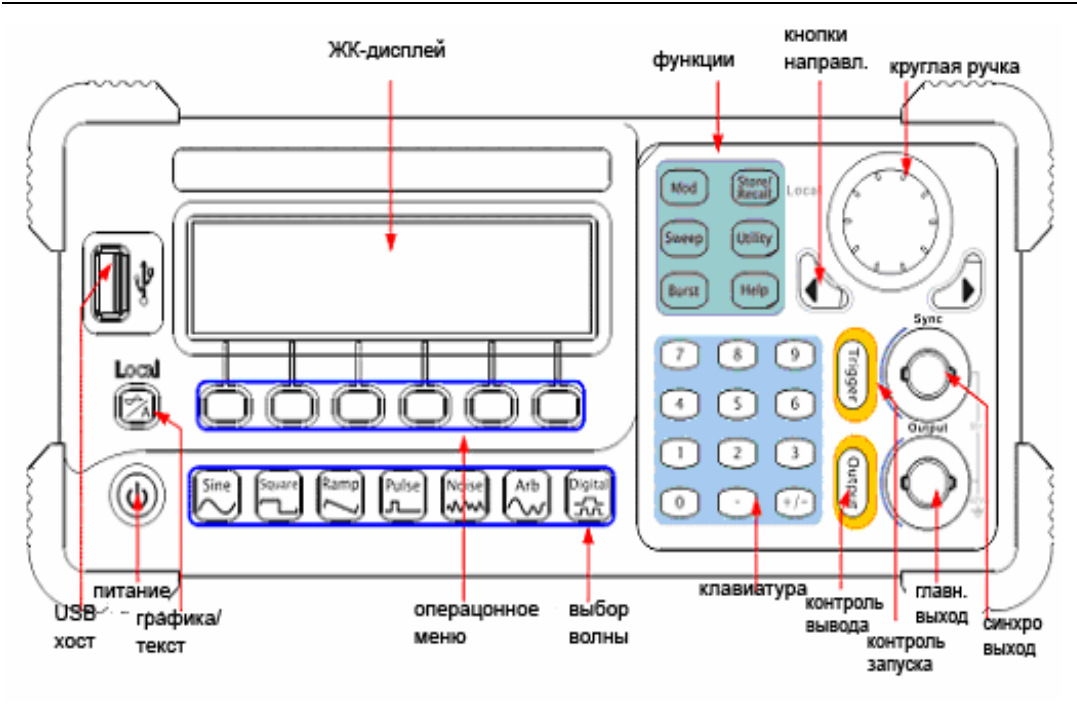

Рис. 1-5

Органы управления на передней панели генератора сигналов специальной/произвольной формы серии DG2000

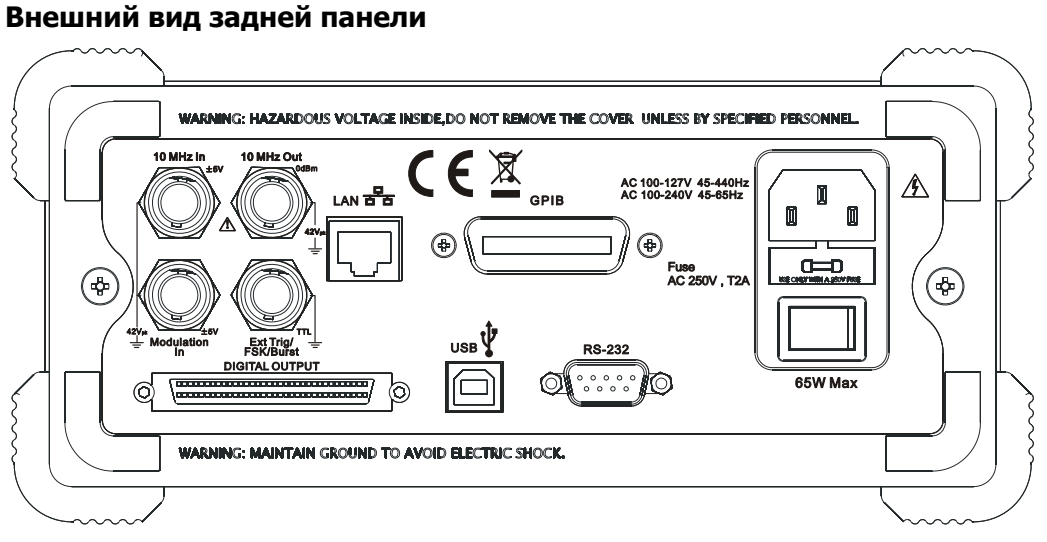

Рис. 1-6

Генератор сигналов специальной/произвольной формы серии DG2000, задняя панель

Copyright RIGOL Technologies, Inc. 2007.

Руководство пользователя для серии DG2000

©

RIGOL

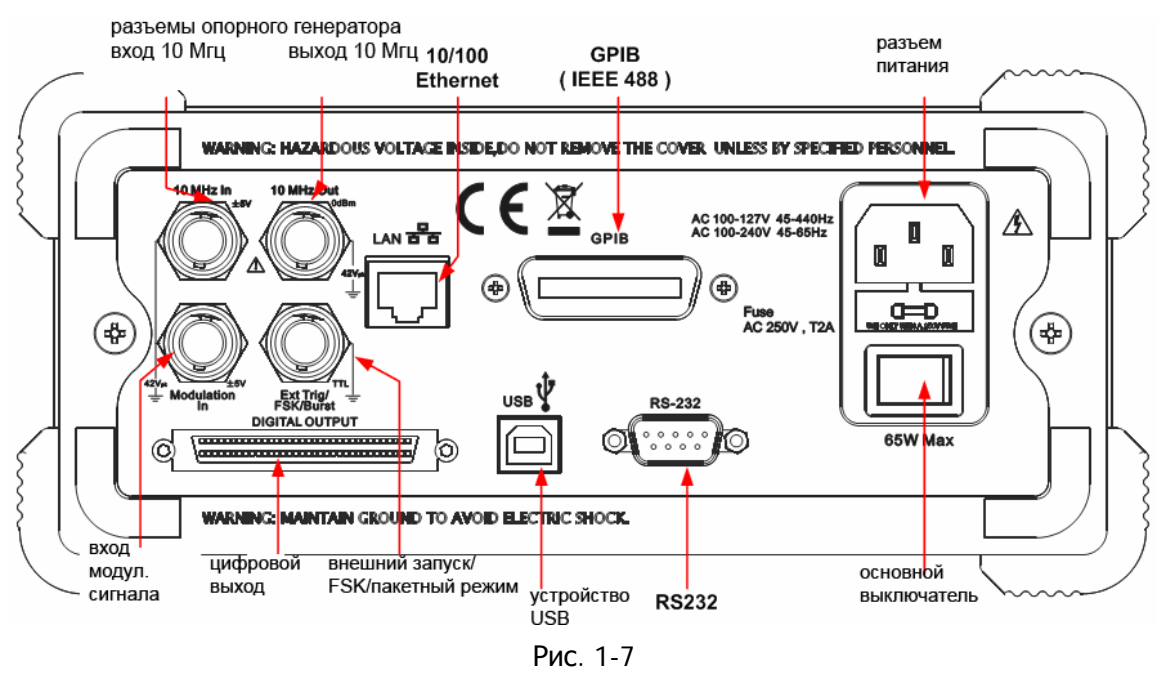

Генератор сигналов специальной/произвольной формы серии DG2000, функции задней панели

Copyright RIGOL Technologies, Inc. 2007.

Руководство пользователя для серии DG2000

1-6

©

### Пользовательский

### интерфейс

### генератора

### DG2000

Генератор сигналов специальной/произвольной формы серии DG2000 имеет два режима отображения: режим меню и графический режим. При работе в режиме меню дисплей делится на 4 части: область состояний, иконка формы сигнала, операционное меню и индикатор параметров. Обратитесь к рис. 1-8. При работе дисплея в графическом режиме отображается текущая форма сигнала в виде графика. Дисплей при этом так же разделён на 4 части: область состояний, область отображения параметров, область отображения кнопок меню и отображения формы сигнала. Обратитесь к рис. 1-9. Операционное меню отображается внизу дисплея при каждом нажатии на кнопку управления меню. Переключение между режимами отображения происходит путём нажатия на кнопку [/А].

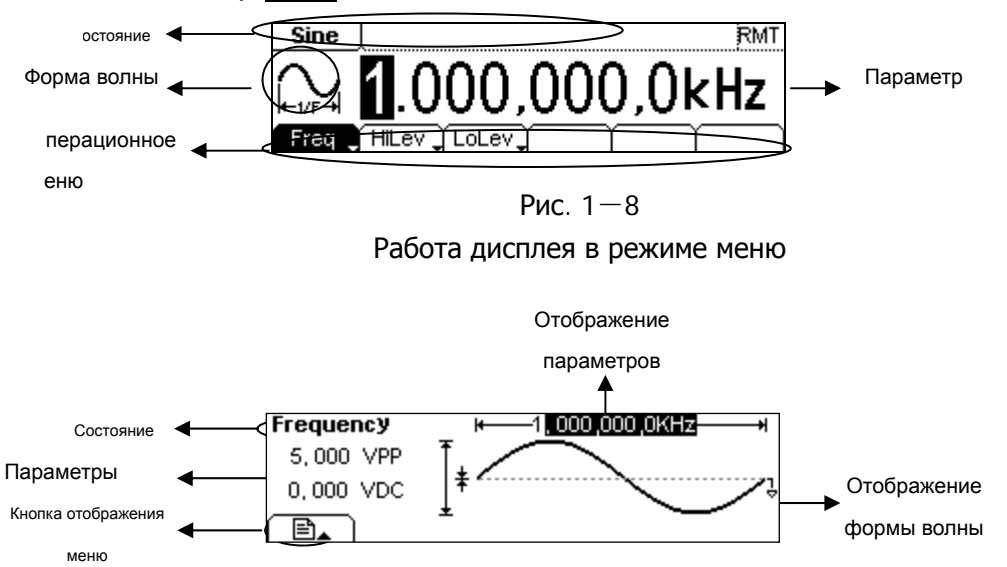

Рис. 1—9

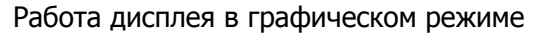

#### Примечание:

Обозначения кнопок в настоящем руководстве полностью соответствуют обозначениям на панелях. Обратите внимание: обозначения функциональных кнопок операционной панели заключены в прямоугольные рамки (пример: Sine), что соответствует расположенной на передней панели прозрачной функциональной кнопке с надписью «Sine» («синусоида»), в то время как кнопки меню в настоящем руководстве обозначаются

Copyright RIGOL Technologies, Inc. 2007.

1-7

(C)

затенёнными словами (пример: Frequency), что означает опцию «Частота» из меню Sine.

### Установка формы сигнала

В левой части операционной панели располагается набор кнопок с изображениями форм сигнала, см. рис. 1-10. Ниже описан набор операций, необходимых для ознакомления с принципами настройки форм волн сигнала. Инструкции по настройке форм волн сигналов заложены в режим меню дисплея.

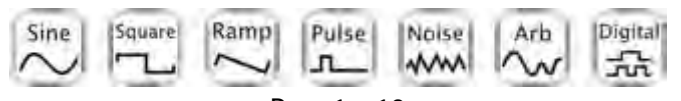

Рис. 1—10 Кнопки выбора формы волны сигнала

 Нажмите кнопку Sine, и область иконки перейдёт в режим отображения синусоидной формы волны с надписью «Sine» в области состояния. Генератор серии DG2000 способен генерировать синусоидальные сигналы в диапазоне частот от 1 мГц до 40МГц. После установки частоты/периода (Frequency/Period), амплитуды/верхнего уровня (Amplitude/High Level), сдвига частоты/нижнего уровня (Offset/Low level) прибор будет генерировать сигнал волны синусоидной формы с различными параметрами.

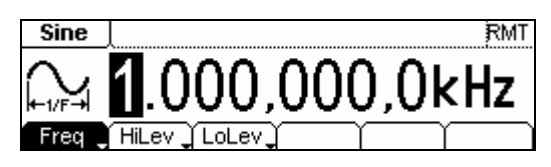

Рис. 1—11

Работа дисплея в режиме меню для синусоидальных волн

Как показано на рис. 1-11, начальные настройки сигнала установлены на значения: частоты – 1 кГц, амплитуды – 5.0 В<sub>пик-пик</sub> и смещения частоты – 0 В<sub>пост.тока</sub>.

3. После нажатия кнопки Square иконка в области отображения формы волны сигнала сменится на квадратную, а в области состояний появится надпись «Square» («прямоугольный»). Генератор серии DG2000 способен генерировать волны прямоугольной формы в диапазоне частот от 1 мГц до 40 МГц с различными коэффициентами заполнения периода. Установите значения частоты/периода (Frequency/Period), амплитуды/верхнего уровня (Amplitude/High Level), сдвига часто-

Copyright RIGOL Technologies, Inc. 2007.

©

1-8

ты/нижнего уровня (Offset/Low level) и коэффициента заполнения периода (Duty Cycle), и прибор начнёт генерировать волны прямоугольной формы с различными параметрами.

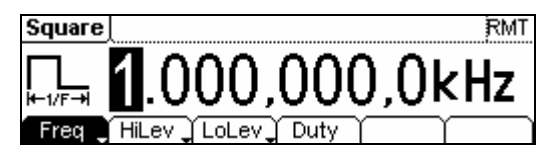

Рис. 1-12

Работа дисплея в режиме меню для волн прямоугольной формы

Как показано на рис. 1-12, начальные параметры сигнала установлены на значения: частоты – 1 кГц, амплитуды – 5.0 В<sub>пик-пик</sub>, сдвига частоты – 0 В<sub>пост.тока</sub> и коэффициента заполнения периода – 50%.

4. После нажатия кнопки Ramp иконка в области отображения формы волны сигнала сменится на пилообразную, а в области состояний появится надпись «Ramp» («пила»). Генератор серии DG2000 способен генерировать пилообразные волны различной симметрии в диапазоне частот от 1 мГц до 400 кГц. Установите значения частоты/периода (Frequency/Period), амплитуды/верхнего уровня (Amplitude/High Level), сдвига частоты/нижнего уровня (Offset/Low level) и симметрии для генерации пилообразного сигнала.

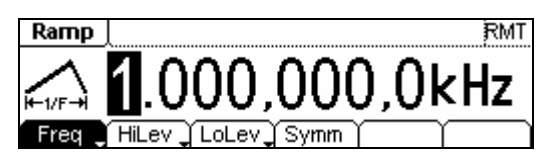

Рис. 1—13

Работа дисплея в режиме меню для волн пилообразной формы

Как показано на рис. 1-13, начальные параметры сигнала установлены на значениях: частоты – 1 кГц, амплитуды – 5.0 В<sub>пик-пик</sub>, сдвига частоты – 0 В<sub>пост.тока</sub> и симметрии – 50%.

5. После нажатия кнопки Pulse иконка в области отображения формы волны сигнала сменится на импульсную, а в области состояний появится надпись «Pulse» («импульс»). Генератор серии DG2000 способен генерировать импульсные волны в диапазоне частот от 500 мГц до 16 МГц с различной длительностью фронта и среза. Установите значения частоты/периода (Frequency/Period), амплитуды/верхнего уровня (Amplitude/High Level), сдвига частоты/нижнего уровня (Offset/Low level), ширина импульса (Pulse Width) и длительность фронта (Edge Time) для генерации импульсного сигнала с различными

Copyright RIGOL Technologies, Inc. 2007.

1-9

(C)

параметрами.

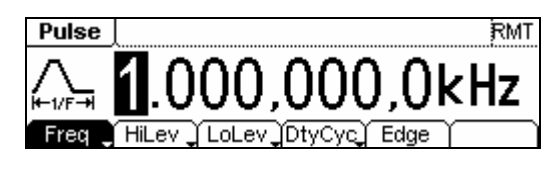

Рис. 1—14

Работа дисплея в режиме меню для импульсного сигнала

Как показано на рис. 1-14, начальные параметры сигнала установлены на значения: частоты – 1 кГц, амплитуды – 5.0 В<sub>пик-пик</sub>, сдвига частоты – 0 В<sub>пост.тока</sub>, фронта импульса 200 мкс и времени нарастания – 50 нс.

6. После нажатия кнопки Noise иконка в области отображения формы волны сигнала сменится на соответствующую шумовому сигналу, а в области состояний появится надпись «Noise» («шум»). Генератор серии DG2000 способен генерировать шумовые сигналы в диапазоне частот до 10 МГц. Установите значения частоты/периода (Frequency/Period), амплитуды/верхнего уровня (Amplitude/High Level), сдвига частоты/нижнего уровня (Offset/Low level) для генерации шумового сигнала с различными параметрами.

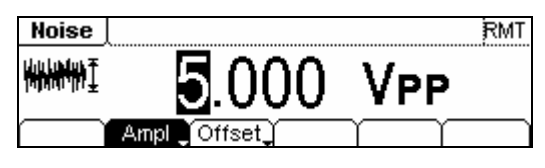

Рис. 1-15

Работа дисплея в режиме меню для шумового сигнала

Как показано на рис. 1-15, начальные параметры сигнала установлены на значения: амплитуды – 5.0 В<sub>пик-пик</sub> и сдвига частоты – 0 В<sub>пост.тока</sub>.

7. После нажатия кнопки Arb иконка в области отображения формы волны сигнала сменится на соответствующую произвольному сигналу, а в области состояний появится надпись «Arb». Генератор серии DG2000 способен генерировать произвольные волны в диапазоне частот до 8 МГц длительностью записи 512 К точек. Установите значения частоты/периода (Frequency/Period), амплитуды/верхнего уровня (Amplitude/High Level), сдвига частоты/нижнего уровня (Offset/Low level) для генерации произвольных волн с различными параметрами.

Copyright RIGOL Technologies, Inc. 2007.

©

1-10

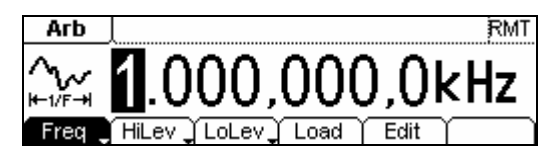

Рис. 1-16

Работа дисплея в режиме меню для волн произвольной формы

Как показано на рис. 1-15, начальные параметры для сигнала экспоненциального возрастания установлены на значения: частоты – 1 кГц, амплитуды – 5.0 В<sub>пик-пик</sub> и смещения – 0 В<sub>пост.тока</sub>.

Copyright RIGOL Technologies, Inc. 2007.

Руководство пользователя для серии DG2000

1-11

©

### Установка модуляции/свипирования/пакетной

### передачи

Как показано на рис. 1-17, на передней панели расположены 3 кнопки, использующиеся для переключения между функциями и настроек модуляции, свипирования и пакетной передачи. Приведённые ниже инструкции помогут ознакомиться со способами настройки этих функций.

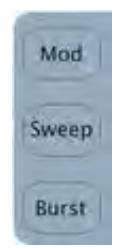

Рис. 1-17

Кнопки модуляции/свипирования/пакетной передачи

1. Нажатие кнопки Mod переключает генератор в режим генерирования модулированных волн. Параметры этих волн задаются с помощью кнопок меню. Модулированные волны могу быть изменены при помощи изменения таких параметров как тип, внутренняя/внешняя модуляция, глубина, частота, форма волны и др. Генераторы серии DG2000 могут модулировать волны методами амплитудной (AM), частотной (FM), фазовой (PM), широтно-импульсной (PWM) модуляций и частотной манипуляции (FSK). Синусоидальная, прямоугольная, пилообразная и произвольная формы волны могут быть подвержены модуляции (импульсные и шумовые волны, а также сигнал постоянного тока не подвергаются модуляции).

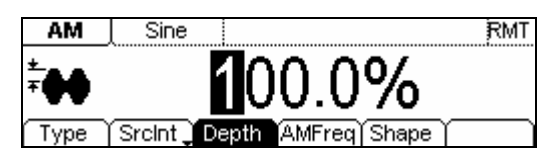

Рис. 1-18

Модулированная волна на дисплее, работающем в режиме меню

1. Нажмите кнопку <u>Sweep</u>, пользователь имеет возможность свипировать синусоидальный, прямоугольный, пилообразный и произвольный сигналы (импульсный,

Copyright RIGOL Technologies, Inc. 2007.

1-12

(C)

шумовой и сигнал постоянного тока не могут быть свипированы).

В режиме свипирования генератор серии DG2000 генерирует сигналы с различными частотами.

Генератор серии DG2000 в режиме свипирования генерирует сигналы различной частоты.

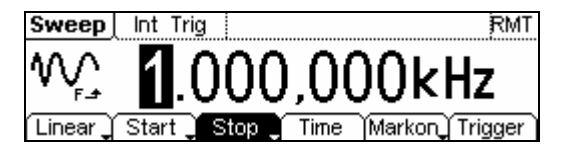

Рис. 1-19 Свипированная волна на дисплее, работающем в режиме меню

3. Нажмите кнопку Burst, прибор позволяет использовать в качестве сигнала заполнения при пакетной передаче синусоидальный, прямоугольный, пилообразный, импульсный и произвольный сигналы (шумовой сигнал используется только в стробированном пакете).

| Burst              | Int Trig                              | RMT |
|--------------------|---------------------------------------|-----|
| <b>₩-</b> ↓<br>12N | 1Cyc                                  |     |
| NCycle             | Cycles_ Phase   Period   Delay   Trig | ger |

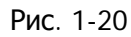

Стробированный сигнал на дисплее, работающем в режиме меню

#### Объяснение термина

**Пакетная передача**: Генерация сигналов с установленным количеством периодов.

Пакет может длиться заданное количество циклов (пакет N-циклов) и контролироваться внешним сигналом (стробированный пакет). Сигналы заполнения могут иметь любую форму, кроме шумовой, последняя используется только в стробированном пакете.

Copyright RIGOL Technologies, Inc. 2007.

1-13

C

### Установка запуска/выхода

Как показано на рис. 1-21, на правой стороне передней панели имеются две кнопки, использующиеся для установки настроек запуска и выхода. Приведённые ниже инструкции помогут ознакомиться с функциями этих кнопок.

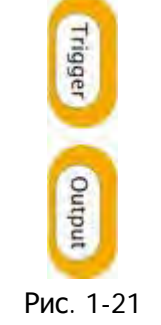

#### Кнопки запуска/выхода

- 1. Нажатие кнопки «запуск» (Trigger) позволит выбрать внутренний, внешний или ручной запуск, при этом ручной запуск может быть использован только в режиме свипирования и передачи пакетов из N периодов волны.
  - Значением настройки запуска по умолчанию является «внутренний» запуск. В режиме внутреннего запуска, при выборе свипирования или пакетной передачи, генератор будет последовательно производить пакетные сигналы. Если во время работы генератора в таком режиме нажать кнопку Trigger, произойдёт переключение запуска из «автоматического» в «ручной» режим запуска.
  - Когда генератор использует внешний источник запуска в режиме свипирования или пакетной передачи для последовательной генерации сигнала, нажатие кнопки Trigger не приведёт к изменению режима работы, а на дисплее появится надпись «The instrument has already been triggered» («Прибор уже запущен»).
  - При каждом нажатии на кнопку <u>Trigger</u> происходит включение «ручного» запуска для свипирования или генерации пакетной передачи. Повторное нажатие кнопки будет вызывать повторный запуск генератора.
- 2. Нажатие кнопки Output активирует/деактивирует выходной сигнал.

Copyright RIGOL Technologies, Inc. 2007.

©

1-14

При выводе сообщения о перегрузке следует отключить внешнее оборудование от терминалов выхода и нажать кнопку Output для повторной активации терминала выхода.

### Использование цифрового ввода

Как показано на рис. 1-22, на операционной панели прибора имеется ещё две группы кнопок: круглая ручка с кнопками направлений и цифровая клавиатура. Приведённые ниже инструкции помогут ознакомиться с функциями цифрового ввода.

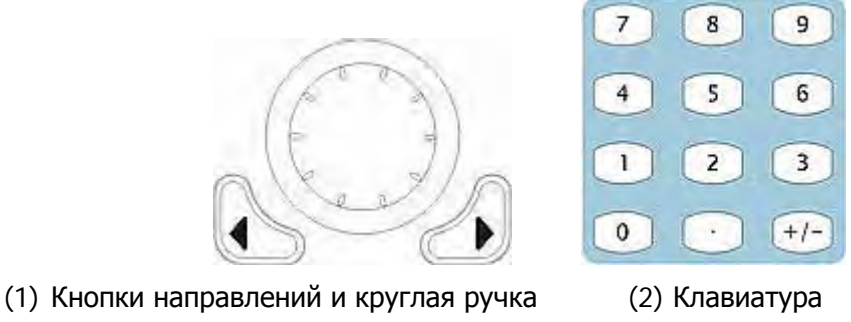

Рис. 1-22

Цифровой ввод с передней панели

- 1. Используйте кнопки направлений для перемещения курсора влево/вправо. Поворотом круглой ручки по часовой стрелке измените значение выбранного разряда в сторону увеличения
- 2. Используйте клавиатуру для установки значений тех параметров волн, которые могут быть изменены напрямую.

Copyright RIGOL Technologies, Inc. 2007.

©

1-15

### Использование функций сохранения/ утилиты/

### помощи

Как показано на рис. 1-23, на операционной панели находятся 3 кнопки, используемые для вызова функций сохранения/загрузки, запуска утилит и справочной службы. Приведённые ниже инструкции помогут ознакомиться с этими функциями.

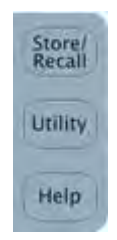

Рис. 1-23

Кнопки сохранения/повторного вызова, запуска утилит и справочной службы

1. Кнопка <u>Store/Recall</u> используется для сохранения данных и конфигурационной информации волн сигналов.

2. Кнопка Utility используется для установки дополнительных функций системы, изменения параметров конфигурации выхода, настроек интерфейса, информации о настройках системы, а также для проведения самодиагностики прибора и загрузки информации о калибровке.

3. Кнопка Help служит для вызова справки.

#### Инструкция:

#### Для вызова справки...

... относительно любой кнопки на передней панели прибора следует нажать на эту кнопку и удерживать её нажатой в течение одной секунды, после чего

на дисплее появится сообщение справки.

Copyright RIGOL Technologies, Inc. 2007.

©

1-16

### Глава 1: Работа с генератором

Пользователь уже имеет общее представление о генераторе серии DG2000, об устройстве передней/задней панели и функциональных клавишах. Пользователь также знаком с порядком настройки генератора для индивидуальной работы и генерации сигналов заданной/произвольной формы. В случае если Вы еще не ознакомились с этими операциями, рекомендуем прочитать главу 1: «Приступая к работе». В настоящей главе изложены перечисленные ниже темы.

В настоящей главе изложены следующие темы:

| Режимы меню/графический                | ( 🥌 / A )      |
|----------------------------------------|----------------|
| Установка синусоидальной формы сигнала | (Sine)         |
| Установка прямоугольной формы сигнала  | (Square)       |
| Установка пилообразной формы сигнала   | (Ramp)         |
| Установка импульсной формы сигнала     | (Pulse)        |
| Установка шумовой формы сигнала        | (Noise)        |
| Установка сигнала произвольной формы   | (Arb)          |
| Выдача модулированного сигнала         | (Mod)          |
| Генерация свип-сигнала                 | (Sweep)        |
| Генерация пакетного сигнала            | (Burst)        |
| Запуск                                 | (Trigger)      |
| Сохранить/Восстановить                 | (Store/Recall) |
| Настройка утилит                       | (Utility)      |
| Помощь                                 | (Help)         |

Рекомендуем внимательно изучить данную главу с целью полного ознакомления с широкими возможностями настройки различных форм сигналов с помощью генератора серии DG2000.

Copyright RIGOL Technologies, Inc. 2007.

©

Руководство пользователя для серии DG2000

©

### Режимы меню/графический

#### Активация графического режима

Нажмите кнопку — A для перевода дисплея в графический режим работы. Название выбранного в данный момент параметра отображается в левом верхнем углу экрана, а его значение показано в негативной окраске (см. рис. 2-1).

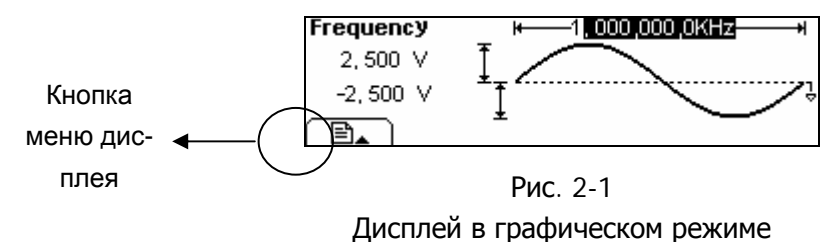

#### Выбор желаемого параметра

Для выбора отдельного параметра нажмите любую кнопку меню, и операционное меню возникнет на экране дисплея. Для установки параметра нажмите соответствующую кнопку. Например, для установки частоты следует нажать кнопку меню и выбрать раздел Freq. Перемещение между разрядами настраиваемых параметров производится с помощью кнопок направлений, а изменение значений разрядов осуществляется либо с помощью круглой ручки, либо с помощью клавиатуры (см. рис. 2-2). В графическом режиме переключение между параметрами происходит после второго нажатия на кнопку, например, Атр/HiLev.

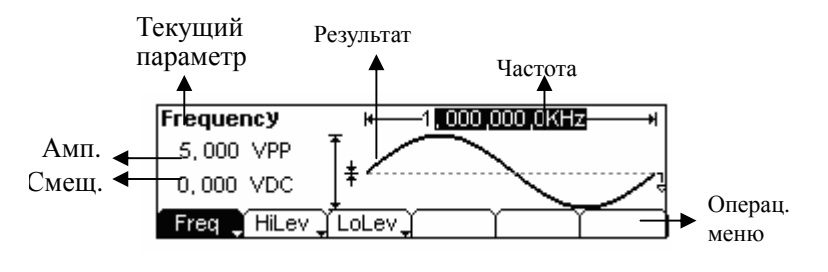

Рис. 2-2

Установка параметров сигнала в графическом режиме работы дисплея

#### Выход из графического режима

Для выхода из графического режима работы дисплея нажмите кнопку <u>/ A</u>, после чего произойдёт переключение дисплея в режим меню.

| Copyright RIGOL Technologies, Inc. 2007.  | 1-18 |
|-------------------------------------------|------|
| Руководство пользователя для серии DG2000 |      |

### Установка синусоидальной формы сигнала

Нажмите кнопку Sine для вызова меню установки синусоидальной формы сигнала. В левом верхнем углу экрана будет отображено название выбранной формы сигнала (см. рис. 2-3). Параметры генерируемых сигналов задаются с помощью меню установки синусоидальной формы сигнала.

Параметры сигналов-синусов следующие: частота/период, амплитуда/верхний уровень, смещение/ нижний уровень. При изменении этих параметров генерируются различные сигналы синусоидальной формы. Значения параметров в области отображения формы волны тождественны значениям в области отображения параметров. На рис. 2-4 показано, как с помощью кнопки Freq выбрать параметр частоты. Пользователь может установить значение частоты, выбрав эту вкладку с помощью кнопок направления и круглой ручки или с помощью клавиатуры.

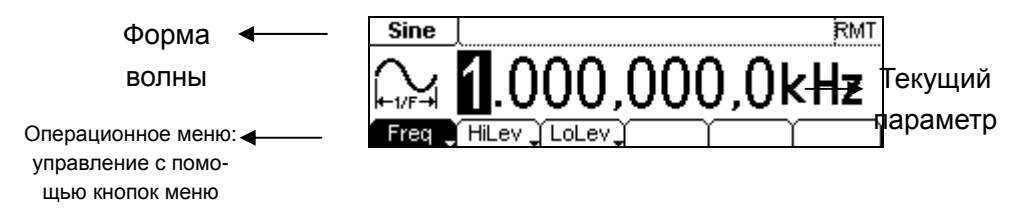

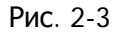

Внешний вид меню настройки параметров синусоидального сигнала

Freq HiLev J LoLev J

Рис. 2-4

Операционное меню

Таблица 2-1 Меню синусоидального сигнала

Copyright RIGOL Technologies, Inc. 2007.

©

1-19

RIGOL

| Меню параметров      | Настройки | Пояснения                                  |  |
|----------------------|-----------|--------------------------------------------|--|
| Freq                 |           | Установка частоты или периода сигнала; те- |  |
| Period               |           | куший параметр изменятся путем секундного  |  |
| (частота,<br>период) |           | нажатия кнопки.                            |  |
| Ampl                 |           | Установка амплитуды или верхнего уровня    |  |
| High level           |           | сигнала текуший параметр изменятся пу-     |  |
| (амплитуда,          |           |                                            |  |
| верхн. уровень)      |           | тем секундного нажатия кнопки              |  |
| Offset               |           | Установка смещения и нижнего уровня сиг-   |  |
| Low Level            |           |                                            |  |
| (смещение,           |           | нала, текущий параметр изменятся путем     |  |
| нижн. уровень)       |           | секундного нажатия кнопки                  |  |

### Установка генерируемой частоты/периода

(1). Нажмите Sine  $\rightarrow$  Freq/Period  $\rightarrow$  Freq для установки частоты сигнала.

Значение частоты, отображаемое на экране при работе с данным параметром, является значением по умолчанию, либо ранее использовавшимся значением. При настройке параметра, если значение частоты подходит для вновь генерируемой волны, текущее значение будет установлено автоматически. Для переключения на параметр Period установка периода сигнала, - нажмите Freq/Period еще раз (текущий параметр отображается в инверсном цвете).

(2). Ввод необходимого значения частоты.

Используйте клавиатуру для прямого ввода значения частоты, нажмите соответствующую кнопку для выбора единицы измерения параметра. Также можно воспользоваться кнопками направления для выбора разряда, который нужно изменить, после чего установить необходимое значение при помощи круглой ручки.

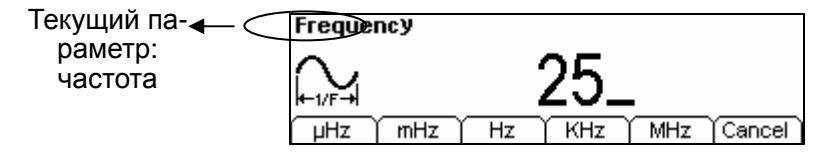

Рис. 2-5

Copyright RIGOL Technologies, Inc. 2007.

1-20

C

Установка частоты

#### Инструкция:

При использовании клавиатуры для ввода цифр используйте кнопку направления «влево» для перемещения курсора назад с целью удаления или изменения значения предыдущего разряда, осуществляемого при помощи круглой ручки.

### Установка генерируемой амплитуды

(1). Нажмите Sine  $\rightarrow$  Ampl/HiLev  $\rightarrow$  Ampl для установки амплитуды сигнала.

Значение амплитуды, отображаемое на экране при работе с данным параметром, является значением по умолчанию, либо ранее использовавшимся значением. При настройке параметра, если значение амплитуды подходит для вновь генерируемой волны, текущее значение будет установлено автоматически. Для установки амплитуды сигнала по верхнему или нижнему уровню, нажмите Ampl/High Level или Offset/Low level еще раз, с целью переключения на параметр High Level – верхний уровень, или Low Level – нижний уровень (текущий параметр отображается в инверсном цвете).

#### (2). Ввод необходимого значения амплитуды.

Используйте клавиатуру или круглую ручку для ввода необходимого значения, выберите единицу измерения путем нажатием соответствующей кнопки.

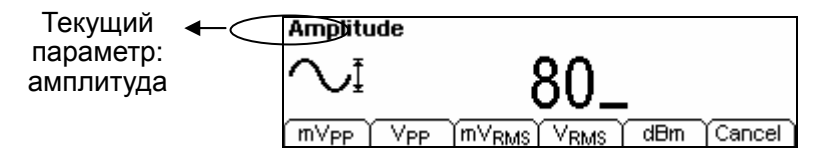

Рис. 2-6

Установка амплитуды

Соругідht RIGOL Technologies, Inc. 2007. Руководство пользователя для серии DG2000 ©

### Установка смещения постоянной составляющей

(1). Нажмите Sine  $\rightarrow$  Offset/LoLev  $\rightarrow$  Offset для установки смещения.

Значение смещения, отображаемое на экране при работе с данным параметром, явля-

ется значением по умолчанию, либо ранее использовавшимся значением. При на-

стройке параметра, если значение смещения подходит для вновь генерируемой волны,

текущее значение будет установлено автоматически.

(2). Ввод необходимого значения смещения.

Используйте клавиатуру или круглую ручку для ввода необходимого значения, выбе-

рите единицу измерения путем нажатием соответствующей кнопки.

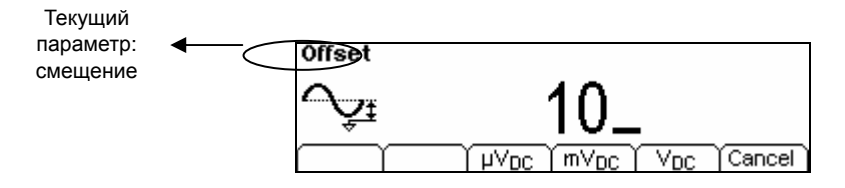

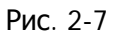

Установка смещения

Волна сигнала показана на рис. 2-8 в графическом режиме.

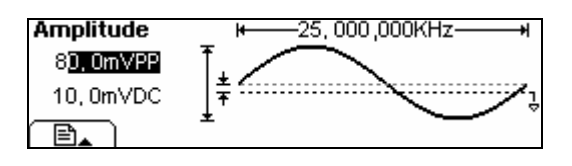

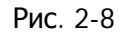

Параметры сигнала в графическом режиме дисплея

Примечание: настройки смещения для всех видов волн аналогичны настройкам смещения для синусоидальной волны, поэтому в последующих частях настоящего руководства данная тема освещаться не будет.

Copyright RIGOL Technologies, Inc. 2007.

©

1-22

### Установка прямоугольной формы сигнала

Нажмите кнопку <u>Square</u> для вызова меню установки прямоугольной формы сигнала в нормальном режиме. В левом верхнем углу экрана будет отображено название выбранной формы сигнала (см. рис. 2-9). Установите параметры прямоугольной волны с помощью операционного меню.

Параметры прямоугольных сигналов следующие: частота/период, амплитуда/верхний уровень, смещение/нижний уровень и коэффициент заполнения периода (см. рис. 2-10). В операционном меню выберите вкладку Duty, после чего значение этого параметра будет отображено в инверсном цвете, что означает готовность к редактированию.

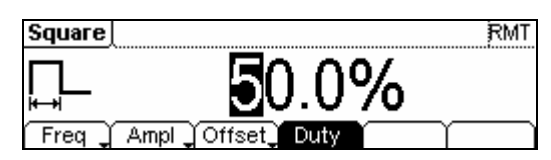

Рис. 2-9

Внешний вид меню настройки параметров прямоугольного сигнала

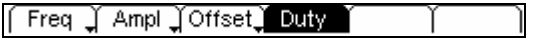

Рис. 2-10

Операционное меню

Таблица 2-2 Меню прямоугольного сигнала

| Меню параметров | Настройки | Пояснения                                  |
|-----------------|-----------|--------------------------------------------|
| Freq            |           | Установка частоты или периода сигнала; те- |
| Period          |           | куший параметр изменятся путем секундного  |
| (частота,       |           |                                            |
| период)         |           | нажатия кнопки.                            |
| Ampl            |           | Установка амплитуды или верхнего уровня    |
| High level      |           | сигнала текуший параметр изменятся пу-     |
| (амплитуда,     |           | сигнала, текущий нараметр изменятся ну     |
| верхн. уровень) |           | тем секундного нажатия кнопки              |
| Offset          |           |                                            |
| Low Level       |           | установка смещения и нижнего уровня сиг-   |
| (смешение.      |           | нала; текущий параметр изменятся путем     |
| нижн. уровень)  |           | секундного нажатия кнопки                  |
| Duty            |           |                                            |
|                 |           | установка козф. запол. периода для прямо-  |
| (коэффициент)   |           | угольных сигналов                          |

Copyright RIGOL Technologies, Inc. 2007.

Руководство пользователя для серии DG2000

©

|                                 | RIGOL                                                                                                    |
|---------------------------------|----------------------------------------------------------------------------------------------------|
| термина коэф. заполн. перио     | ца:                                                                                                    |
| оля верхнего уровня в длительно | ости периода сигнала.                                                                                                    |
| для частоты менее 25МГц         | от 20% до 80%                                                                                                    |
| от 25МГц до 50МГц (включ.)      | от 40% до 60%                                                                                                    |
| более 50МГц                     | 50%                                                                                                    |
|                                 | термина коэф. заполн. период<br>доля верхнего уровня в длительно<br>для частоты менее 25МГц<br>от 25МГц до 50МГц (включ.)<br>более 50МГц |

### Установка коэффициента заполнения периода

(1). Нажмите Square → Duty и установите коэффициент заполнения периода. Значение коэффициента заполнения периода, отображаемое на экране при работе с данным параметром, является значением по умолчанию, либо ранее использовавшимся значением. При настройке параметра, если значение коэффициента заполнения подходит для вновь генерируемой волны, текущее значение будет установлено автоматически.

(2). Ввод необходимого значения коэффициента заполнения.

Используйте клавиатуру или круглую ручку для ввода необходимого значения, выберите единицу измерения путем нажатиия соответствующей кнопки. Генератор незамедлительно изменит сигнал.

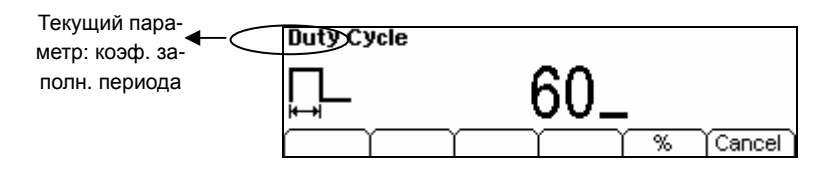

Рис. 2-11

Установка коэффициента заполнения периода

Волна сигнала показана на рис. 2-12 в графическом режиме.

| Frequency  | ⊬—25, 000 ,000KHz¥ |
|------------|--------------------|
| 80, 0m/VPP |                    |
| 10, 0mVDC  | ↓₹                 |
|            | ÷ ⊭60,0%₩          |

| Рис. | 2-1 | 2 |
|------|-----|---|
|      |     | _ |

Параметр формы волны в графическом режиме

Copyright RIGOL Technologies, Inc. 2007.

1-24

(C)

### Установка пилообразной формы сигналов

Нажмите <u>Ramp</u> для вызова меню установки пилообразной формы сигнала; внешний вид этого меню показан на рис. 2-13. Задайте параметры пилообразного сигнала с помощью операционного меню.

Параметры пилообразных сигналов следующие: частота/период, амплитуда/верхний уровень, смещение/нижний уровень и симметрия (см. рис. 2-14). В операционном меню выберите вкладку Symm, после чего значение этого параметра будет отображено в инверсном цвете, что означает готовность к редактированию.

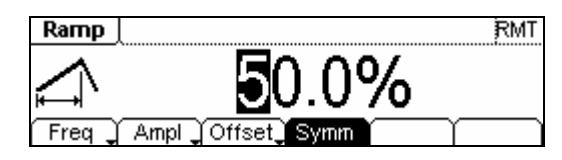

Рис. 2-13

Внешний вид меню настройки параметров пилообразного сигнала

| Í | Freq 🗼 | Ampl JOffset Symm | ΥÌ |
|---|--------|-------------------|----|
|   |        |                   |    |

Рис. 2-14

Операционное меню

Таблица 2-3 Меню пилообразного сигнала

| Меню параметров                                      | Настройки | Пояснения                                                                                                    |
|------------------------------------------------------|-----------|----------------------------------------------------------------------------------------------------|
| Freq Period<br>(частота,<br>период)                  |           | Установка частоты или периода сигнала; те-<br>кущий параметр изменятся путем секундного<br>нажатия кнопки.          |
| Ampl<br>High level<br>(амплитуда,<br>верхн. уровень) |           | Установка амплитуды или верхнего уровня<br>сигнала; текущий параметр изменятся пу-<br>тем секундного нажатия кнопки |
| Offset<br>Low Level<br>(смещение,<br>нижн. уровень)  |           | Установка смещения и нижнего уровня сиг-<br>нала; текущий параметр изменятся путем<br>секундного нажатия кнопки     |
| Symmetry<br>(симметрия)                              |           | Установка симметрии для пилообразных сиг-<br>налов                                                                  |

Copyright RIGOL Technologies, Inc. 2007.

Руководство пользователя для серии DG2000

©

Объяснение термина симметрия: Процентная доля периода нарастания импульса к длительности периода сигнала. **Диапазон ввода**: 0~100%

### Установка симметрии

(1). Нажмите | Ramp | → Symm для установки симметрии.

Значение симметрии, отображаемое на экране при работе с данным параметром, яв-

ляется значением по умолчанию, либо ранее использовавшимся значением. При на-

стройке параметра, если значение симметрии подходит для вновь генерируемой волны,

текущее значение будет установлено автоматически.

(2). Ввод необходимого значения симметрии.

Используйте клавиатуру или круглую ручку для ввода необходимого значения, выбе-

рите единицу измерения путем нажатием соответствующей кнопки. Генератор неза-

медлительно изменит сигнал.

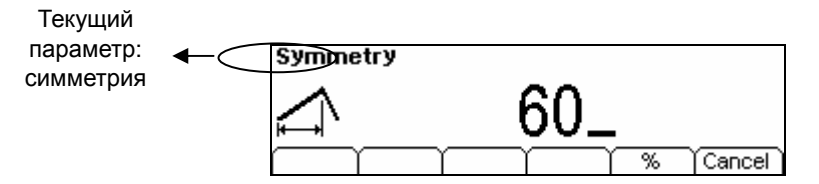

Рис. 2-15

Установка симметрии

Волна сигнала показана на рис. 2-16 в графическом режиме.

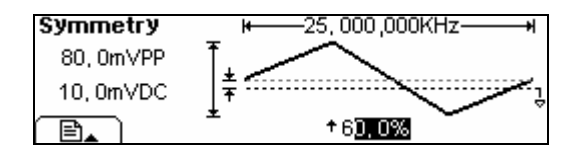

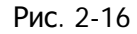

#### Параметры волны сигнала в графическом режиме

Copyright RIGOL Technologies, Inc. 2007.

1-26

C
# Установка импульсной формы сигналов

Нажмите кнопку Pulse, и в нижней части экрана появится операционное меню, как на puc. 2-17. С помощью операционного меню задайте параметры импульсного сигнала. Параметры импульсных сигналов следующие: частота/период, амплитуда/верхний уровень, смещение/ нижний уровень, ширина импульса и длительность фронта (см. puc. 2-18). В операционном меню выберите вкладку Width, после чего значение этого параметра будет отображено в инверсном цвете, что означает готовность к редактированию.

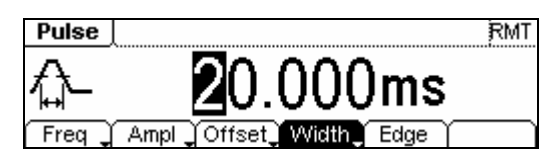

Рис. 2-17

### Внешний вид меню настройки параметров импульсного сигнала

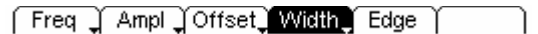

Рис. 2-18

Операционное меню

Таблица 2-4 Меню импульсного сигнала

| Меню параметров                                      | Настройки | Пояснения                                                                                                    |
|------------------------------------------------------|-----------|----------------------------------------------------------------------------------------------------|
| Freq<br>Period (частота,<br>период)                  |           | Установка частоты или периода сигнала; те-<br>кущий параметр изменятся путем секундного<br>нажатия кнопки.          |
| Ampl<br>High level<br>(амплитуда,<br>верхн. уровень) |           | Установка амплитуды или верхнего уровня<br>сигнала; текущий параметр изменятся пу-<br>тем секундного нажатия кнопки |
| Offset<br>Low Level<br>(смещение,<br>нижн. уровень)  |           | Установка смещения и нижнего уровня сиг-<br>нала; текущий параметр изменятся путем<br>секундного нажатия кнопки     |
| Pulse width<br>(ширина импульса)                     |           | Установка ширины импульса                                                                                           |
| Edge time (длит.<br>фронта)                          |           | Установка длительности фронта                                                                                       |

Copyright RIGOL Technologies, Inc. 2007.

Руководство пользователя для серии DG2000

©

#### Объяснение термина ширина импульса:

Промежуток времени в пределах от 50% нарастающего фронта до 50% спада.

#### Длительность фронта:

Промежуток времени в пределах от 10% до 90% нарастающего фронта называется временем нарастания.

Промежуток времени в пределах от 10% до 90% спада называется временем спада.

Время нарастания и время спада вместе называются длительностью фронта.

## Установка ширины импульса

(1). Нажмите Pulse  $\rightarrow$  Width для установки ширины импульса.

Значение ширины импульса, отображаемое на экране при работе с данным параметром, является значением по умолчанию, либо ранее использовавшимся значением. При настройке параметра, если значение ширины импульса подходит для вновь генерируемой волны, текущее значение будет установлено автоматически.

(2). Ввод необходимого значения ширины импульса.

Используйте клавиатуру или круглую ручку для ввода необходимого значения, выберите единицу измерения путем нажатием соответствующей кнопки. Генератор незамедлительно изменит сигнал.

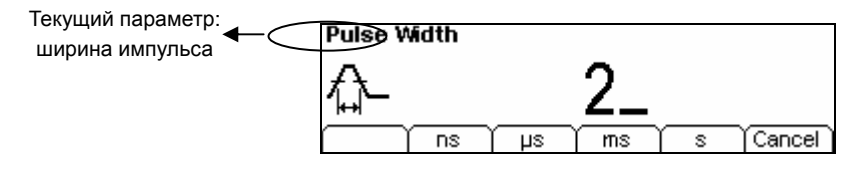

Рис. 2-19

Установка ширины импульса

Copyright RIGOL Technologies, Inc. 2007.

1-28

(C)

# Установка длительности фронта

(1). Нажмите Pulse → Еdge для установки длительности фронта.

Значение длительности фронта, отображаемое на экране при работе с данным параметром, является значением по умолчанию, либо ранее использовавшимся значением. При настройке параметра, если значение длительности фронта подходит для вновь генерируемой волны, текущее значение будет установлено автоматически.

(2). Ввод необходимого значения длительности фронта

Используйте клавиатуру или круглую ручку для ввода необходимого значения, выберите единицу измерения путем нажатием соответствующей кнопки. Генератор незамедлительно изменит сигнал.

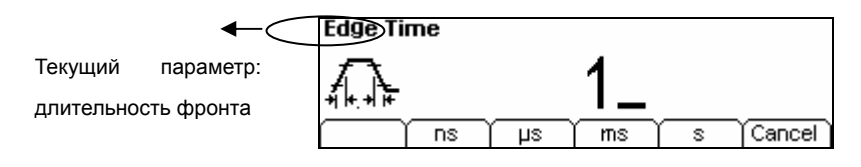

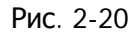

Установка длительности фронта

Волна сигнала показана на рис. 2-21 в графическом режиме.

| Frequency  | <b>⊬</b> —_1, 000,00 | 00,0KHz <b>───</b> ≯ |
|------------|----------------------|----------------------|
| 80, 0m//PP |                      |                      |
| 10, 0mVDC  | 🛉 🖬 🎼 , 000 ns       | ₁<br>↓ ↓             |
|            | * ⊭200, 00us →       | I                    |

Рис. 2-21

Параметры волны сигнала в графическом режиме

## Инструкция:

Значение по умолчанию для длительности фронта и спада установлено одинаковым.

Copyright RIGOL Technologies, Inc. 2007.

©

1-29

# Установка шумовой формы сигналов

Нажмите <u>Noise</u>, и в нижней части экрана появится операционное меню, как на рис. 2-22. С помощью операционного меню задайте параметры импульсного сигнала. Параметры шумовых сигналов следующие: амплитуда/верхний уровень и смещение/ нижний уровень (см. рис. 2-23). Выберите в операционном меню Ampl, после чего значение этого параметра будет отображено в инверсном цвете, что означает готовность к редактированию. Для настройки шумового сигнала можно выбрать только регулирование амплитуды, а не частоты и периода.

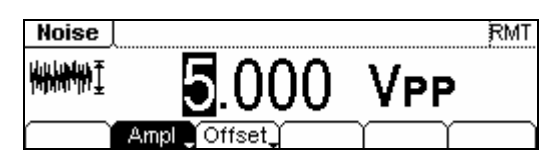

Рис. 2-22

Внешний вид меню настройки параметров шумового сигнала

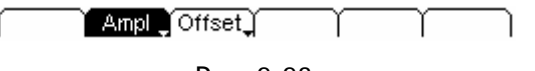

Рис. 2-23

Операционное меню

Таблица 2-5 Меню шумового сигнала

| Меню параметров             | Настройки | Пояснения                               |
|-----------------------------|-----------|-----------------------------------------|
| Ampl                        |           | Установка амплитуды или верхнего уровня |
| High level                  |           | сигнала; текущий параметр изменятся     |
| (амплитуда, верхн. уровень) |           | путем секундного нажатия кнопки         |
| Offset                      |           | Установка смещения и нижнего уровня     |
| Low Level                   |           | сигнала: текуший параметр изменятся     |
| (смещение,                  |           | путем секундного нажатия кнопки         |
| нижн. уровень)              |           |                                         |

Волна сигнала показана на рис. 2-24 в графическом режиме.

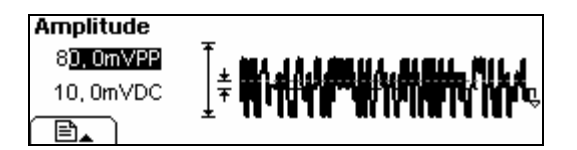

Рис. 2-24

Параметры волны сигнала в графическом режиме

Copyright RIGOL Technologies, Inc. 2007.

©

1-30

# Установка сигнала произвольной формы

Нажмите <u>Arb</u>, и в нижней части экрана появится операционное меню, как на рис. 2-25. С помощью операционного меню задайте параметры сигнала произвольной формы. Сигналы произвольной формы подразделяются на два типа: встроенные в систему формы произвольных волн, и формы волны, устанавливаемые пользователем. Параметры импульсных сигналов: частота/период, амплитуда/верхний уровень, смещение/ нижний уровень (см. рис. 2-26). Значения параметров в области отображения формы волны тождественны значениям в области отображения параметров. Выберите в операционном меню Freq, после чего значение этого параметра будет отображено в инверсном цвете, что означает готовность к редактированию.

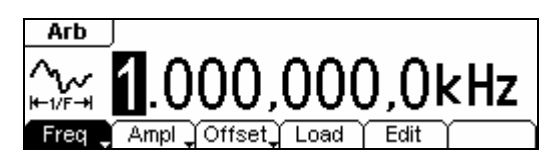

Рис. 2-25

Внешний вид меню настройки параметров произвольного сигнала

Freq 🗸 Ampl 🕽 Offset 🕽 Load 🍸 Edit 🍸

Рис. 2-26

Операционное меню

| Меню параметров                                     | Настройки | Пояснения                                                                                                    |
|-----------------------------------------------------|-----------|----------------------------------------------------------------------------------------------------|
| Freq, Period<br>(частота,период)                    |           | Установка частоты или периода сигнала изменятся путем секундного нажатия кнопки.                              |
| Ampl, High level<br>(амплитуда,<br>верхн. уровень)  |           | Установка амплитуды или верхнего уровня сигнала<br>изменятся путем секундного нажатия кнопки                  |
| Offset<br>Low Level<br>(смещение,<br>нижн. уровень) |           | Установка смещения и нижнего уровня сигнала;<br>текущий параметр изменятся путем секундного<br>нажатия кнопки |
| Sel Wform<br>(выбор формы волны)                    |           | Выбор и генерация встроенных волн                                                                             |
| Edit Wform<br>(изменение формы<br>волны)            |           | Создание и изменение произвольной формы волны                                                                 |

Copyright RIGOL Technologies, Inc. 2007.

Руководство пользователя для серии DG2000

©

# Выбор встроенной произвольной волны

Генератор дает возможность работать с пятью встроенными формами произвольной волны, а также с волнами, форму которых устанавливает пользователь. Для выбора одной из форм волн, следуйте указанным ниже инструкциям:

Нажмите Arb  $\rightarrow$  Load для входа в меню, описанное ниже.

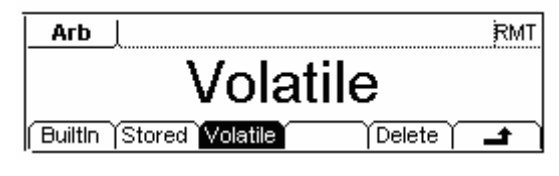

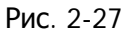

Операционное меню

Таблица 2-7 Меню выбора встроенных произвольных волн.

| Меню параметров       | Настройки | Пояснения                               |
|-----------------------|-----------|-----------------------------------------|
| Built-in              |           | Выбор 1 из 5 встроенных произвольных    |
| (встроенные)          |           | волн (см. таблицу 2-8).                 |
| Stored Wform          |           | Выбор одной из форм волн, сохраненных в |
| (сохраненные волны)   |           | энергонезависимой памяти.               |
|                       |           | Выбор одной из форм волн, сохраненных в |
| Volatile Wform        |           | энергозависимой памяти. При создании    |
| (несохраняемые волны) |           | новой формы волны, одна из предыдущих   |
|                       |           | будет удалена.                          |
|                       |           | Удаление одной из форм волн, сохра-     |
| DELETE Wform          |           | ненных в энергонезависимой памяти. 5    |
| (удалить волну)       |           | встроенных произв. волн не могут быть   |
|                       |           | удалены из системы.                     |
|                       |           | Отмена текущей операции, возврат в      |
| •                     |           | предыдущий уровень меню (функция        |
| - E                   |           | клавиши одинакова на всех уровнях меню  |
|                       |           | и в дальнейшем не поясняется).          |

### Инструкции:

- Если в энергонезависимой памяти нет записей, меню Stored и Delete будут скрыты.
- 2. Если в энергозависимой памяти нет записей, меню Volatile будет скрыто.

Copyright RIGOL Technologies, Inc. 2007.

©

1-32

## 1. Выбор встроенной произвольной волны

| ажмите Arb $\rightarrow$ Load $\rightarrow$ BuiltIn для входа в меню, описанное ниже. |
|---------------------------------------------------------------------------------------|
|                                                                                       |
| Рис. 2-28                                                                             |

Операционное меню

Таблица 2-8(1) Меню встроенных произвольных волн

| Меню параметров                 | Настройки | Пояснения                                                    |  |
|---------------------------------|-----------|--------------------------------------------------------------|--|
| ExpRise                         |           | Выбор встроенной экспоненциально на-                         |  |
| (экспон. подъем)                |           | растающей волны.                                             |  |
| ExpFall                         |           | Выбор встроенной экспоненциально нис-                        |  |
| (экспон. спад)                  |           | падающей волны.                                              |  |
| NegRamp<br>(отриц. пилообразн.) |           | Выбор встроенной пилообразной волны с отрицательным уклоном. |  |
| Sinc                            |           | Выбор встроенной волны Sinc.<br>Sinc=Sin(x)/x                |  |
| Кардиотоническая                |           | Выбор встроенной кардиотонической волны.                     |  |
| £                               |           | Отмена                                                       |  |

Волна сигнала показана на рис. 2-29 в графическом режиме.

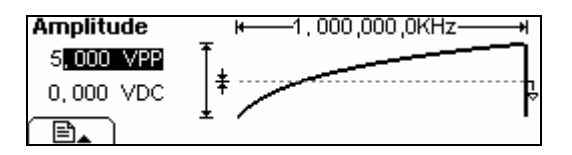

Рис. 2-29

Параметры волны сигнала в графическом режиме (экспоненциально нарастающая

волна)

Copyright RIGOL Technologies, Inc. 2007.

1-33

©

### Загрузка сохраненной формы волны

Нажмите Arb → Load → Stored для входа в меню, описанное ниже. Выберите документ с нужной формой волны (название выбранного документа, содержащего параметры конфигурации формы волны, будет выделено инверсным цветом) и нажмите Recall, чтобы загрузить форму волны из этого документа.

| ▶Local | State | ARB1: a1            |   |
|--------|-------|---------------------|---|
| UDisk  | ▶Data | ARB2:               |   |
|        | All   | ARB3:               |   |
| Disk   | Туре  | Recall Store Remove | 1 |

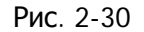

Операционное меню

| Таблица 2—9 | Меню сох | краненных | форм | волн |
|-------------|----------|-----------|------|------|
|-------------|----------|-----------|------|------|

| Меню<br>параметров      | Настройки                                      | Пояснения                                                                                     |
|-------------------------|------------------------------------------------|-----------------------------------------------------------------------------------------------|
|                         | Локальный (С:)                                 |                                                                                               |
| Disk (Диск)             | Диск USB (A:)<br>(Когда USB диск<br>подключен) | системных настроек                                                                            |
|                         | State (состояние)                              | Настройки генератора                                                                          |
| Туре (тип)              | Data (данные)                                  | Файл конфигурации сигнала про-<br>извольной формы волны                                       |
|                         | All (все)                                      | Все типы документации                                                                         |
| Recall (Вызов)          |                                                | Загрузка конфигурации сигнала или<br>информации о настройках системы,<br>сохранённых в памяти |
| Store (Сохране-<br>ние) |                                                | Сохранение настроек волны в<br>указанное место (см. таблицу 2-24)                             |
| Remove<br>(Удаление)    |                                                | Удаление настроек волны,<br>сохранённых в памяти                                              |

| П | рим | іеча | ние: |  |
|---|-----|------|------|--|
|   |     |      |      |  |

Если в ячейках памяти нет записей, меню Arb1, Arb2, Arb3 и Arb4 будет скрыто (правило действует на всех уровнях меню и в дальнейшем не поясняется).

Copyright RIGOL Technologies, Inc. 2007.

1-34

©

## Удаление волн

Нажмите Arb → Load → Store для входа в следующее меню. Выберите название формы волны, которая должна быть удалена (название выбранного документа, содержащего параметры конфигурации удаляемой формы волны, будет выделено инверсным цветом), после чего нажмите на Remove, чтобы удалить.

| Local | State | ARB1: a1                |
|-------|-------|-------------------------|
| UDisk | ▶Data | ARB2:                   |
|       | All   | ARB3:                   |
| Disk  | Туре  | Recall Store Remove 🔄 🔒 |

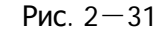

Операционное меню

Таблица 2-10 Меню удаления волн

| Меню параметров        | Настройки                                           | Пояснения                                                                                              |
|------------------------|-----------------------------------------------------|----------------------------------------------------------------------------------------------------|
| •••                    | Локальный<br>(C:)                                   |                                                                                                    |
| Disk (Диск)            | Диск USB (А:)<br>(Когда USB<br>диск под-<br>ключен) | Выбор пути к файлу сис-<br>темных настроек                                                             |
|                        | State (co-<br>стояние)                              | Настройки генератора                                                                                   |
| Туре (тип)             | Data (данные)                                       | Файл конфигурации сигнала<br>произвольной формы волны                                                  |
|                        | All (все)                                           | Все типы документации                                                                                  |
| Recall ( <b>Вызов)</b> |                                                     | Загрузка конфигурации сиг-<br>нала или информации о на-<br>стройках системы, сохра-<br>нённых в памяти |
| Store (Coxpaнeниe)     |                                                     | Сохранение настроек волны<br>в указанное место (см. таб-<br>лицу 2-24)                                 |
| Remove (Удаление)      |                                                     | Удаление настроек волны,<br>сохранённых в памяти                                                       |

Copyright RIGOL Technologies, Inc. 2007.

Руководство пользователя для серии DG2000

1-35

©

# Изменение формы произвольной волны

Генератор позволяет пользователю изменять форму произвольной волны, задавая исходные точки и получая, таким образом, новые формы произвольной волны. Порядок работы описан ниже:

Нажмите Arb → Edit для входа в следующее меню.

| ÷ | RMT      |
|---|----------|
|   |          |
|   | +        |
| 8 | <u>۱</u> |

Рис. 2-32

Операционное меню

Таблица 2—11 Меню редактирования форм волн

| Меню параметров              | Настройки | Пояснения                                |
|------------------------------|-----------|------------------------------------------|
| Create                       |           | Создать новую форму волны и удалить одну |
| (создание новой)             |           | из форм волны в энергозависимой памяти.  |
| Edit                         |           | Изменить форму волны, сохраненной в      |
| (изменение сохра-<br>ненной) |           | энергонезависимой памяти.                |
| Volatile                     |           | Изменить форму волны, сохраненной в      |
| (изм.энергозавис.памя<br>ти) |           | энергозависимой памяти.                  |
|                              |           | Удалить одну из форм волны, сохраненных  |
| DELETE (удаление)            |           | в энергонезависимой памяти. 5 встроенных |
|                              |           | произвольных волн не могут быть удалены. |

### Примечание:

- Если в энергонезависимой памяти нет записей, меню Stored и Delete будут скрыты.
- 2. Если в энергозависимой памяти нет записей, меню Volatile будет скрыто.
- 1. Создание новой формы волны

Copyright RIGOL Technologies, Inc. 2007.

©

1-36

Нажмите Arb → Edit → Creat для установки значения всех параметров новой формы волны. Внешний вид этого меню показан на рис. 2-33, пояснения к меню – в таблице 2-12.

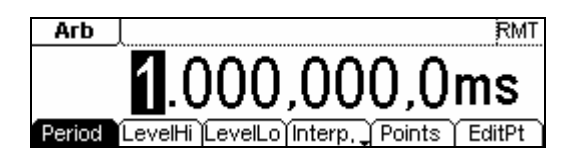

Рис. 2—33

Внешний вид меню настройки параметров новой формы произвольной волны

Period LevelHi LevelLo Interp, Points EditPt Рис. 2—34 Операционное меню

Таблицы 2—12 Установка параметров новой формы волны

| Меню параметров                | Настройки | Пояснения                                                                                  |
|--------------------------------|-----------|--------------------------------------------------------------------------------------------|
| Period (период цикла)          |           | Установка длительности цикла                                                               |
| LevelHi<br>(верх. предел)      |           | Установка верхнего предела (в вольтах)                                                     |
| LevelLo<br>(ниж. предел)       |           | Установка нижнего предела (в вольтах)                                                      |
| Interp On/<br>Off (исх. точки) |           | Установка кол-ва исходных точек при оп-<br>ределении начальных условий для формы<br>волны. |
| Points<br>(точки)              |           | Установка количества исходных точек                                                        |
| EditPt<br>(изменение)          |           | Запуск программы редактирования формы волны                                                |

### Установка количества точек

Нажмите Points для установки количества исходных точек.

При создании новой формы волны, редактор форм волны сначала создает волну с двумя

Copyright RIGOL Technologies, Inc. 2007.

1-37

©

исходными точками. Редактор форм волны автоматически соединяет последнюю точку с уровнем напряжения точки №1 для создания непрерывной волны. Возможно создание волны с максимальным разрешением 512Х1024.

По умолчанию, точка №1 является верхним пределом, зафиксирована на 0 сек, точка №2 является нижним пределом, зафиксирована на половине длительности цикла.

#### Установка интерполяции

Нажмите Interp для выбора включения интерполяции. При нажатии Interpolation On точки будут соединены прямыми; в противном случае напряжение между двумя последовательными точками не изменится, и волна будет сформирована как волна с пошаговым повышением.

#### Изменение точек волны

Нажмите Arb → Edit → Creat → EditPt, с помощью этой функции форма волны может быть задана путем установки времени и напряжения для каждой точки. Меню выглядит следующим образом:

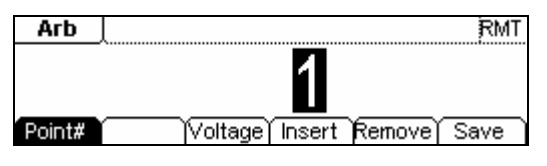

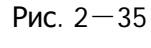

Операционное меню

Таблица 2—13(1) Меню параметров для изменения формы волны

Copyright RIGOL Technologies, Inc. 2007.

1-38

©

| Меню параметров         | Настройки | Пояснения                                                                                                    |
|-------------------------|-----------|----------------------------------------------------------------------------------------------------|
| Point#<br>(№ точки)     |           | Выбор изменяемой точки                                                                                                    |
| Voltage<br>(напряжение) |           | Установка напряжения для выбранной точки                                                                                                    |
| Time<br>(время)         |           | Установка времени для выбранной точки                                                                                                    |
| Insert<br>(вставка)     |           | Вставка точки между выбранными точками. Ис-<br>пользуйте параметры «Time" (время) и «Voltage"<br>(напряжение) для задания новой точки.      |
| Remove<br>(удалить)     |           | Удалить текущую точку                                                                                                    |
| Save<br>(Сохранить)     |           | Сохранить созданную форму волны в энергонеза-<br>висимой памяти. См. таблицу 2-14 для получения<br>подробной информации о каталоге хранения |

#### Примечание:

Время последней заданной точки должно быть меньше, чем длительность

цикла формы волны.

#### Сохранение формы волны в энергонезависимой памяти

Нажмите Arb → Edit → Creat → EditPt → Save для входа в следующее меню. Выберите документ для сохранения в нём параметров формы волны (он будет выделен на экране путём отображения в инверсном цвете), затем нажмите Save для завершения процесса сохранения.

| ▶Local | State | ARB1: a1              |
|--------|-------|-----------------------|
| UDisk  | ▶Data | ARB2:                 |
|        | All   | ARB3:                 |
| Disk   | Туре  | Recall Store Remove 📑 |

Рис. 2-36

Операционное меню

Таблица 2-14 Меню сохранения новой волны

Copyright RIGOL Technologies, Inc. 2007.

Руководство пользователя для серии DG2000

1-39

©

RIGOL

| Меню параметров    | Настройки                                      | Пояснения                                                                                     |  |
|--------------------|------------------------------------------------|-----------------------------------------------------------------------------------------------|--|
|                    | Локальный (С:)                                 | Іокальный (С:)<br>Диск USB (А:)<br>Когда USB диск<br>подключен)                               |  |
| Disk (диск)        | Диск USB (A:)<br>(Когда USB диск<br>подключен) |                                                                                               |  |
|                    | State (состояние)                              | Настройки генератора                                                                          |  |
|                    | Data (данные)                                  | Файл конфигурации сигнала произ-                                                              |  |
| туре (тип)         |                                                | вольной формы волны                                                                           |  |
|                    | All (все)                                      | Все типы документации                                                                         |  |
| Recall (вызов)     |                                                | Загрузка конфигурации сигнала или<br>информации о настройках системы,<br>сохранённых в памяти |  |
| Store (сохранение) |                                                | Сохранение настроек волны в ука-<br>занное место (см. таблицу 2-24)                           |  |
| Remove (удаление)  |                                                | Удаление настроек волны, сохра-                                                               |  |
|                    |                                                | нённых в памяти                                                                               |  |

### Примечание:

## Сохранение произвольной волны:

Каждая ячейка энергонезависимой памяти может хранить лишь одну форму волны. При создании новой волны сохранённая там ранее форма будет удалена.

- Для форм волны с длиной записи менее 128К будет использована одна ячейка памяти.
- Для форм волны с длиной записи до 256К будут использованы две последовательно связанные ячейки памяти.
- ♦ Для форм волны с длиной записи от 256К до 512К будут использованы все четыре ячейки.

Волна сигнала показана на рис. 2-37 в графическом режиме.

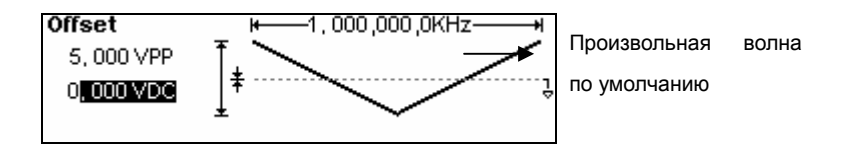

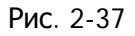

### Параметры волны сигнала в графическом режиме

Copyright RIGOL Technologies, Inc. 2007.

©

1-40

## 2. Изменение сохраненной формы волны

Нажмите Arb → Edit → Store для входа в следующее меню. Выберите документ с параметрами формы волны (он будет выделен на экране путём отображения в инверсном цвете), затем нажмите Recall для вызова и редактирования формы волны, сохранённой в энергозависимой памяти.

| ►Local | State | ARB1: a1              |
|--------|-------|-----------------------|
| UDisk  | ▶Data | ARB2:                 |
|        | All   | ARB3:                 |
| Disk   | Туре  | Recall Store Remove 💁 |

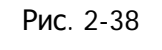

Операционное меню

| Таблица 2-15 | Меню изменения сохраненной формы волны |
|--------------|----------------------------------------|
|--------------|----------------------------------------|

| Меню параметров    | Настройки                     | Пояснения                                                                               |
|--------------------|-------------------------------|-----------------------------------------------------------------------------------------|
|                    | Локальный (С:)                |                                                                                         |
| Disk (диск)        | Диск USB (А:)                 | Выбор пути к файлу системных настроек                                                   |
|                    | (Когда USB диск<br>подключен) |                                                                                         |
|                    | State (состояние)             | Настройки генератора                                                                    |
|                    | Data (данные)                 | Файл конфигурации сигнала произ-                                                        |
|                    |                               | вольной формы волны                                                                     |
|                    | All (все)                     | Все типы документации                                                                   |
| Recall (вызов)     |                               | Загрузка конфигурации сигнала или информации о настройках системы, сохранённых в памяти |
| Store (сохранение) |                               | Сохранение настроек волны в указанное место (см. таблицу 2-24)                          |
|                    |                               | Удаление настроек волны, сохранённых                                                    |
| кепточе (удаление) |                               | в памяти                                                                                |

## 3. Удаление формы волны

Нажмите Arb → Edit → Delete для удаления формы волны. Выберите документ с параметрами формы волны (он будет выделен на экране путём отображения в инверсном цвете), затем нажмите Remove, чтобы удалить его.

Copyright RIGOL Technologies, Inc. 2007.

©

1-41

# Генерация модулированных сигналов

Используйте кнопку <u>Mod</u> для генерации модулированных сигналов. Генератор серии DG2000 позволяет генерировать сигналы, модулированные следующими методами: AM (AM, амплитудная модуляция), FM (ЧМ, частотная модуляция), FSK (частотная манипуляция), PM (ФМ, фазовая модуляция) и PWM (ШИМ, широтно-импульсная модуляция). Параметры модуляции различаются в зависимости от типа модуляции. При амплитудной модуляции пользователь может настроить источник запуска сигнала (внутренний/ внешний), глубину, модулирующую частоту, модулирующий сигнал и форму несущей волны; при частотной модуляции пользователь может настроить источник запуска сигнала и форму несущей волны; при частотной манипуляции пользователь может настроить источник запуска сигнала (внутренний/внешний), девиацию частоты, модулирующий сигнал и форму несущей волны; при частотной манипуляции пользователь может настроить источник запуска сигнала (внутренний/внешний), диапазон частот, внутреннюю частоту, модулирующий сигнал и форму несущей волны; при фазовой модуляции пользователь может настроить источник запуска сигнала (внутренний/внешний), диапазон частот, внутреннюю частоту, модулирующий сигнал и форму несущей волны; при фазовой модуляции пользователь может настроить источник запуска сигнала (внутренний/внешний), диапазон частот, внутреннюю частоту, модулирующий сигнал и форму несущей волны; при фазовой модуляции пользователь может настроить источник запуска сигнала (внутренний/внешний), девиацию частот, внутреннюю частоту, модулирующий сигнал и форму несущей волны; при фазовой модуляции пользователь может настроить источник запуска сигнала (внутренний/внешний), девиацию фазы, модули-

В руководстве описана настройка перечисленных параметров по типам модуляции.

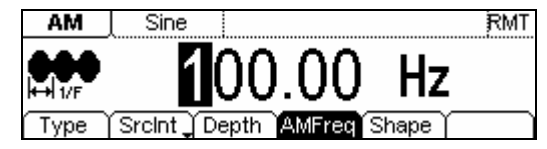

Рис. 2-39. Внешний вид меню параметров модулированных волн

# AM

Модулированный сигнал состоит из двух частей: модулирующий сигнал и форма несущей волны. При амплитудной модуляции амплитуда несущего сигнала изменяется с мгновенным напряжением модулирующего сигнала. Параметры для АМ модуляции описаны в таблице 2-16.

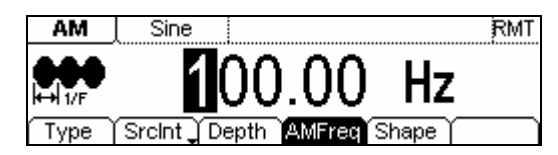

Рис. 2-40. Внешний вид меню параметров амплитудно-модулированных волн

Нажмите Mod → Type → AM для входа в следующее меню.

Copyright RIGOL Technologies, Inc. 2007.

Руководство пользователя для серии DG2000

©

| Меню<br>параметров                             | Настройки                                                                                               | Пояснения                                                                                                    |
|------------------------------------------------|----------------------------------------------------------------------------------------------------|----------------------------------------------------------------------------------------------------|
| Туре (тип)                                     | AM                                                                                                    | Амплитудная модуляция                                                                                               |
| SrcInt                                         | Internal<br>(внутренний)                                                                                | Внутренний источник запуска                                                                                         |
| (внут. источник)<br>SrcExt<br>(внеш. источник) | External<br>(внешний)                                                                                   | Внешний источник запуска. Исполь-<br>зуйте соединитель [Modulation In] на<br>задней панели прибора                  |
| Depth (глубина)                                |                                                                                                    | Установка диапазона амплитуды                                                                                       |
| AMFreq<br>(частота)                            |                                                                                                    | Установка частоты модулирующего<br>сигнала. Диапазон частот: 2 мГц ~<br>20 кГц (только для внутрен. источ-<br>ника) |
| Waveform<br>(форма волны)                      | Sine(синус), Square (меандр)<br>Triangle (треугольная)<br>UpRampDnRampNoise(пила)<br>Arb (произвольная) | Выбор модулирующего сигнала. Для<br>изменения параметров несущей<br>волны нажмите Sine, Square и т.д.               |

|              | Операционное меню                          |
|--------------|--------------------------------------------|
| Таблица 2—16 | Установка параметров амплитудной модуляции |

Волна сигнала показана на рис. 2-42 в графическом режиме.

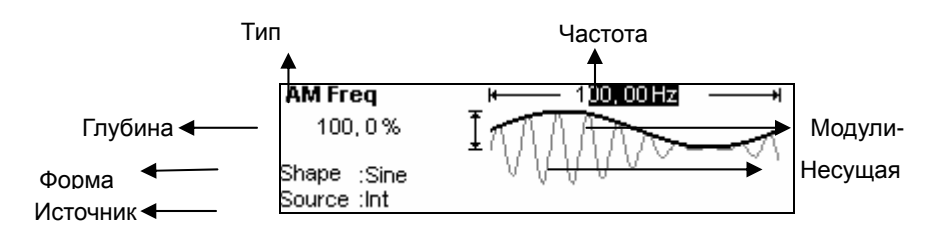

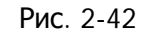

Параметры волны сигнала в графическом режиме

**Объяснение термина глубина модуляции**: Диапазон амплитуды (также называемый «коэффициент модуляции»). Глубина модуляции варьируется от 1% до 120%.

- ♦ При 0% модуляции амплитуда генерируемой волны равна половине амплитуды, установленной пользователем.
- ♦ При 100% модуляции амплитуда генерируемой волны равна амплитуде, установленной пользователем.
- ♦ При модуляции более 100% генерация на выходе не более 10 В<sub>пик-пик</sub>. При использовании внешнего источника запуска глубина амплитудной модуляции контролируется уровнем напряжения коннектора, присоединенного к разъему

Руководство пользователя для серии DG2000

Copyright RIGOL Technologies, Inc. 2007.

1-43

 $\bigcirc$ 

[Modulation In]. +5 В соответствует установленной на данный момент глубине.

# FΜ

Модулированный сигнал состоит из двух частей: модулирующего сигнала и несущей волны. При частотной модуляции частота несущего сигнала изменяется с мгновенным напряжением модулирующего сигнала. Меню параметров частотной модуляции показано на рисунке 2-43.

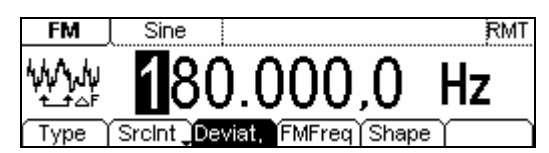

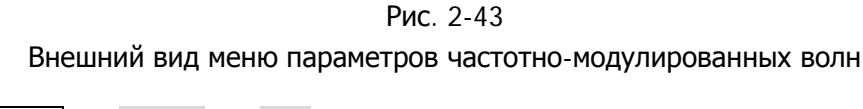

Нажмите  $Mod \rightarrow Type \rightarrow FM$  для входа в следующее меню.

Туре SrcInt Deviat, FMFreq Shape Рис. 2-44 Операционное меню

Таблица 2—17 Установка параметров частотной модуляции

Copyright RIGOL Technologies, Inc. 2007.

1-44

C

| Меню параметров                                | Настройки                                                                                                    | Пояснения                                                                                                    |
|------------------------------------------------|----------------------------------------------------------------------------------------------------|----------------------------------------------------------------------------------------------------|
| Туре (тип)                                     | FM                                                                                                    | Частотная модуляция                                                                                                  |
| SrcInt                                         | Internal<br>(внутренний)                                                                                        | Выбор внутреннего источника                                                                                          |
| (внут. источник)<br>SrcExt<br>(внеш. источник) | External<br>(внешний)                                                                                           | Внешний источник запуска. Ис-<br>пользуйте соединитель [Modulation<br>In] на задней панели прибора                   |
| Deviat. (девиация)                             |                                                                                                    | Установка девиации частоты между<br>модулирующим сигналом и несу-<br>щей.                                            |
| FMFreq<br>(частота)                            |                                                                                                    | Установка частоты модулирующего<br>сигнала. Диапазон частот: 2 мГц ~<br>20 кГц (только для внутреннего<br>источника) |
| Shape<br>(форма волны)                         | Sine (синус)<br>Square (меандр)<br>Triangle (треугольная)<br>UpRampDnRampNoise<br>(пила),<br>Arb (произвольная) | Выбор модулирующего сигнала.<br>Для изменения параметров несу-<br>щей волны нажмите Sine, Square и<br>т.д.           |

Волна сигнала показана на рис. 2-45 в графическом режиме.

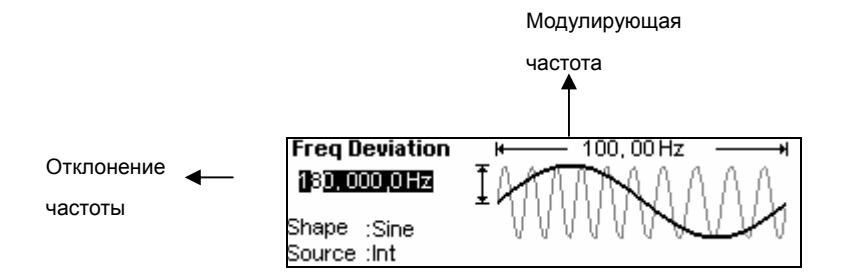

Рис. 2-45

Параметры волны сигнала в графическом режиме

| Примечание к установке значений девиации частоты:                                                                                    |
|----------------------------------------------------------------------------------------------------|
| Значение девиации должно быть равно или меньше значения частоты<br>несущей волны.                                                    |
| Сумма значений девиации и частоты несущей волны должна быть равна<br>или меньше максимальной частоты выбранной функции плюс 100 кГц. |
| 🔶 При использовании внешнего источника запуска девиация контролируется                                                               |
|                                                                                                    |

Copyright RIGOL Technologies, Inc. 2007.

1-45

©

уровнем напряжения коннектора ±5 В, присоединенного к разъему [Modulation In] на задней панели прибора. +5 В соответствует установленной на данный момент девиации, -5 В для отрицательной девиации.

# FSK

Частотная манипуляция представляет собой метод модуляции, при котором генерируемая частота переключается между двумя заданными частотами (частота несущей волны и скачковая частота). Скорость, с которой генерируемая частота переключается между частотой несущей волны и скачковой частотой, называется частотой манипуляции. Переключающая частота задается внутренним генератором частот, либо уровнем напряжения сигнала, задаваемым коннектором Trig In, расположенным на задней панели прибора:

- При выборе внутренней модуляции частота, с которой генерируемая частота переключается между частотой несущей волны и скачковой частотой, определяется частотой манипуляции (FSK rate).
- При выборе внешней модуляции и игнорировании частоты манипуляции (FSK rate) генерируемая частота будет определяться уровнем напряжения, подаваемого через коннектор [Trig In] на задней панели прибора. При высоком напряжении будет происходить генерация несущей частоты, а при низком - скачковой.

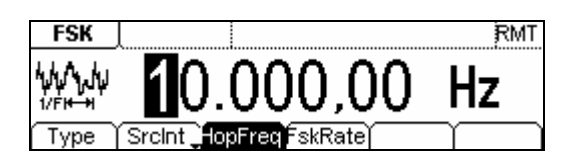

Рис. 2-46

Внешний вид меню параметров волн частотной манипуляции

Нажмите Mod → Type → FSK для входа в следующее меню:

Type SrcInt **JopFreg**FskRate Ρис. 2-47

Операционное меню

Таблица 2—18 Установка параметров частотной манипуляции

Copyright RIGOL Technologies, Inc. 2007.

Руководство пользователя для серии DG2000

©

| Меню параметров                                | Настройки                | Пояснения                                                                                                    |  |
|------------------------------------------------|--------------------------|----------------------------------------------------------------------------------------------------|--|
| Туре(тип)                                      | FSK                      | Частотная манипуляция                                                                                                    |  |
| SrcInt                                         | Internal<br>(внутренний) | Внутренний источник запуска                                                                                                    |  |
| (внут. источник)<br>SrcExt<br>(внеш. источник) | External<br>(внешний)    | Для внешнего источника запуска исполь-<br>зуйте соединитель [Modulation In] на задней<br>панели прибора                                                                       |  |
| HopFreq<br>(частота)                           |                          | Установка диапазона частоты скачка :<br>От 1 мкГц до 8 МГц                                                                                                    |  |
| FSK Rate<br>(частота FSK)                      |                          | Установка скорости, с которой генерируемая<br>частота переключается между частотой не-<br>сущей волны и скачковой частотой. (только<br>для внутренней модуляции): 2 мГц~1 МГц |  |

Волна сигнала показана на рис. 2-48 в графическом режиме.

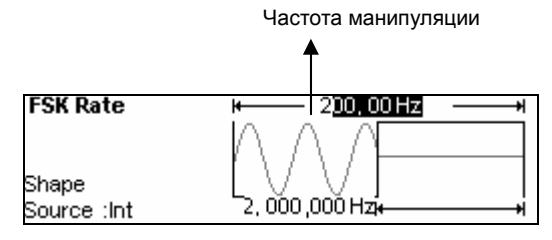

Рис. 2-48. Параметры волны сигнала в графическом режиме

# ΡM

Модулированный сигнал состоит из двух частей: модулирующий сигнал и форма несущей волны. При РМ модуляции фаза несущего сигнала изменяется с мгновенным напряжением модулирующего сигнала. Меню параметров РМ модуляции показано на рисунке 2-49.

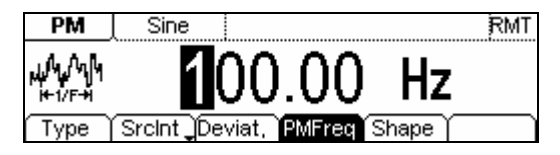

Рис. 2-49

Внешний вид меню параметров фазово-модулированных волн

Нажмите Mod → Type → PM для входа в следующее меню:

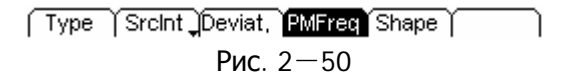

Copyright RIGOL Technologies, Inc. 2007.

Руководство пользователя для серии DG2000

©

| Меню<br>параметров                             | Настройки                                                                                                    | Пояснения                                                                                                    |  |
|------------------------------------------------|----------------------------------------------------------------------------------------------------|----------------------------------------------------------------------------------------------------|--|
| Туре<br>(тип)                                  | PM                                                                                                    | Фазовая модуляция                                                                                            |  |
| SrcInt                                         | Internal<br>(внутренний)                                                                                      | Внутренний источник запуска                                                                                  |  |
| (внут. источник)<br>SrcExt<br>(внеш. источник) | External<br>(внешний)                                                                                         | Внешний источник запуска. Используйте<br>соединитель [Modulation In] на задней<br>панели прибора             |  |
| Deviat.<br>(девиация)                          |                                                                                                    | Установка девиации фазы между моду-<br>лирующим сигналом и несущей волной,<br>диапазон от 0° до 360°         |  |
| Freq<br>(частота)                              |                                                                                                    | Установка частоты модулирующего сиг-<br>нала. Диапазон частот: 2 мГц~20 кГц<br>(только для внутр. источника) |  |
| Shape<br>(форма волны)                         | Sine (синус)<br>Square (меандр)<br>Triangle (треугольная)<br>UpRampDnRampNoise<br>(пила)<br>Arb(произвольная) | Выбор модулирующего сигнала. Для из-<br>менения параметров несущей волны<br>нажмите Sine, Square и т.д.      |  |

| T-6-10 10    | Vana vana a |           | 4       |           |
|--------------|-------------|-----------|---------|-----------|
| таблица 2—19 | установка г | араметров | фазовои | модуляции |

In the Graph Mode, Волна сигнала показана на рис. 2-51.

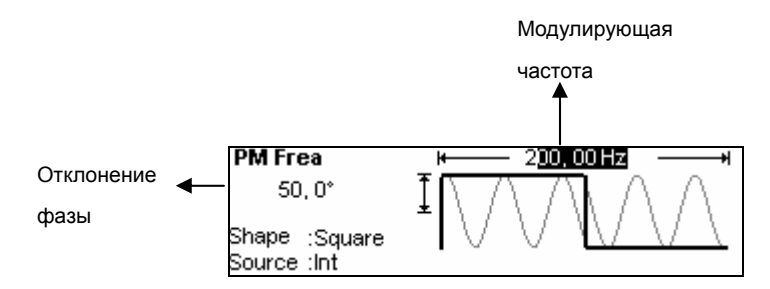

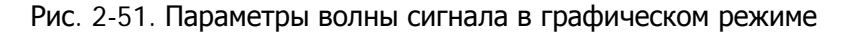

# PWM

Модулированный сигнал состоит из двух частей: модулирующий сигнал и форма несущей волны. При широтно-импульсной модуляции ширина несущего сигнала (импульса) изменяется с мгновенным напряжением модулирующего сигнала. Меню параметров широтно-импульсной модуляции показано на рисунке 2-38.

Copyright RIGOL Technologies, Inc. 2007.

©

1-48

Широтно-импульсная может быть использована только для импульсной модуляции; нажмите Mod для входа в меню модуляции, при выборе типа модуляции экранная клавиша PWM может быть скрыта, она отобразится при нажатии Mod в меню импульсного сигнала Pulse.

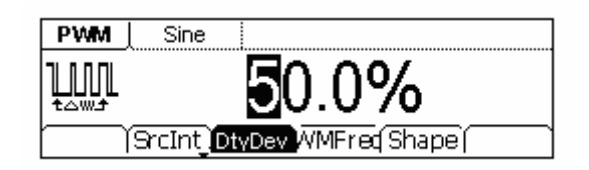

Рис. 2-52. Внешний вид меню параметров широтно-импульсно-модулированных волн

Функция широтно-импульсной модуляции доступна только для модуляции импульсных сигналов. При установке прибора на генерирование волн других форм через раздел Mod опция широтно-импульсной модуляции в экранном меню PWM не будет представлена среди доступных режимов модуляции, так как её выбор возможен только через раздел установки импульсного сигнала путём единичного нажатия кнопки Mod. Нажмите Pulse, затем нажмите Mod для входа в следующее меню:

(SrcInt\_DtyDev\_WMFred Shape)

| Рис. 2 | 2-53. O | перационное | меню |
|--------|---------|-------------|------|
|--------|---------|-------------|------|

| Меню параметров                                | Настройки                                                                                                    | Пояснения                                                                                                    |
|------------------------------------------------|----------------------------------------------------------------------------------------------------|----------------------------------------------------------------------------------------------------|
| SrcInt                                         | Internal<br>(внутренний)                                                                                       | Внутренний источник запуска                                                                                  |
| (внут. источник)<br>SrcExt<br>(внеш. источник) | External<br>(внешний)                                                                                          | Внешний источник запуска. Ис-<br>пользуйте соединитель [Modula-<br>tion In] на задней панели прибора         |
| DtyDev<br>(девиация)                           |                                                                                                    | Установка значения смещения<br>широтно-импульсной модуляции.                                                 |
| PWMFreq                                        |                                                                                                    | Установка частоты модулирую-<br>щего сигнала. Диапазон: 2 мГц ~<br>20 кГц (только для внутр. источ-<br>ника) |
| Shape<br>(форма волны)                         | Sine (синус)<br>Square (меандр)<br>Triangle (треугольная)<br>UpRampDnRampNoise<br>(пила)<br>Arb (произвольная) | Выбор модулирующего сигнала.<br>Для изменения параметров несу-<br>щей волны нажмите Sine, Square и<br>т.д.   |

Таблица 2-20 Установка параметров широтно-импульсной модуляции

Copyright RIGOL Technologies, Inc. 2007. Руководство пользователя для серии DG2000

| Duty Deviation      | ₩ 100,00 Hz + + |
|---------------------|-----------------|
| 5 <mark>0,0%</mark> |                 |
| Shape :Sine         |                 |
| 🖹 🛓 Src:Int         |                 |

Рис. 2-54 Параметры волны сигнала в графическом режиме

Примечание: Максимальное значение из множества значений смещения широтно-импульсной модуляции является одним из значений минимума (duty, 1-duty).

Copyright RIGOL Technologies, Inc. 2007.

1-50

©

# Генерация свип-сигналов

В режиме свипирования частоты, генератор функции «шагает» от начальной частоты до конечной частоты с заданной пользователем частотой свипирования. Свипирование может быть сгенерировано синусоидальным, прямоугольным, пилообразным, или произвольным сигналом (недопустимо использование импульсной, шумовой формы сигнала, и сигнала постоянного тока).

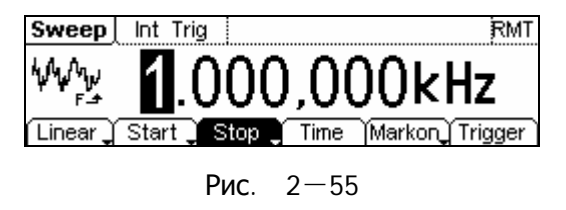

Внешний вид меню параметров свипирования волн

Нажмите Sweep для входа в меню. Установите параметры сигнала, используя

меню, изображённое на рис. 2-56.

Linear J Start J Stop J Time Markon Trigger

Рис. 2-56. Операционное меню

| ©<br>1-51 | Copyright | RIGOL        | Technologies,     | Inc. | 2007. |
|-----------|-----------|--------------|-------------------|------|-------|
|           |           | User Guide 1 | for DG2000 Series |      |       |

| Таблица 2—21 | Настройка | свипирования | сигнала |
|--------------|-----------|--------------|---------|
|--------------|-----------|--------------|---------|

| Меню<br>параметров                                                   | Настройки                  | Пояснения                                                                                                    |  |  |
|----------------------------------------------------------------------|----------------------------|----------------------------------------------------------------------------------------------------|--|--|
| Linear<br>(линейное)<br>Log<br>(логарифми-<br>ческое)                |                            | Установка свип-сигнала с линейным заполнением<br>развёртки<br>Установка свип-сигнала с логарифмическим за<br>полнением развёртки                                                                                                    |  |  |
| Start<br>(начальная)<br>Center<br>(центральная)                      |                            | Установка начальной частоты свипирования<br>Установка центральной частоты свипирования                                                                                                    |  |  |
| Stop<br>(конечная)<br>Span<br>(диапазон час-<br>тот)                 |                            | Установка конечной частоты свипирования.<br>Установка диапазона частот свипирования.                                                                                                    |  |  |
| Time<br>(период сви-<br>пирования)                                   |                            | Установка времени свипирования, за которое<br>частота меняется от начальной величины до ко-<br>нечной.                                                                                                    |  |  |
| Mark on<br>(маркировка<br>вкл.)<br>Mark off<br>(маркировка<br>выкл.) |                            | Включение/выключение маркирующей частоты,<br>используется в синхронной генерации сигналов                                                                                                    |  |  |
| Trigger                                                              | Source<br>(источник)       | Int (внут.): Выбор внутреннего источника запуска<br>Ext (внеш.): Выбор внешнего источника запуска.<br>Используйте соединитель [Modulation In] на зад-<br>ней панели прибора<br>Manual (ручной): Выбор внешнего источника за-<br>пуска, установка времени начала и конца вручную |  |  |
| (запуск)                                                             | TrigOut<br>(фаза<br>пуска) | <ul> <li>Запуск сигнала на восходящем фронте</li> <li>Запуск сигнала на ниспадающем фронте</li> <li>Оff (выкл.): Отключение настроек запуска</li> </ul>                                                                                                    |  |  |
|                                                                      | t.                         | Завершение настройки                                                                                                    |  |  |

| ©<br>1-52 | Copyright | RIGOL | Technologies, | Inc. | 2007. |
|-----------|-----------|-------|---------------|------|-------|
|           |           |       |               |      |       |

User Guide for DG2000 Series

# Настройки частоты свипирования

Используйте кнопки Start и Stop или Center и Span для установки диапазона частот. Нажмите кнопку повторно для переключения между режимами.

- Для свипирования по нарастанию установите значение начальной частоты меньшим, чем значение конечной частоты, или положительный интервал частот.
- Для свипирования по убыванию установите значение начальной частоты большим, чем значение конечной частоты, или отрицательный интервал частот.

# Включение/выключение маркировки

Выберите маркировку частоты, и частота сигнала на коннекторе [Sync] изменится в соответствии с выбранным значением. При начале свипирования мощность на коннекторе [Sync] изменится на высокую. При выключении маркировки синхросигнал изменится на низкий в середине свипирования; в противном случае синхросигнал меняется на низкий при достижении установленного маркера. Значение маркирующей частоты должно находиться между значениями начальной и конечной частот.

Если синхросигнал выключен (Sync Off в меню Utility), то будет отключена и функция маркировки сигнала.

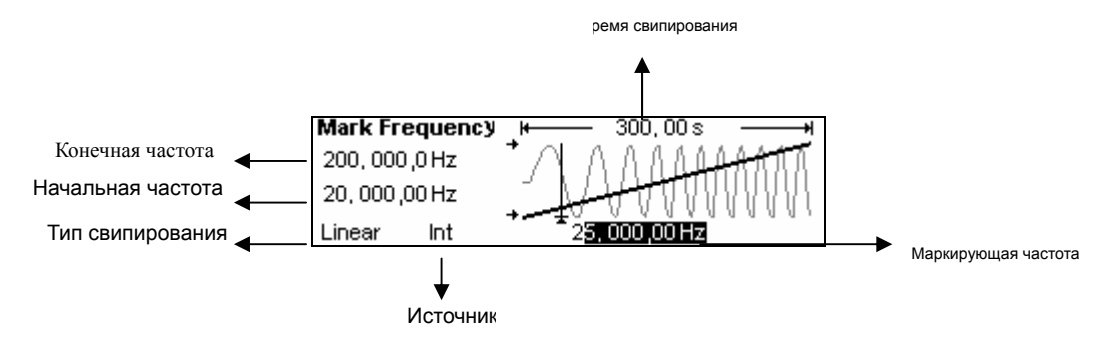

Рис. 2-57. Параметры волны сигнала в графическом режиме

| ©<br>1-53 | Copyright | RIGOL        | Technologies,     | Inc. | 2007. |
|-----------|-----------|--------------|-------------------|------|-------|
|           |           | User Guide 1 | for DG2000 Series |      |       |

# Генерация пакетных сигналов

Функция генерации пакетных сигналов позволяет генерировать различные сигналы в виде пакета, который может длиться заданное количество циклов сигнала (пакет с количеством циклов сигнала равным N (N-Cycle Burst)), или контролироваться внешним сигналом (стробированный пакет(Gated Burst)), есть возможность использования любой формы сигнала, кроме шумовой, при этом последняя может быть использована только в стробированном пакете.

Нажмите Burst для входа в меню. Установите параметры сигнала, используя меню, изображённое на рис. 2-58.

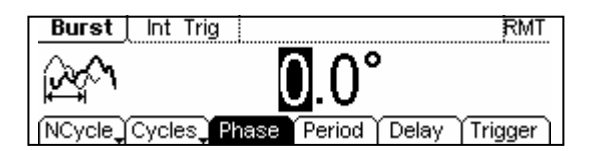

Рис. 2—58 Внешний вид меню параметров свипирования волн

## Установка типа пакета с количеством циклов сиг-

## нала, равным N

Нажмите Burst → NCycle для входа в следующее меню:

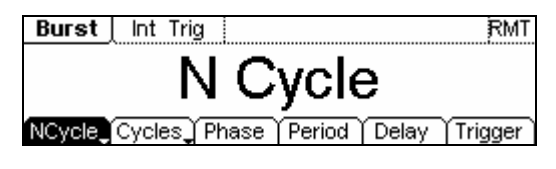

Рис. 2—59 Операционное меню

Таблица 2—22 Установка параметров пакета N-циклов

© Copyright RIGOL Technologies, Inc. 2007. 1-54 User Guide for DG2000 Series

| Меню параметров      | Настройки               | Пояснения                                        |  |
|----------------------|-------------------------|--------------------------------------------------|--|
| N-Cycle              |                         | Использование режима пакета N-циклов.            |  |
| (N-цикл.)            |                         | Использование режима пакета стробирован-         |  |
| Gated                |                         | ного типа                                        |  |
| (стробир.)           |                         |                                                  |  |
| Cycles               |                         |                                                  |  |
| (циклы)              |                         |                                                  |  |
| Infinite             |                         | Эстановка количества пакетов в N-цикле для       |  |
| (бесконеч.)          |                         | ОЕСКОНЕЧНОСТИ                                    |  |
| Phase                |                         | Установка начальной фазы пакета                  |  |
| (фаза)               |                         |                                                  |  |
| Period               |                         | Установка периода пакета                         |  |
| (период)             |                         |                                                  |  |
| Delay                |                         | Установка задержки передачи                      |  |
| (задержка)           |                         |                                                  |  |
|                      |                         | Int: Choose Internal Source                      |  |
|                      | Source                  | Ext: Choose External Source, use the [Modulation |  |
| Ttrigger<br>(запуск) | (источник)              | Inj connector in the rear panel                  |  |
|                      |                         | and stop time by hand                            |  |
|                      |                         | Запуск сигнала на восходяшем фронте              |  |
|                      | TrigOut<br>(фаза пуска) | <b>Т</b> : Запуск сигнала на ниспадающем фронте  |  |
|                      |                         | Off (выкл.): Отключение настроек запуска         |  |
|                      | t.                      | Завершение настройки                             |  |

### Пакет с количеством циклов сигнала, равным N / стробированный

Пакет с количеством циклов сигнала, равным N, имеет заданное количество циклов сигнала, каждый пакет активируется событием запуска. Запуск стробированного пакета контролируется внешним сигналом.

## Количество циклов

Установка количества циклов сигнала в пакете с количеством циклов сигнала равным N (от 1 до 500,000 или неограниченное).

При выборе неограниченного числа циклов, генерация волны не будет остановлена до события запуска (нажатие кнопки Trigger).

• При необходимости длительность периода будет возрастать в соответствии с количеством циклов сигнала.

| ©<br>1-55 | Copyright                    | RIGOL | Technologies, | Inc. | 2007. |
|-----------|------------------------------|-------|---------------|------|-------|
|           | User Guide for DG2000 Series |       |               |      |       |

- Для частоты выше 25 МГц, разрешены пакеты только с неограниченным количеством циклов.
- Для пакетов с неограниченным количеством циклов необходимо использование ручного или внешнего источника запуска для начала генерации пакета.

### Начальная фаза

Задайте начальную и конечную фазы сигнала. Фаза может быть задана в пределе от -360° до +360°, по умолчанию значению фазы установлено на 0°. Для сигнала произвольной формы, 0° является первой точкой волны.

### Период пакета

Установка промежутка времени между пакетом N-циклов и следующим пакетом. При необходимости период пакета будет возрастать в соответствии с количеством циклов в пакете.

Период пакета > период X кол-во пакетов

## Задержка

Установка временной задержки между нажатием кнопки запуска и началом генерации пакета N-циклов. Минимальная задержка является функцией определенной длительности пакета, и ее значение всегда должно быть больше 0.

Волна сигнала показана на рис. 2-60 в графическом режиме.

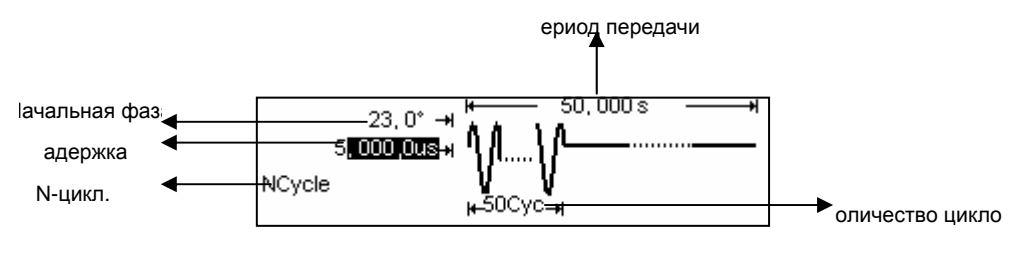

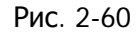

Параметры волны сигнала в графическом режиме

# Установка стробированного типа пакета

Нажмите Burst → Gated, для входа в следующее меню:

© Copyright RIGOL Technologies, Inc. 2007. <u>1-56</u>
User Guide for DG2000 Series

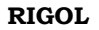

٦

| Gated Polarity Phase | γ | Ύ |
|----------------------|---|---|
|                      |   |   |

# Рис. 2—61

## Операционное меню

| Меню параметров | Настройки       | Пояснения                    |
|-----------------|-----------------|------------------------------|
| N-Cycle         |                 | Использование режима пакета  |
| (N-цикл.)       |                 | N-циклов.                    |
| Gated           |                 | Использование режима пакета  |
| (стробир.)      |                 | стробированного типа         |
|                 | Pos             |                              |
| Polarity        | (положительная) | Установка полярности строби- |
| (полярность)    | Neg             | рованного пакета             |
|                 | (отрицательная) |                              |
| Phase           |                 | Установка начальной фазы па- |
| (фаза)          |                 | кета                         |

| Таблица | 2 - 23 | Установка | параметров | стробированн      | юго пакета |
|---------|--------|-----------|------------|-------------------|------------|
|         |        |           |            | e. p e e. p e = a |            |

Волна сигнала показана на рис. 2-62 в графическом режиме.

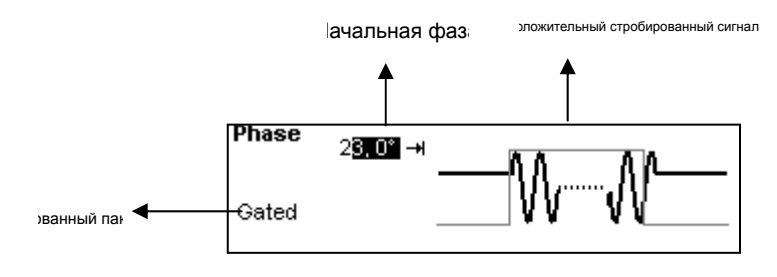

Рис. 2-62

Параметры волны сигнала в графическом режиме

| ©<br>1-57 | Copyright                    | RIGOL | Technologies, | Inc. | 2007. |
|-----------|------------------------------|-------|---------------|------|-------|
|           | User Guide for DG2000 Series |       |               |      |       |

# Сохранение и загрузка

Нажмите кнопку <u>Store/Recall</u> для входа в следующее меню. Генератор позволяет пользователю сохранить файлы с настройками параметров сигнала (State) или данными (Data) как в памяти генератора, так и на диске USB. Файлы настроек параметров сигнала и файлы данных можно редактировать и удалять. Имя файла может быть китайским или английским.

| ▶Local | State | ARB1:                 |
|--------|-------|-----------------------|
|        | ▶Data | ARB2:                 |
|        | All   | ARB3:                 |
| Disk   | Туре  | Recall Store Remove 🔔 |

Рис. 2—63

Внешний вид меню сохранения и загрузки

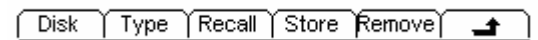

Рис. 2-64

Операционное меню

Таблица 2-24 Меню сохранения и загрузки

| Меню парамет-<br>ров | Настройки                     | Пояснения                                                                                       |
|----------------------|-------------------------------|-------------------------------------------------------------------------------------------------|
|                      | Локальный (С:)                |                                                                                                 |
| Disk (диск)          | Диск USB (А:)                 | Выбор пути к файлу системных настроек                                                           |
|                      | (Когда USB диск<br>подключен) |                                                                                                 |
|                      | State (состояние)             | Настройки генератора                                                                            |
| Туре (тип)           | Data (данные)                 | Файл конфигурации сигнала произ-<br>вольной формы волны                                         |
|                      | All (все)                     | Все типы документации                                                                           |
| Recall (вызов)       |                               | Загрузка конфигурации сигнала или<br>информации о настройках системы, со-<br>хранённых в памяти |
| Store (сохранение)   |                               | Сохранение настроек волны в указанное место (см. таблицу 2-24)                                  |
| Remove (удаление)    |                               | Удаление настроек волны, сохранённых                                                            |
| (удаление)           |                               | в памяти                                                                                        |

© Copyright RIGOL Technologies, Inc. 2007.

User Guide for DG2000 Series

**О диске**: Используйте кнопку Disk для переключения между Local (C:) и U Disk (A:) (когда U Disk подсоединён).

# Сохранение файлов с настройками параметров

## сигнала

Пользователь может сохранить файл с настройками параметров сигнала в любой из четырех ячеек энергонезависимой памяти. В ячейке памяти сохранятся настройки параметров сигнала (включая произвольные сигналы), такие как частота, амплитуда, смещение постоянной составляющей, коэффициент заполнения периода, симметрия и другие использовавшиеся при настройке параметры. Для сохранения настроек параметров сигнала выполните следующие действия:

- (1). Выберите тип сохраняемого файла Нажмите <u>Store/Recall</u> → **Туре**→ State и выберите для сохранения тип файла State (сохранение настроек сигнала).
- (2). Выберите размещение файла. На диске Local(C:) имеются четыре ячейки STATE1, STATE2, STATE3 и STATE4, ячейка выбирается путем вращения круглой ручки.
- (3). Присвойте имя и сохраните под ним. Нажмите кнопку Save, введите имя файла. Нажмите Store для завершения.

# Сохранение файлов с данными

Пользователь может сохранить файл данными в любой из четырех ячеек энергонезависимой памяти. В случае, если выбранная ячейка памяти уже содержит файл, он будет заменен новым файлом. Для сохранения файла с данными выполните следующие действия:

- (1). Выберите тип сохраняемого файла Нажмите Store/Recall → Type→ data, и выберите для сохранения тип файла Data (сохранение данных).
- (2). Выберите размещение файла.
  - На диске Local(C:) имеются четыре ячейки ARB1, ARB2, ARB3 и ARB4, ячейка выбирается путем вращения круглой ручки
- (3). Присвойте имя и сохраните
- © Copyright RIGOL Technologies, Inc. 2007.

1-45

User Guide for DG2000 Series

Нажмите кнопку Save, введите имя файла. Нажмите End/Store для завершения.

# Передача данных между DG2000 и DS1000

Ранее упоминалось о наличии у генератора серии DG2000 интерфейса USB Host. Ниже приводится описание, как с помощью этот интерфейса соединить DG2000 с DS1000 (цифровой осциллограф DS1000) для передачи данных без дефектов. Шаг первый: соедините DG2000 с DS1000, и запросите данные.

Шаг второй: через интерфейс USB Host DG2000 подсоедините устройство USB DS1000. Посмотрите запрошенную форму волны. Выполните следующие действия:

### Просмотр запрошенной формы волны.

Нажмите кнопку Store/Recall для входа в следующее меню.

| Local(C:) | CHITOFF |
|-----------|---------|
| DS1102CD  | CH2: ON |
| Disk      |         |

Рис. 2—65

Операционное меню

С помощью круглой ручки выберите «Ch2: On»

| Local(C:) | CH1: OFF      |
|-----------|---------------|
| DS1102CD  | CH2: ON       |
| Disk      | (Recall ) ) 🚅 |

Рис. 2-66

Выбор канала

Следующие действия позволяют пользователю считать информацию, запрошенную DS1000.

Нажмите Recall, DG2000 загрузит данные о форме волны, запрошенные DS1000, в энергозависимую память.

#### Экспорт данных о форме волны

Нажмите Arb  $\rightarrow$  Load  $\rightarrow$  Volatile для загрузки информации о считанной волне.

© Copyright RIGOL Technologies, Inc. 2007. User Guide for DG2000 Series

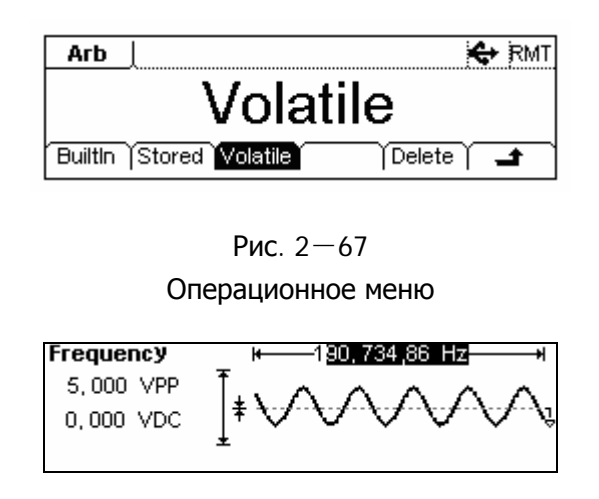

Рис. 2—68 Загрузка формы волны

**Примечания**: Частота, отображенная на дисплее DG2000, может отличаться от действительной. Это связано с тем, что за период волны принимается 512К точек. Для получения реального периода полученной волны умножьте значение частоты, отображенное на дисплее, на количество реальных периодов в мнимом периоде.

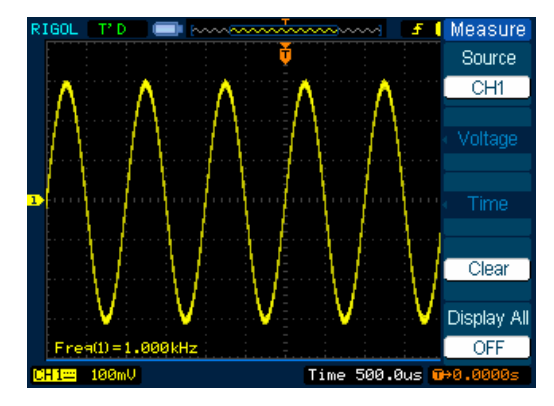

Рис. 2—69 Отображение волны на дисплее DS1000

На приведённом выше рисунке представлена волна в том виде, как она отображается на дисплее DS1000 после проведения вышеописанной процедуры. Обращаем внимание пользователя на то, что отображенная на осциллографе частота является действительной.

| © Copyright RIGOL Technologies, Inc. 2007. |  |  |
|--------------------------------------------|--|--|
| User Guide for DG2000 Series               |  |  |

# Использование запоминающего устройства USB

Как показано на рисунке 2—70, память разделена на внутреннюю память, диск Local(C:), и память запоминающего устройства USB, диск (A:). На левой стороне передней панели находится интерфейс USB Host. При подключении запоминающего устройства USB, в меню будет отображена строка «Mobile Disk (A:)» (съемный диск). В противном случае, данные по умолчанию сохраняются на диск внутренней памяти Local (C:).

| Local  | State | Copy 9, bmp           |
|--------|-------|-----------------------|
| ▶UDisk | Data  | DG2000 System, Idr    |
|        | ►AI   | DG2示意图(背),jpg         |
| Disk   | Туре  | Recall Store Remove 🛋 |

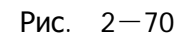

Использование запоминающего устройства USB

(1). Подключение съемного диска

Вставьте съемный диск в USB порт на передней панели, и на дисплее появится знак « 🛠 )».

(2). Выбор съемного диска

Нажмите Disk, с помощью кнопок направления «вверх» и «вниз», выберите «U Disk (A:)». С помощью кнопки Туре выберите тип файла («data») и нажмите Store, после чего следует ввести имя файла и нажать Store снова для завершения операции сохранения.

(3). Извлечение съемного диска

Извлеките съемный диск из USB порта. Система оповестит пользователя «The Mobile Disk is removed» (съемный диск извлечен), значок съёмного диска исчезнет с экрана.

# Сохранение файла

Нажмите <u>Store/Recall</u> → <u>Store</u> для входа в следующее меню. Введите нужное имя файла в поле «File Name» (имя файла). На рисунке ниже представлена виртуальная клавиатура для введения имени файла. Используйте кнопки «вверх» и «вниз» и круглую ручку для выбора нужного символа; с помощью кнопок «вправо» и «влево» можно редактировать имя файла.

© Copyright RIGOL Technologies, Inc. 2007.

User Guide for DG2000 Series
| Filename 4                                               |
|----------------------------------------------------------|
| ■ CN 0123456789_abcdefgh<br>[Lang   Select Remove) Store |
| Рис. 2—71                                                |
| Внешний вил меню сохранения файла                        |

Lang Select Remove Store

Рис. 2-72

Операционное меню

Таблица 2-25 Меню сохранения файла

| Меню параметров       | Настройки | Пояснения                               |
|-----------------------|-----------|-----------------------------------------|
| Lang                  | EN        | Английский ввод                         |
| (язык)                | CN        | Китайский ввод                          |
| Select<br>(выбор)     |           | Выбор текущего символа                  |
| Remove<br>(выбор)     |           | Удаление выбранного символа             |
| Store<br>(сохранение) |           | Сохранение файл под выбранным<br>именем |
| Ł                     |           | Отмена текущей операции                 |

# 1. Английский ввод

На рис. 2—73 представлен внешний вид меню английского ввода. Для сохранения файла выполните следующие действия:

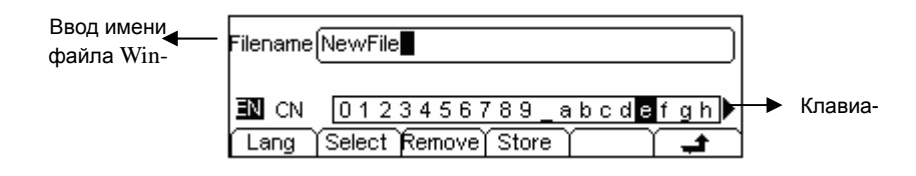

Рис. 2—73 Внешний вид меню английского ввода

(1). Нажмите Lang → EN для входа в меню английского ввода.

| © Copyright RIGOL Technologies, Inc. 2007. | 1-49 |
|--------------------------------------------|------|
| User Guide for DG2000 Series               |      |

(2). Введите имя файла «NewFile».

Используйте круглую ручку для перемещения курсора по горизонтали и выбора нужного символа, после чего нажимайте Select. Повторяйте действия до полного ввода необходимых символов. Используйте +/- для выбора заглавных и строчных символов.

(3). Редактирование имени файла

В случае если был введен неверный символ, перемесите курсор на этот символ и нажмите кнопку Delete для удаления, после чего выберите новый символ.

(4). Нажмите Store для завершения операции и сохранения имени файла.

# 2. Китайский ввод

На рис. 2-74 представлен внешний вид меню китайского ввода. Для сохранения файла выполните следующие действия:

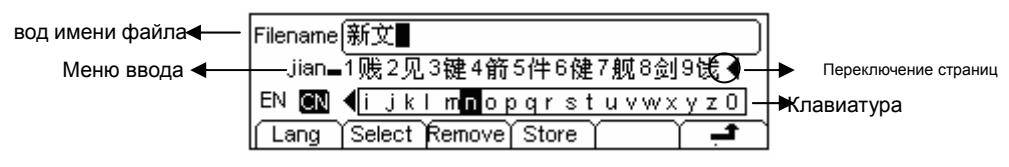

Рис. 2—74 Внешний вид меню китайского ввода

- (1). Нажмите Lang → CN для входа в меню китайского ввода.
- (2). Нажмите «+/-», выберите ввод прописных букв и китайский ввод.
- (3). Введите имя файла: «新文件»

Используйте круглую ручку для установки горизонтального положения курсора, с помощью кнопок вверх» и «вниз» установите вертикальное положение. Выберите символ «q» и нажмите Select. Повторите действия для ввода всех нужных символов. В меню ввода выберите требуемый иероглиф с помощью кнопки переключения страниц и кнопок клавиатуры 1~9.

© Copyright RIGOL Technologies, Inc. 2007.

User Guide for DG2000 Series

(4). Редактирование имени файла

В случае если был введен неверный символ, перемесите курсор на этот символ и нажмите кнопку Delete для удаления. Введите новое имя файла.

(5). Нажмите Store для завершения и сохранения имени файла.

# Настройка утилит

Используя функцию Utility, пользователь имеет возможность настроить различные рабочие характеристики генератора, такие как: DC вкл/выкл (постоянный ток), Sync вкл/выкл (синхросигнал), выходные параметры, параметры подключения, настройки системы и функцию тестирования. Переключатель постоянного тока позволяет выбрать генерацию сигнала постоянного тока, либо генерацию произвольного сигнала. Переключатель Sync позволяет выбрать/не выбирать использование синхросигнала. В разделе настроек выходных параметров пользователь имеет возможность настроить такие показатели как выходная нагрузка/импеданс, регулировка усилителя/аттенюатора, прямой/обратный вывод и фаза. Раздел настроек интерфейса предлагает выбор возможности сохранения и загрузки установок конфигурационных параметров через GPIB (IEEE-488), LAN, RS232 и USB. Настройки системы включают в себя настройки языка, дисплея, звуков, защитной экранной заставки, формата чисел, конфигурации электропитания и настроек, используемых по умолчанию. Функция тестирования позволяет проводить самотестирование и калибровку. Нажмите кнопку Utility, для входа в меню утилит. Разделы меню утилит перечислены в таблице 2-26.

> DC Off, Syncoff, Output | 1/0 | System | Test/Cal | Рис. 2—75 Операционное меню

Таблица 2-26 Настройка утилит

© Copyright RIGOL Technologies, Inc. 2007.

1-51

| Меню параметров                  | Настройки  | Пояснения                                                             |
|----------------------------------|------------|-----------------------------------------------------------------------|
| DC On<br>(пост. ток вкл.)        | On (вкл)   | Установка генерации сигнала по-<br>стоянного тока                     |
| DC Off<br>(пост. ток выкл.)      | Off (выкл) | Установка генерации произвольного<br>сигнала                          |
| Sync On<br>(синхросигнал вкл.)   | On (вкл)   | Включение синхросигнала на кон-<br>некторе [Sync] на передней панели  |
| Sync Off<br>(синхросигнал выкл.) | Off (выкл) | Выключение синхросигнала на кон-<br>некторе [Sync] на передней панели |
| Output<br>(параметры выхода)     |            | Установка выходных параметров<br>(таблица 2—27)                       |
| I/O<br>(вход/выход)              |            | Установка параметров входа/выхода<br>(таблица 2—28)                   |
| System<br>(настройка системы)    |            | Установка конфигурации системы<br>(таблица 2—33)                      |
| Test/Cal<br>(тест/калибровка)    |            | Тестирование и калибровка прибора<br>(таблица 2—37)                   |

#### Настройка переключателя синхросигнала:

При сравнительно низкой амплитуде выключение синхросигнала может уменьшить погрешность при выводе. Текущая установка сохранена в энергонезависимой памяти.

Если синхросигнал уже выключен, также должен быть выключен сигнал маркера в режиме свипирования.

# Установка генерации сигнала постоянного тока

Нажмите Utility  $\rightarrow$  DC On/Off  $\rightarrow$  DC On для входа в следующее меню.

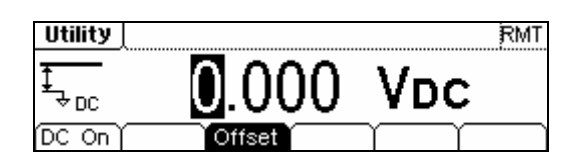

Рис. 2-76

Внешний вид меню установки постоянного тока

#### Смещение постоянной составляющей

Установите смещение постоянной составляющей.

© Copyright RIGOL Technologies, Inc. 2007.

User Guide for DG2000 Series

#### Для переключения в режим генерации произвольного сигнала

- (1). Нажмите Utility → DC On/Off → DC Off для выхода из режима генерации сигнала постоянного тока и возвращения в режим генерации произвольного сигнала.
- (2). Нажмите любую экранную клавишу и режим генерации волн меняется на режим генерации произвольного сигнала. Генерация сигнала постоянного тока отключается автоматически.

Волна сигнала показана на рис. 2-77 в графическом режиме.

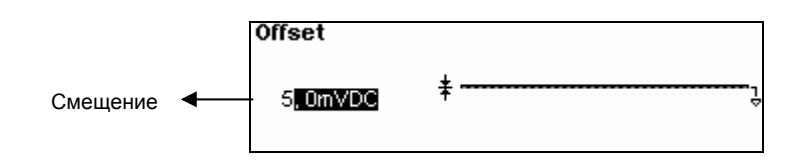

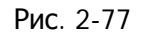

Параметры волны сигнала в графическом режиме

# Настройки синхросигнала

Генератор предоставляет возможность синхронизации сигнала с помощью коннектора [Sync] на передней панели. Все стандартные функции вывода (за исключением генерации сигнала постоянного тока и шумового сигнала) имеют соответствующие синхросигналы. Они могут быть отключены для некоторых приложений синхронизации, если использование синхросигнала не требуется.

- По умолчанию синхросигнал должен быть подключен к коннектору [Sync] (включен). При выключении синхросигнала выходное напряжение коннектора [Sync] низкое.
- В режиме инверсии форма волны, относящаяся к синхросигналу, не инверсируется.
- Установка маркировки в режиме свипирования отключит синхросигнал. Поэтому, при включении маркировки частоты (включение режима свипи-

© Copyright RIGOL Technologies, Inc. 2007.

рования) синхросигнал будет игнорирован.

- Для синусоидальной, прямоугольной, импульсной формы сигнала синхросигнал представляет собой меандр с коэффициентом заполнения периода 50%. При положительном выводе синхросигнал будет ТТЛ высокий (в сравнении с напряжением 0 В или смещением постоянного тока); при отрицательном выводе синхросигнал будет ТТЛ низкий (в сравнении с напряжением 0 В или смещением постоянного тока).
- Для прямоугольной формы сигнала синхросигнал представляет собой меандр с тем же значением коэффициента заполнения периода, которое имеет выводимый сигнал прямоугольной формы. При положительном выводе синхросигнал будет ТТЛ высокий (в сравнении с напряжением 0 В или смещением постоянного тока); при отрицательном выводе синхросигнал будет ТТЛ низкий (в сравнении с напряжением 0 В или смещением постоянного тока).
- Для произвольного сигнала синхросигнал представляет собой меандр с коэффициентом заполнения периода 50%. В момент вывода первой точки генерируемой волны синхросигнал будет ТТЛ высокий.
- Для внутренней модуляции AM, FM и PM опорным для синхросигнала является модулирующий сигнал (а не несущий). Синхросигнал в этом случае меандр с коэффициентом заполнения периода 50%. В первой половине периода модуляции синхросигнал ТТЛ высокий. Для внешней модуляции опорным для синхросигнала является несущий сигнал (а не модулирующий). Синхросигнал также меандр с коэффициентом заполнения периода 50%.
- Для частотной манипуляции (FSK) опорным уровнем для синхросигнала является скачковая частота. Синхросигнал в этом случае меандр с коэффициентом заполнения периода 50%. Для скачковой частоты в точке скачка синхросигнал ТТЛ высокий.
- Для свипирования, при котором отключается функция маркировки, синхросигнал является меандром с коэффициентом заполнения периода 50%.
  При начале свипирования, синхросигнал ТТЛ высокий, в середине свипирования меняется на ТТЛ низкий. Частота синхросигнала равна определенному периоду свипирования. Для свипирования, при котором функция маркировки включается, синхросигнал ТТЛ высокий в начале свипирования и меняется на ТТЛ низкий на частоте маркера.
- Для пакетного сигнала в начале генерации пакета синхросигнал ТТЛ высокий. В определенной точке, по завершении генерации заданного числа пакетов, синхросигнал меняется на ТТЛ низкий (если сигнал имеет относительную начальную фазу, возможны пересечения). Для пакетного сигнала с

© Copyright RIGOL Technologies, Inc. 2007.

User Guide for DG2000 Series

неограниченным числом циклов синхросигнал является таким же, как и для непрерывного сигнала.

 Для стробированного пакетного сигнала с внешним запуском синхросигнал следует за сигналом внешнего запуска. Обращаем внимание пользователя на то, что сигнал не изменится на ТТЛ низкий до окончания последнего периода (если сигнал имеет относительную начальную фазу, возможны пересечения).

# Настройка параметров выхода

Нажмите Utility → Output для входа в следующее меню.

🚺 Load 🕽 Range (Normal) Phase ( 🔰 🖊 🚅

Рис. 2-78

Операционное меню

| Меню параметров                                      | Настройки         | Пояснения                                                                                                    |
|------------------------------------------------------|-------------------|----------------------------------------------------------------------------------------------------|
| Load (нагрузка)<br>High Z<br>(высокое сопротивление) |                   | Установка выходной нагрузки на кон-<br>некторе Output.<br>Установка выходной нагрузки на кон-<br>некторе Output как High-Z (высокоимпе-<br>дансное сопротивление). |
| Range (регулятор)                                    | Auto (авто)       | Автоматическая настройка усилите-<br>ля/аттенюатора.                                                                                                    |
|                                                      | Hold (отключение) | Отключение автоматической настройки.                                                                                                    |
| Normal (прямой)<br>Invert (обратный)                 |                   | Прямой вывод.<br>Обратный вывод.                                                                                                    |
| Adjust Phase<br>(регулировка фазы)                   |                   | Установка смещения фазы генерируемых сигналов.                                                                                                    |

Таблица 2-27 Меню настройки параметров выхода

## Инструкция

Отключение автоматической регулировки усилителя/аттенюатора Выберите Hold, для отключения автоматической регулировки усилителя/аттенюатора. Это поможет уменьшить джиттер, вызванный включением аттенюатора. Однако, это может иметь влияние на точность и разрешение

© Copyright RIGOL Technologies, Inc. 2007.

1-55

(верность оригинального сигнала).

#### 1. Установка выходной нагрузки

Коннектор [Output], расположенный на передней панели генератора, имеет импеданс 50 Ом. Если действительная нагрузка не соответствует установленной, отображаемые на дисплее амплитуда и смещение будут неправильными. Эта функция используется для согласования значений отображенного напряжения и требуемого.

Действия по установке нагрузки:

(1). Нажмите Utility  $\rightarrow$  Output  $\rightarrow$  Load для входа в следующее меню.

Значение нагрузки, указанное в правом углу, является значением по умолчанию при включении питания или предустановленным значением нагрузки. Если текущее значение действительно для выхода, оно и будет использовано.

(2). Ввод необходимого значения нагрузки.

Используйте клавиатуру или круглую ручку для ввода необходимого значения, выберите единицу измерения, Ом или кОм (Ω, КΩ), путем нажатием соответствующей кнопки.

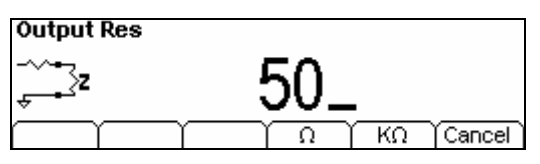

Рис. 2—79 Установка выходной нагрузки

#### Инструкция

Генератор серии DG2000 имеет фиксированный импеданс 50 Ом. В независимости от установленных пользователем параметров, если действительная нагрузка отличается от установленной, отображаемое сопротивление не будет совпадать с действительным.

#### 2. Установка инвертированных сигналов

Нажмите Utility  $\rightarrow$  Output  $\rightarrow$  Inverse для установки генерации обратных сигналов.

Если сигнал обращен (инвертирован), значение смещения не изменяется. Об-

© Copyright RIGOL Technologies, Inc. 2007.

User Guide for DG2000 Series

ратный сигнал будет отображен в графическом режиме.

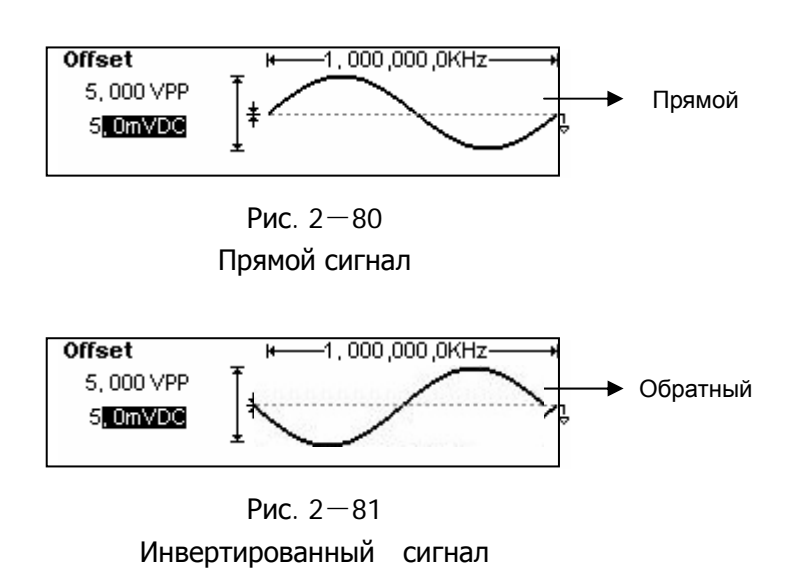

## 3. Регулировка фазы

Нажмите Utility  $\rightarrow$  Output  $\rightarrow$  Phase для входа в следующее меню.

Установите градусы единицей измерения фазы.

| Utility      |                | RMT |
|--------------|----------------|-----|
| <u>}</u>     | <b>5</b> .000° |     |
| Load 🕽 Range | Normal Phase   |     |

Рис. 2-82 Установка фазы

# Установка входа/выхода

Нажмите Utility → I/O для установки входа/выхода (см. рис. 2-83).

| Utility    |           | RMT      |
|------------|-----------|----------|
| €EPIE<br># | 7         |          |
| LAN GPIB   | USB   RS2 | <u>د</u> |

© Copyright RIGOL Technologies, Inc. 2007.

1-57

| Рис.    | 2-83       |
|---------|------------|
| Операци | онное меню |

| Меню параметров              | Настройки | Пояснения                                                  |
|------------------------------|-----------|------------------------------------------------------------|
| GPIB<br>Address (адрес GPIB) |           | Установка адреса GPIB.                                     |
| LAN<br>(локальная сеть)      |           | Установка параметров конфигурации LAN<br>(локальной сети). |
| RS232                        |           | Установка интерфейса RS232.                                |
| USB                          |           | USB<br>ID=usb0::2391::1031::MY44005582::INSTK              |

| Таблица 2—29 | Меню установки входа/выхода |
|--------------|-----------------------------|
|              |                             |

Установить адрес GPIB, любое число от 0 до 30. По умолчанию установлено «7». Адрес сохранен в энергонезависимой памяти и будет показан при включении питания.

Функция ввода/вывода предлагает сохранение и загрузку конфигурационных параметров интерфейсов GPIB (IEEE-488), RS232 или LAN, которые используются для удаленного контроля. Интерфейсы GPIB и RS232 не могут быть использованы совместно.

#### 1. Установка LAN

Функция позволяет сохранять и загружать данные о конфигурации локальной сети, необходимые для удаленного контроля интерфейса LAN. Пользователь может задать IP адрес, настройки DNS, а также проверить текущую конфигурацию локальной сети.

Нажмите Utility  $\rightarrow$  I/O  $\rightarrow$  LAN для входа в следующее меню.

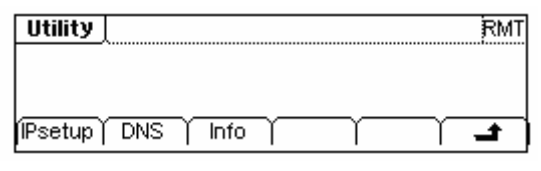

Рис. 2—84

Таблица 2—29 Меню настройки LAN

© Copyright RIGOL Technologies, Inc. 2007.

User Guide for DG2000 Series

Операционное меню

| Меню параметров                   | Настройки | Пояснения                                               |
|-----------------------------------|-----------|---------------------------------------------------------|
| IP Setup<br>(установка IP адреса) |           | Установка соответствующего параметра для IP.            |
| DNS Setup<br>(установка DNS)      |           | Установка соответствующего параметра для NDS.           |
| Info<br>(текущая информация)      |           | Информация о текущих настройках главного<br>устройства. |

## Установка ІР

Операционное меню

Таблица 2-30 IP Setup Menu

| Меню пара-<br>метров     | Настройки   | Пояснения                                    |
|--------------------------|-------------|----------------------------------------------|
| ПНСР                     | On<br>(BKD) | Включить настройки DHCP, распределить IP ад- |
| On/Off                   | Off (PLIKE) | Выключить настройки DHCP, распределить IP    |
| IP Address<br>(адрес IP) |             | Установить адрес IP.                         |
| IP Mask<br>(маска IP)    |             | Установить маску IP.                         |
| Gateway<br>(шлюз)        |             | Установить шлюз.                             |

#### Включение DHCP:

Нажмите **DHCP**  $\rightarrow$  On, для динамического распределения IP адресов. В это время будут скрыты меню IPAddr, IP Mask and Gate way.

© Copyright RIGOL Technologies, Inc. 2007.

1-59

# DNS

Нажмите Utility  $\rightarrow$  I/O  $\rightarrow$  LAN  $\rightarrow$  DNS для входа в следующее меню.

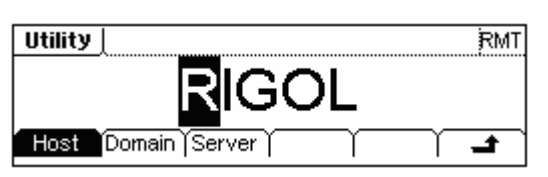

Рис. 2-86. Операционное меню

| Таблица 2-32 | Меню настройки DNS |
|--------------|--------------------|
|--------------|--------------------|

| Меню параметров              | Настройки | Пояснения                            |
|------------------------------|-----------|--------------------------------------|
| Host<br>(главное устройство) |           | Установка имени главного устройства. |
| Domain (домен)               |           | Установка домена.                    |
| Server (сервер)              |           | Установка адреса сервера.            |

#### Хост

Установите имя главного устройства (хоста), состоящее из букв, цифр и тире (« —»). Проконсультируйтесь с администратором сети для получения необходимой информации о способе выбора имени главного устройства. Используйте клавиатуру и круглую ручку для ввода необходимого символа (для ввода цифр используется только клавиатура). Имя хоста будет сохранено в энергонезависимой памяти.

## Домен

Установите доменное имя, состоящее из букв, цифр, тире («—») и точки («.»). Проконсультируйтесь с администратором сети для получения необходимой информации о способе выбора доменного имени. Используйте клавиатуру и круглую ручку для ввода необходимого символа (для ввода цифр используется только клавиатура). Доменное имя будет сохранено в энергонезависимой памяти.

#### Info

Нажмите Utility  $\rightarrow$  I/O  $\rightarrow$  LAN  $\rightarrow$  Info для выведения на дисплей текущих настроек LAN, как показано ниже.

© Copyright RIGOL Technologies, Inc. 2007. User Guide for DG2000 Series

| SubMask : 255, 255, 255, 0 |
|----------------------------|
| Default_Gate:+168,254,0,1  |
| DNS Server: 0 , 0 , 0 , 0  |
| ┍╴╷╪╷╪╷╪╷                  |

Рис. 2—87 Информация о текущей конфигурации

## Инструкция

При включенном DHCP для использования DNS адреса, предлагаемого сервером DHCP, значение адреса сервера должно быть установлено как «0.0.0.0».

# 2. Установка RS232

Выберите RS232 I/O (ввод/вывод). Убедитесь, что скорость передачи данных, контроль по чётности и настройки обмена сигналами совпадают с соответствующими значениям на используемом компьютере. Убедитесь в правильности подключения кабеля RS232. Текущие настройки ввода/вывода сохраняются в энергонезависимой памяти и отображаются при включении питания.

Нажмите Utility  $\rightarrow$  I/O  $\rightarrow$  RS232 для входа в следующее меню.

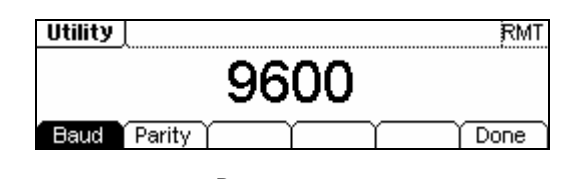

Рис. 2—88

Операционное меню

Таблица 2—33 Настройка ввода/вывода RS232

| Меню параметров                             | Настройки | Пояснения                                             |
|---------------------------------------------|-----------|-------------------------------------------------------|
| Baud<br>(скорость передачи в<br>бодах)      |           | Установка скорости передачи для RS232.                |
| Parity<br>(контроль по четности<br>в битах) |           | Установка контроля по чётности для RS232 и число бит. |

© Copyright RIGOL Technologies, Inc. 2007.

1-61

#### Скорость передачи в бодах

Установка скорости передачи порта RS232. Убедитесь в том, что скорость порта совпадает с соответствующим значением на используемом компьютере. Доступные для выбора скорости: 1200, 2400, 4800, 9600, 19200, 38400, 57600 и 115200 бод. По умолчанию установлена скорость 9600 бод. Текущие настройки сохраняются в энергонезависимой памяти.

## Контроль по чётности/число бит

Установка контроля по чётности для RS232. Убедитесь в том, что контроль по чётности совпадает с соответствующим значением на используемом компьютере Доступны для выбора: контроль по нечётности/ 7 бит, контроль по чётности/ 7 бит и без контроля по чётности/ 8 бит. Значение по умолчанию без контроля по чётности/ 8 бит. Текущие настройки сохраняются в энергонезависимой памяти.

## 3. GPIB

Для установки адреса интерфейса GPIB доступны значения 0~30, значением по

умолчанию является «7».

Нажмите Utility  $\rightarrow$  I/O  $\rightarrow$  GPIB для входа в следующее меню.

| Utility   | l    |     | Hold    |   |   |
|-----------|------|-----|---------|---|---|
| CPIE<br># |      |     | 7       |   |   |
| LAN       | GPIB | USB | (RS232) | Τ | Ļ |

Рис. 2-89

Меню настройки адреса GPIB

# Настройки системы

Нажмите | Utility | → System для входа в следующее меню.

| Utility            | RMT                       |
|--------------------|---------------------------|
| 6                  | <b>D</b> E                |
| Lang Display BeepO | Svron (Format ) Setting ) |

© Copyright RIGOL Technologies, Inc. 2007.

User Guide for DG2000 Series

# Рис. 2—90 Операционное меню

| Меню<br>пара-<br>метров              | Настройки                            | Пояснения                                                                                                    |
|--------------------------------------|--------------------------------------|----------------------------------------------------------------------------------------------------|
| Lang<br>(язык)                       |                                      | Установка языка.                                                                                                    |
| Display<br>(управление<br>дисплеем)  |                                      | Установка параметров дисплея.                                                                                                    |
| Веер                                 | On<br>(вкл.)                         | Включить звук.                                                                                                    |
| (звук)                               | Off<br>(выкл.)                       | Выключить звук.                                                                                                    |
| Svr on/off<br>(экранная<br>заставка) | On<br>(вкл.)                         | Включить экранную заставку. Заставка<br>автоматически включается при бездей-<br>ствии системы более 3 минут. Нажмите<br>любую кнопку для возобновления рабо-<br>ты.                                                  |
| Off<br>(выкл.)                       |                                      | Выключить экранную заставку.                                                                                                    |
| Format<br>(формат<br>данных)         |                                      | Установка формата чисел                                                                                                    |
| Setting<br>(настройки)               | PowOn<br>(включение)                 | PowOn (включение): Возврат всех настроек<br>к значениям по умолчанию при<br>включении питания.<br>Latest (последние): Возврат всех настроек<br>к последним использовавшимся<br>значениям при включении пи-<br>тания. |
| (                                    | Default<br>(сделать по<br>умолчанию) | Сделать текущие установки установками по умолчанию.                                                                                                    |
|                                      | Timer<br>(выбор ча-                  | Выбор часов: внутренние/внешние                                                                                                    |

| Таблица 2-33 | Меню настройки системы |
|--------------|------------------------|
|--------------|------------------------|

#### Ключевые моменты:

#### Включение

Выберите конфигурационные параметры при включении прибора.

© Copyright RIGOL Technologies, Inc. 2007.

User Guide for DG2000 Series

Доступны для выбора: установки по умолчанию и последние использовавшиеся. Выбранные настройки будут действительны в течение всего сеанса работы с прибором.

# Звук

Включение и выключение звука в случае возникновения ошибки с передней панели или через удаленный интерфейс. Включение и выключение звука, производимого кнопками или круглой ручкой. Текущие настройки сохраняются в энергонезависимой памяти.

# 1. Настройка формата чисел

Нажмите Utility  $\rightarrow$  System  $\rightarrow$  Format для входа в следующее меню.

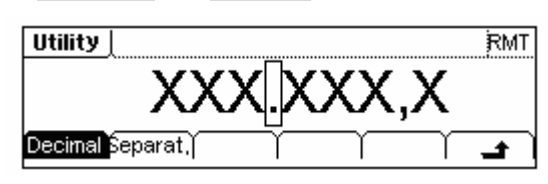

Рис. 2—91

Установка формата чисел

Таблица 2-34 Установка формата чисел

| Меню параметров                         | Настройки  | Пояснения                                                          |
|-----------------------------------------|------------|--------------------------------------------------------------------|
| Decimal                                 | •          | Использование точки как раздели-<br>теля целой и дробной частей.   |
| (разделитель целои и дробнои<br>частей) | ,          | Использование запятой как разде-<br>лителя целой и дробной частей. |
|                                         | No (выкл.) | Не использовать разделитель.                                       |
| Separat.                                | Space      | Использовать пробел как раздели-                                   |
| (разделитель групп разрядов)            | (пробел)   | тель.                                                              |
|                                         | On (вкл.)  | Использовать разделитель.                                          |

В соответствии с выбранным вариантом использования разделителя целой и дробной частей и разделителя групп разрядов формат числа может выглядеть следующим образом:

(1). «•» в качестве разделителя целой и дробной частей; нажмите Separat. →

On . Пример:

© Copyright RIGOL Technologies, Inc. 2007.

User Guide for DG2000 Series

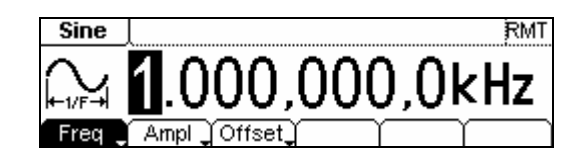

Рис. 2-92

Внешний вид меню установки формата чисел

(2). « Э » в качестве разделителя целой и дробной частей; нажмите Separat. →

On . Пример:

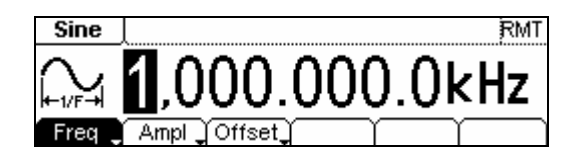

Рис. 2—93

Внешний вид меню установки формата чисел

(3). «•» в качестве разделителя целой и дробной частей; нажмите Separat. →

No . Пример:

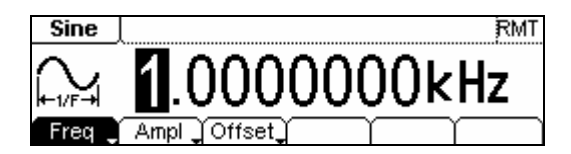

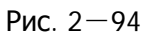

Внешний вид меню установки формата чисел

(4). « Э » в качестве разделителя целой и дробной частей; нажмите Separat. →

No . Пример:

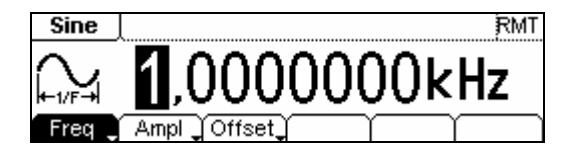

Рис. 2—95

Set the data foramt

(5). «•» в качестве разделителя целой и дробной частей; нажмите Separat. →

© Copyright RIGOL Technologies, Inc. 2007. 1-65 User Guide for DG2000 Series Space . Пример:

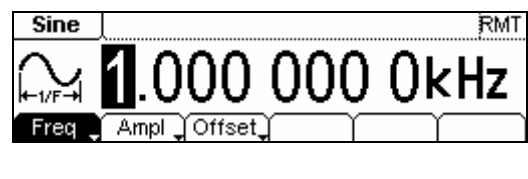

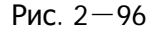

Внешний вид меню установки формата чисел

(6). « Э » в качестве разделителя целой и дробной частей; нажмите Separat. →

Space . Пример:

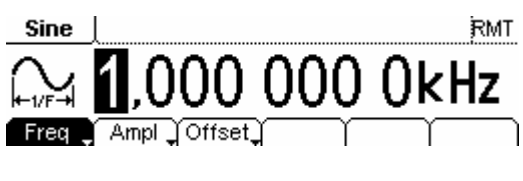

Рис. 2—97

Внешний вид меню установки формата чисел

#### 2. Настройка языка

Генератор серии DG2000 предлагает два языка интерфейса: английский и китайский.

Для настройки нажмите Utility, затем Lang для выбора языка.

Нажмите Utility → System → Lang для изменения языка интерфейса.

| Utility |         | RMT      |
|---------|---------|----------|
|         | English |          |
| 中文简     | English | <b>t</b> |

Рис. 2—98 Меню настроек языка

© Copyright RIGOL Technologies, Inc. 2007.

User Guide for DG2000 Series

#### 3. Возврат настроек к значениям по умолчанию

Нажмите Utility → System → Setting → Default для возврата системы к исходным настройкам. В системе установлены следующие настройки по умолчанию:

| Вывод              | По умолчанию                                          |
|--------------------|-------------------------------------------------------|
| форма волны        | Синус                                                 |
| частота            | 1 кГц                                                 |
| амплитуда/смещение | 5 В <sub>пик-пик</sub> /0,000 В <sub>пост. тока</sub> |
| единица измерения  | В <sub>пик-пик</sub>                                  |
| выход              | высокоомное напряжение                                |
| автонастройка      | вкл.                                                  |

Таблица 2-35 Настройки исходных параметров

| Модуляция             | По умолчанию  |
|-----------------------|---------------|
| несущий сигнал        | Синус, 1 кГц  |
| модулирующий сигнал   | Синус, 100 Гц |
| глубина модуляции     | 100%          |
| девиация фазы         | 100 Гц        |
| скачковая частота FSK | 100 Гц        |
| частота FSK           | 10 Гц         |
| состояние модуляции   | выкл.         |

| Свипирование               | По умолчанию |  |
|----------------------------|--------------|--|
| начальная/конечная частота | 100 Гц/1 кГц |  |
| период                     | 1 c          |  |
| режим                      | линейный     |  |
| состояние                  | ВЫКЛ.        |  |

© Copyright RIGOL Technologies, Inc. 2007.

User Guide for DG2000 Series

| Пакетный сигнал | По умолчанию |  |
|-----------------|--------------|--|
| частота         | 1 кГц        |  |
| число циклов    | 1 цикл       |  |
| период          | 10 мс        |  |
| фаза            | 0°           |  |
| состояние       | выкл.        |  |

| Система                                          | По умолчанию    |  |
|--------------------------------------------------|-----------------|--|
| Перезагрузка при аварийном<br>выключении питания | *Отключена      |  |
| дисплей                                          | ВКЛ.            |  |
| Очередь ошибок                                   | Стирание ошибок |  |
| Сохранение состояния и произвольного сигнала     | Без изменений   |  |
| состояние вывода                                 | выкл.           |  |

| Запуск   | По умолчанию |  |
|----------|--------------|--|
| ИСТОЧНИК | внутренний   |  |

| Конфигурация вода/вывода  | По умолчанию     |
|---------------------------|------------------|
| *GPIВ адрес               | *1               |
| *ввод/вывод               | *GPIB (IEEE-488) |
| *скорость передачи        | *9600 бод        |
| *без контроля по четности | *(8 бит)         |

© Copyright RIGOL Technologies, Inc. 2007.

User Guide for DG2000 Series

| *обмен сигналами | *DTR |
|------------------|------|
|------------------|------|

| Калибровка | По умолчанию |  |
|------------|--------------|--|
| состояние  | закодировано |  |

Параметры, помеченные звездочкой (\*), сохранены в энергонезависимой памяти.

#### 4. Настройки дисплея

Нажмите Utility  $\rightarrow$  System  $\rightarrow$  Display для входа в следующее меню.

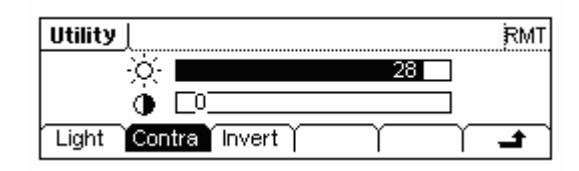

Рис. 2-99

Операционное меню

| Таблица | 2—36 Установка параметров лисплея |
|---------|-----------------------------------|
| гаолица |                                   |

| Меню па-<br>раметров      | Настройки | Пояснения                                |
|---------------------------|-----------|------------------------------------------|
| Contra<br>(контрастность) |           | Установка параметров контраст-<br>ности. |
| Light<br>(яркость)        |           | Установка параметров яркости.            |
| Invert<br>(инверсия)      |           | Инверсия цветов дисплея.                 |

# Тестирование

Нажмите Utility → Test/Cal для входа в следующее меню.

© Copyright RIGOL Technologies, Inc. 2007. User Guide for DG2000 Series

#### RIGOL

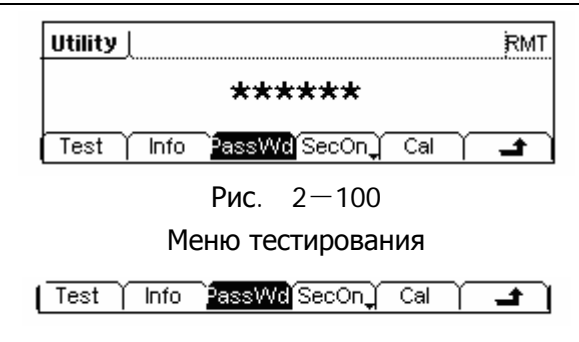

Рис. 2-101

Операционное меню

| Таблица 2—37 | Меню настроек тестирования |
|--------------|----------------------------|
|--------------|----------------------------|

| Меню параметров                   | Настройки      | Пояснения                                                                     |
|-----------------------------------|----------------|-------------------------------------------------------------------------------|
| Test (самодиагностика)            |                | Произвести самодиагностику.                                                   |
| Info<br>(информация о калибровке) |                | Показать информацию о количестве калибровок и др.                             |
| PassWd<br>(защитный код)          |                | Ввести защитный код для калибровки.                                           |
| Cal (калибровка)                  |                | Провести калибровку.                                                          |
| SecOn<br>(защита вкл.)            | Оn<br>(вкл.)   | Включить защиту, запретить другим пользовате-<br>лям производить калибровку.  |
| SececOff<br>(защита выкл.)        | Off<br>(выкл.) | Выключить защиту, разрешить другим пользо-<br>вателям производить калибровку. |

#### Test

Нажмите <u>Utility</u> → Test/Cal → Test для проведения самодиагностики. При включении в сеть питания система производит самодиагностику автоматически. Этот ограниченный тест проверяет работу прибора в обычном режиме. Для проведения общего теста требуется 15 секунд. После успешного завершения тестирования пользователь может начинать работу с прибором. При успешном завершении общего тестирования на дисплее появится сообщение «Self-Test Passed» (самодиагностика проведена); при сбое тестирования появится сообщение об ошибке тестирования.

#### 1. Информация о калибровке

Предоставляется информация о количестве калибровок и версии.

© Copyright RIGOL Technologies, Inc. 2007.

User Guide for DG2000 Series

Обращаем внимание пользователя на то, что калибровка прибора производится перед выпуском с завода. При включении прибора исходное значение числа калибровок 0. Информация о версии обновляется, данные о последней версии можно узнать на сайте компании: www.rigol.com.

#### 2. Защитный код

Функция предназначена для предотвращения несанкционированной или случайной калибровки. Прибор имеет заводской защитный код, перед калибровкой пользователю необходимо снять защиту.

Нажмите Utility  $\rightarrow$  Test/Cal  $\rightarrow$  PassWd и введите правильный пароль. Система оповестит: «The System is now unsecured» («Система не защищена»). На экране появится вкладка меню SecOn, как на рисунке рис. 2—102.

Защитный код по умолчанию «12345». Он сохранен в энергонезависимой памяти и не изменяется при выключении прибора.

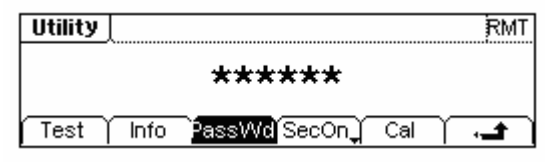

Рис. 2—102 Операционное меню

# Использование встроенной системы помощи

Для каждой кнопки передней панели существует возможность получения справки через встроенную систему помощи.

Нажмите Help для входа в следующее меню:

| 5,Ge⊓erate a modulated waveform          |  |  |  |  |  |  |
|------------------------------------------|--|--|--|--|--|--|
| 6, Create an arbitrary waveform          |  |  |  |  |  |  |
| 7, Reset instrument to its default state |  |  |  |  |  |  |
| 8, synchronize multiple instruments      |  |  |  |  |  |  |
| Select 🛨 🗸 🖨 🖨 🚽                         |  |  |  |  |  |  |

Рис. 2-103

Меню помощи

© Copyright RIGOL Technologies, Inc. 2007.

1-71

RIGOL

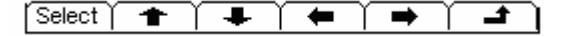

| Рис. 2—104        |
|-------------------|
| Операционное меню |

Таблица 2—38 Меню помощи

| Меню параметров | Настройки | Пояснения                                              |  |  |
|-----------------|-----------|--------------------------------------------------------|--|--|
| Выбор           |           | Выбор раздела и чтение содержимого                     |  |  |
| +               |           | Страница вверх                                         |  |  |
| +               |           | Страница вниз                                          |  |  |
| <b>→</b>        |           | Установка курсора в положение выбора<br>ниже по тексту |  |  |
| +               |           | Установка курсора в положение выбора<br>выше по тексту |  |  |
| Ł               |           | Выход из меню помощи                                   |  |  |

#### 1. Просмотр последнего отображённого сообщения

Просмотр последнего отображённого сообщения.

## 2. Просмотр очереди ошибок удалённых команд

Просмотр очереди ошибок удалённых команд при удалённом управлении прибором.

## 3. Вызов справки о любой кнопке

Для вызова контекстной справки о любой кнопке передней панели или любой опции меню нажмите на эту кнопку и удерживайте её некоторое время.

## 4. Генерация постоянного тока заданного напряжения

- (1). Нажмите Utility и выберите DC On.
- (2). Нажмите Offset, после чего введите необходимый уровень напряжения.
- (3). Выберите DC On/Off → DC Off или нажмите любую кнопку функции для возврата в режим генерации сигналов.
- (4).

© Copyright RIGOL Technologies, Inc. 2007.

User Guide for DG2000 Series

#### 5. Генерация модулированных сигналов

- (1). Задайте параметры несущей волны путём выбора формы волны, частоты, амплитуды и проч. Импульсный сигнал может быть модулирован только методом широтно-импульсной модуляции, а шумовой сигнал и сигнал постоянного тока модулированы быть не могут.
- (2). Задайте параметры модулирующего сигнала нажатием кнопки Mod.
- (3). Для изменения параметров несущего сигнала нажмите подсвеченную кнопку функции (Sine, Square и проч.).
- (4). Для отключения модуляции нажмите подключенную кнопку Mod.

#### 6. Создание произвольной волны

- (1). Нажмите Arb и выберите «Create New» («создать новую»).
- (2). Введите требующееся значение периода, предела напряжения и количества исходных точек, после чего нажмите «Edit Points» для определения параметров первых двух исходных точек.
- (3). Поверните круглую ручку для выбора редактируемой исходной точки и используйте вкладки Time («время») и Voltage («напряжение») для установки значений в точках. Нажмите Insert Point для добавления исходных точек.
- (4). Редактор формы волны соединяет последнюю исходную точку с напряжением в исходной точке №1 для создания последовательной волны. Следует обратить внимание на то, чтобы значение времени в последней исходной точке не было больше значения всего периода.
- (5). Нажмите End/Store для сохранения формы волны и выхода из редактора формы волны.

#### 7. Сброс всех значений прибора на значения по умолчанию

- (1). Нажмите Utility для входа в меню утилит.
- (2). Выберите System → Setting;
- (3). Выберите Default для установки всех значений прибора на значения по умолчанию.

#### 8. Синхронизация нескольких приборов

При помощи внешнего генератора входящих/выходящих сигналов соедините прибор с другими приборами для осуществления синхронного управления.

#### 9. Служба технической поддержки компании Rigol

Для получения технической поддержки обратитесь в местный центр технической поддержки компании **RIGOL** либо посетите веб-сайт: <u>www.rigol.com</u> За более подробной информацией обратитесь к главе 5.

© Copyright RIGOL Technologies, Inc. 2007.

# Глава 2: Применение и примеры

С целью содействия скорейшему овладению навыками работы с генераторами сигналов заданной/произвольной формы, здесь будут приведены некоторые примеры в деталях. Все приведённые примеры используют настройки прибора по умолчанию.

# Пример 1: Генерирование синусоидального сигнала

Как задать генерирование синусоидального сигнала с частотой 20 кГц, амплитудой 2,5 мВ<sub>пик-пик</sub> и смещением 0 В<sub>пост.тока</sub>.

# Последовательность действий:

1. Установка частоты.

| (1). Нажмите кнопку   | Sine   | $\rightarrow$ | Freq/Period | И | выберите | вкладку | Freq, | которая | будет |
|-----------------------|--------|---------------|-------------|---|----------|---------|-------|---------|-------|
| отображена в инверсно | ом цве | те            |             |   |          |         |       |         |       |

(2). Введите «20» с клавиатуры и задайте единицу измерения «кГц». Частота установлена на 20 кГц.

2. Установка амплитуды.

(1). Нажмите кнопку Ampl/ HiLev и выберите вкладку Ampl, которая будет отображена в инверсном цвете.

(2). Введите «2.5» с клавиатуры и задайте единицу измерения «мВ<sub>пик-пик</sub>». Значение амплитуды установлено на 2.5 мВ<sub>пик-пик</sub>.

3. Установка смещения.

(1). Нажмите кнопку Offset /LoLev и выберите вкладку Offset, которая будет отображена в инверсном цвете.

(2). Введите «0» с клавиатуры и задайте единицу измерения «В<sub>пост.тока</sub>». Значение смещения установлено на 0 В<sub>пост.тока</sub>.

После того как будут установлены частота, амплитуда и смещение, меню генератора при работе в режиме генерации таких сигналов будет выглядеть, показано на рис. 3-1

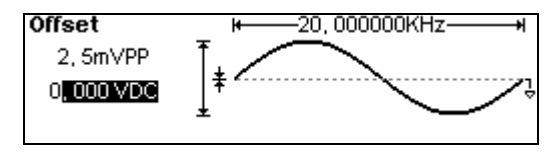

Рис. 3-1 Пример генерации синусоидального сигнала

© Copyright RIGOL Technologies, Inc. 2007.

2-1

# Пример 2: Генерирование прямоугольной волны

Как задать генерирование прямоугольной волны с частотой 1 МГц, амплитудой 2,0 мВ<sub>пик-пик</sub>, смещением 0 В<sub>пост.тока</sub> и коэффициентом заполнения 30%.

## Последовательность действий:

1. Установка частоты.

(1). Нажмите кнопку Square → Freq/Period и выберите вкладку Freq, которая будет отображена в инверсном цвете.

(2). Введите «1» с клавиатуры и задайте единицу измерения «МГц». Значение частоты установлено на 1 МГц.

2. Установка амплитуды.

(1). Нажмите кнопку Ampl/ HiLev и выберите вкладку Ampl, которая будет отображена в инверсном цвете.

(2). Введите «2» с клавиатуры и задайте единицу измерения « $B_{пик-пик}$ ». Значение амплитуды установлено на 2  $B_{пик-пик}$ .

3. Установка смещения.

(1). Нажмите кнопку Offset /LoLev и выберите вкладку Offset, которая будет отображена в инверсном цвете

(2). Введите «10» с клавиатуры и задайте единицу измерения «мВ<sub>пост.тока</sub>». Значение смещения установлено на 10 мВ<sub>пост.тока</sub>.

4. Установка коэффициента заполнения.

(1). Нажмите кнопку Duty, которая будет отображена в инверсном цвете.

(2). Введите «30» с клавиатуры и задайте единицу измерения «%». Значение коэффициента заполнения периода установлено на 30%.

После того как будут установлены частота, амплитуда, смещение и коэффициент заполнения, меню генератора при работе в режиме генерации таких сигналов будет выглядеть, как показано на рис. 3-2.

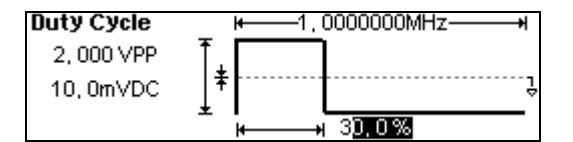

Рис. 3-2

Пример генерации прямоугольного сигнала

© Copyright RIGOL Technologies, Inc. 2007.

User Guide for DG2000 Series

# Пример 3: Генерирование пилообразной волны

Как задать генерирование пилообразной волны с периодом 10 мс, амплитудой 100 мВ<sub>пик-пик</sub>, смещением 20 mB<sub>пост.тока</sub> и симметрией 30%.

#### Последовательность действий:

1. Установка периода.

(1). Нажмите кнопку Ramp → Freq/Period и выберите вкладку Period, которая будет отображена в инверсном цвете.

(2). Введите «10» с клавиатуры и задайте единицу измерения «с». Значение частоты установлено на 10 мс.

2. Установка амплитуды.

(1). Нажмите кнопку Ampl/ HiLev и выберите вкладку Ampl, которая будет отображена в инверсном цвете.

(2). Введите «100» с клавиатуры и задайте единицу измерения «мВ<sub>пик-пик</sub>». Значение амплитуды установлено на 100 мВ<sub>пик-пик</sub>.

3. Установка смещения.

(1). Нажмите кнопку Offset /LoLev и выберите вкладку Offset, которая будет отображена в инверсном цвете.

(2). Введите «20» с клавиатуры и задайте единицу измерения «мВ<sub>пост.тока</sub>». Значение смещения установлено на 20 мВ<sub>пост.тока</sub>.

4. Установка симметрии.

(1). Нажмите кнопку Symmetry, которая будет отображена в инверсном цвете.

(2). Введите «80» с клавиатуры и задайте единицу измерения «%». Значение симметрии установлено на 80%.

После того как будут установлены частота, амплитуда, смещение и симметрия, меню генератора при работе в режиме генерации таких сигналов будет выглядеть, как по-казано на рис. 3-3.

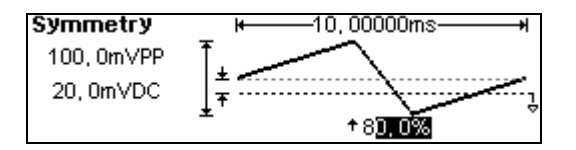

Рис. 3-3

Пример генерации пилообразного сигнала

© Copyright RIGOL Technologies, Inc. 2007.

2-3

# Пример 4: Генерирование импульсной волны

Как задать генерирование импульсной волны частотой 5 кГц, верхним уровнем 50 мВ, нижним уровнем -5 мВ, шириной пульса 20 мкс и длительностью фронта 10 нс.

# Последовательность действий:

1. Установка частоты.

(1). Нажмите кнопку Pulse → Freq/Period и выберите вкладку Freq, которая будет отображена в инверсном цвете

(2). Введите «5» с клавиатуры и задайте единицу измерения «кГц». Значение частоты

установлено на 5 кГц.

# 2. Установка верхнего уровня.

(1). Нажмите кнопку Ampl/ HiLev и выберите вкладку HiLev, которая будет отображена в инверсном цвете.

(2). Введите «50» с клавиатуры и задайте единицу измерения «mV». Значение верхнего уровня установлено на 50 мВ.

3. Установка нижнего уровня.

(1). Нажмите кнопку Offset/ LoLev и выберите вкладку LoLev, которая будет отображена в инверсном цвете.

(2). Введите «-5» с клавиатуры и задайте единицу измерения «mV». Значение нижнего уровня установлено на -5 mV.

4. Установка ширины импульса.

(1). Нажмите кнопку DtyCyc/Width и выберите вкладку Width, которая будет отображена в инверсном цвете.

(2). Введите «20» с клавиатуры и задайте единицу измерения «мкс». Значение ширины фронта установлено на 20 мкс.

# 5. Установка длительности фронта.

(1). Нажмите кнопку Edge, которая будет отображена в инверсном цвете.

(2). Введите «10» с клавиатуры и задайте единицу измерения «нс». Значение времени нарастания установлено на 10 нс.

После того как частота, верхний уровень, нижний уровень, ширина фронта и время нарастания, меню генератора при работе в режиме генерации таких сигналов будет

© Copyright RIGOL Technologies, Inc. 2007.

User Guide for DG2000 Series

выглядеть, как показано на рис. 3-4

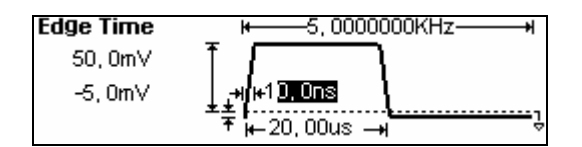

Рис. 3-4

Пример генерации импульсного сигнала

# Пример 5: Генерирование шумовой волны

Как сгенерировать шумовой сигнал с амплитудой 30 мВ<sub>пик-пик</sub> и смещением 10 mВ<sub>пост.тока</sub>.

## Последовательность действий:

1. Установка амплитуды.

(1). Нажмите кнопку Ampl/ HiLev и выберите вкладку Ampl, которая будет отображена в инверсном цвете.

(2). Введите «30» с клавиатуры и задайте единицу измерения «мВ<sub>пик-пик</sub>». Значение амплитуды установлено на 30 мВ<sub>пик-пик</sub>.

2. Установка смещения.

(1). Нажмите кнопку Offset /LoLev и выберите вкладку Offset , которая будет отображена в инверсном цвете.

(2). Введите «10» с клавиатуры и задайте единицу измерения «м $B_{noct.toka}$ ». Значение смещения установлено на 10 m $B_{noct.toka}$ .

После того как будут установлены амплитуда и смещение, меню генератора при работе в режиме генерации таких сигналов будет выглядеть, как показано на рис. 3-5.

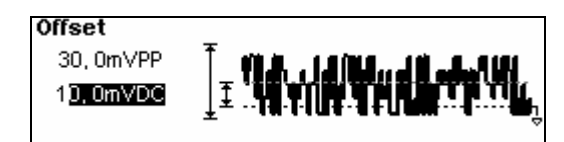

Рис. 3-5. Пример генерации шумового сигнала

© Copyright RIGOL Technologies, Inc. 2007.

User Guide for DG2000 Series

# Пример 6: Генерирование произвольной волны

Сигнал произвольной волны (Sinc) частотой 8 МГц, амплитудой 5 В <sub>перем.ток</sub>, и смещением 0 В<sub>пост.ток</sub>.

## Последовательность действий:

1. Установка типа произвольной волны.

(1). Нажмите кнопку Arb → Load, чтобы выбрать одну из предустановленных форм волны сигнала.

(2). Нажмите кнопку BuiltIn → Sinc, выберите одну из пяти предустановленных произвольных форм волны. Выберите Sinc и нажмите на любую кнопку для возврата в меню настроек произвольных волн Arb.

2. Установка частоты.

(1). Нажмите кнопку Pulse → Freq/Period и выберите вкладку Freq, которая будет отображена в инверсном цвете.

(2). Введите «8» с клавиатуры и задайте единицу измерения «МГц». Значение частоты установлено на 8 МГц.

3. Установка амплитуды.

(1). Нажмите кнопку Ampl/ HiLev и выберите вкладку Ampl, которая будет отображена в инверсном цвете

(2). Введите «5» с клавиатуры и задайте единицу измерения «В (ср.кв.знач.)». Значение амплитуды установлено на 5 В (ср.кв.знач.).

4. Установка смещения.

(1). Нажмите кнопку Offset /LoLev и выберите вкладку Offset, которая будет отображена в инверсном цвете

(2). Введите «0» с клавиатуры и задайте единицу измерения «В<sub>пост.тока</sub>». Значение смещения установлено на 0 В<sub>пост.тока</sub>.

После того как будут установлены тип произвольной формы волны, частота, амплитуда и смещение, меню генератора при работе в режиме генерации таких сигналов будет выглядеть, как показано на рис. 3-6

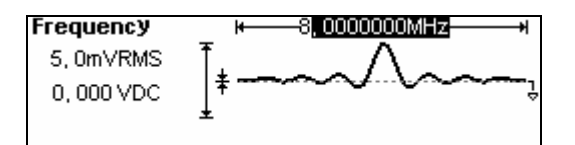

Рис. 3-6. Пример генерации синхросигнала

© Copyright RIGOL Technologies, Inc. 2007.

2-6

Теперь указатель выбранной формы волны направлен на кнопку <u>Arb</u>. Эта форма волны выбирается при первом нажиме данной кнопки. Для подтверждения выбора нажмите кнопку <u>Arb</u>.

# Пример 7: Генерирование произвольной волны

Как сгенерировать сигнал произвольной формы волны, подобной изображённой на рисунке ниже (произвольная форма волны на основе пилообразной).

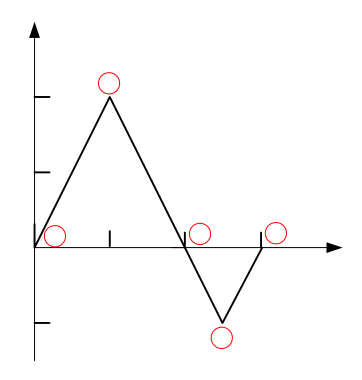

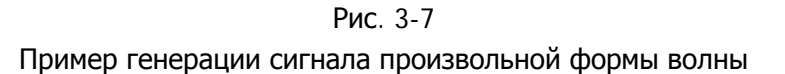

# Последовательность действий:

1. Создание новой формы волны:

Нажмите кнопку <u>Arb</u> → Edit → Creat, чтобы активировать функцию редактирования формы волны. Форма волны задаётся настройкой времени и напряжения в точках.

- 2. Установка периода.
- (1). Нажмите кнопку Period, которая будет отображена в инверсном цвете.
- (2). Введите «12» с клавиатуры и задайте единицу измерения «мкс». Значение периода

установлено на 12 мкс.

- 3. Установка предела напряжения.
- (1). Нажмите кнопку Level Hi, введите «4» с клавиатуры и задайте единицу измерения «V». Значение верхнего уровня установлено на 4 V.
- (2). Нажмите кнопку LevelLo, введите «-2» с клавиатуры и задайте единицу измерения

© Copyright RIGOL Technologies, Inc. 2007.

User Guide for DG2000 Series

«V». Значение нижнего уровня установлено на -2 V.

4. Задайте количество контрольных точек.

Задайте количество исходных точек «4».

5. Выберите метод интерполяции.

Нажмите кнопку Interp.→ Interpation On, чтобы выполнить линейное соединение между точками.

6. Изменение параметров контрольных точек произвольной волны.

Измените напряжение и время для каждой точки, чтобы задать форму волны. Вставьте или удалите точки, если требуется.

Нажмите кнопку Points, после чего используйте круглую ручку или клавиатуру для перехода между контрольными точками. Напряжение и время в контрольных точках описаны в приведённой ниже таблице 3-1.

Таблица 3-1. Установка времени и напряжения контрольных точек

| Точка | Время  | Напряжение |
|-------|--------|------------|
| 1     | 0 c    | 0 B        |
| 2     | 4 мкс  | 4 B        |
| 3     | 8 мкс  | 0 B        |
| 4     | 10 мкс | -2 B       |

7. Сохранение параметров волны.

Нажмите кнопку Save, чтобы начать сохранение настроек формы волны в один из 4-х разделов энергонезависимой памяти.

Нажмите кнопку <u>Store</u>, чтобы начать сохранение в энергозависимой памяти прибора. Только одна форма волны, заданная пользователем, может быть сохранена. При сохранении новой формы волны ранее сохранённая будет удалена.

Выполните описанную выше последовательность действий, чтобы начать генерацию сигналов с произвольной формой волны, пример которой показан на рис. 3-8.

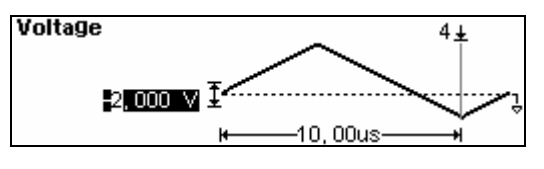

Рис. 3-8

Пример генерации пилообразного сигнала определённой пользователем формы

© Copyright RIGOL Technologies, Inc. 2007.

User Guide for DG2000 Series

# Пример 8: Генерирование амплитудно-модулированной

# волны

Как генерировать сигнал амплитудно-модулированной волны глубиной 70%, с несущей волной синусоидальной формы частотой 2.5 кГц, частотой 150 Гц и модулирующим сигналом синусоидальной формы.

# Последовательность действий:

1. Выбор несущего сигнала:

Нажмите кнопку Sine и выберите синусоидальную волну в качестве несущей. Источником сигнала по умолчанию является внутренний источник.

2. Установка частоты, амплитуды и смещения.

(1). Нажмите кнопку Period/Freq и выберите вкладку Freq, которая будет отображена в инверсном цвете. Введите «2.5» с клавиатуры и задайте единицу измерения «кГц». Значение частоты установлено на 2.5 кГц.

(2). Нажмите кнопку Ampl/HiLev и выберите вкладку Ampl, которая будет отображена в

инверсном цвете. Введите «2» с клавиатуры и задайте единицу измерения «В<sub>пик-пик</sub>».

Значение амплитуды установлено на 2 В<sub>пик-пик</sub>.

(3). Нажмите кнопку Offset/LoLev и выберите вкладку Offset, которая будет отображена в инверсном цвете. Введите «0» с клавиатуры и задайте единицу измерения «В<sub>пост.тока</sub>». Значение смещения установлено на 0 В<sub>пост.тока</sub>.

3. Выбор амплитудной модуляции как метода модуляции.

Нажмите кнопку  $Mod \rightarrow Type \rightarrow AM$ . При этом в левом верхнем углу экрана должна будет отобразиться отметка «AM».

4. Установка глубины модуляции.

Нажмите кнопку Depth, введите «70» с клавиатуры и задайте единицу измерения «%». Значение глубины модуляции установлено на 70%.

5. Установка частоты амплитудной модуляции.

Нажмите кнопку Freq, введите «150» с клавиатуры и задайте единицу измерения «Гц». Значение частоты амплитудной модуляции установлено на 150 Гц.

© Copyright RIGOL Technologies, Inc. 2007.

User Guide for DG2000 Series

6. Выбор модулирующего сигнала.

Нажмите кнопку Shape → Sine, чтобы выбрать синусоидальную волну как волну

модулирующего сигнала.

При этом в области состояний в левом верхнем углу экрана должна будет отобразиться

отметка «Sine».

Теперь прибор производит амплитудно-модулированный сигнал с заданной формой

волны. Волна сигнала показана на рис. 3-9.

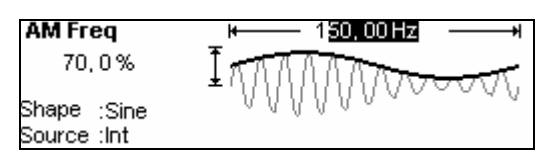

Рис. 3-9

Пример генерации сигнала амплитудной модуляции

7. Выключение функции модуляции.

Нажмите светящуюся кнопку Mod для выключения функции модуляции.

# Пример 9: Генерирование сигнала частотной манипуля-

## ции

Как генерировать сигнал, изменённый способом частотной манипуляции с внутренней частотой манипуляции 200Гц, синусоидальной волной с частотой в 10 кГц в качестве несущей и синусоидальной волной в качестве модулирующей с частотой 150 Гц.

## Последовательность действий:

1. Выбор несущего сигнала:

Нажмите кнопку Sine и выберите синусоидальную волну в качестве несущей. Источником сигнала по умолчанию является внешний источник.

- 2. Установка частоты, амплитуды и смещения.
- (1) Нажмите кнопку Period/Freq и выберите вкладку Freq, которая будет отображена в

© Copyright RIGOL Technologies, Inc. 2007. User Guide for DG2000 Series
инверсном цвете. Введите «10» с клавиатуры и задайте единицу измерения «кГц». Значение частоты установлено на 10 кГц.

(2) Нажмите кнопку Ampl/HiLev и выберите вкладку Ampl, которая будет отображена в инверсном цвете. Введите «2» с клавиатуры и задайте единицу измерения «В<sub>пик-пик</sub>».

Значение амплитуды установлено на 2 В<sub>пик-пик</sub>.

(3) Нажмите кнопку Offset/LoLev и выберите вкладку Offset, которая будет отображена в инверсном цвете. Введите «0» с клавиатуры и задайте единицу измерения «В<sub>пост.тока</sub>». Значение смещения установлено на 0 В<sub>пост.тока</sub>.

3. Выбор частотной манипуляции как типа модуляции.

Нажмите кнопку Mod → Type → FSK, выберите частотную манипуляцию («FSK»). При

этом в левом верхнем углу экрана должна будет отобразиться отметка «FSK».

4. Установка частоты FSK.

Нажмите кнопку FSKRate, введите «200» с клавиатуры и задайте единицу измерения «Гц». Значение частоты FSK установлено на 200 Гц.

5. Установка скачковой частоты.

Нажмите кнопку HopFreq, введите «800» с клавиатуры и задайте единицу измерения «Гц». Значение скачковой частоты установлено на 800 Гц.

Теперь прибор генерирует сигнал частотной манипуляции с заданной формой волны. Волна сигнала показана на рис. 3-10.

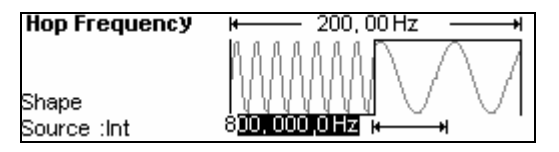

Рис. 3-10

Пример генерации сигнала частотной манипуляции

Выключение функции модуляции.
Нажмите светящуюся кнопку Mod для выключения функции модуляции.

© Copyright RIGOL Technologies, Inc. 2007.

User Guide for DG2000 Series

# Пример 10: Генерирование широтно-импульсно модули-

# рованной волны

Как генерировать сигнал с формой волны, модулированной методом широтно-импульсной модуляции с частотой 150 Гц, смещением 25%, импульсной волной с частотой 1 кГц, смещением 25% и длительностью фронта 9 нс в качестве несомой волны.

### Последовательность действий:

1. Выбор формы несущей волны.

Нажмите кнопку Pulse и выберите импульсную волну в качестве несомой волны. Источником сигнала по умолчанию является внутренний источник.

- 2. Установка частоты, амплитуды и смещения несомой волны.
- (1) Нажмите кнопку Freq/Period и выберите вкладку Freq, которая будет отображена в инверсном цвете, после чего введите «1» с клавиатуры и в качестве единицы измерения выберите «кГц». Значение частоты установлено на 1 кГц.
- (2) Нажмите кнопку Ampl/Hile и выберите вкладку Ampl, которая будет отображена в инверсном цвете, после чего введите «5» с клавиатуры и в качестве единицы измерения выберите «В<sub>пик-пик</sub>». Значение амплитуды установлено на 5 В<sub>пик-пик</sub>.
- (3) Нажмите кнопку Offset/Lolev и выберите вкладку Offset, которая будет отображена в инверсном цвете, после чего введите «0» с клавиатуры и в качестве единицы измерения выберите «В<sub>пост.тока</sub>». Значение смещения установлено на 0 В<sub>пост.тока</sub>.

После того как будут заданы все необходимые параметры, на дисплее в графическом режиме будет отображена форма волны заданного сигнала.

### 3. Выбор РWM как типа модуляции.

Нажмите кнопку Mod в разделе настроек импульсного сигнала и выберите PWM.

4. Установка коэффициента заполнения периода и смещения.

Нажмите кнопку duty, введите «25» с клавиатуры и в качестве единицы измерения выберите «%». Значение смещения коэффициента заполнения периода установлено на 25%.

5. Установка частоты модуляции.

Нажмите кнопку Freq, введите «150» с клавиатуры и в качестве единицы измерения выберите «Гц». Значение частоты модуляции установлено на 150Гц.

© Copyright RIGOL Technologies, Inc. 2007.

2-12

6. Выбор типа модулирующей волны

Нажмите кнопку Shape —> Sine и выберите синусоидальную волну в качестве модулирующей волны. Теперь прибор генерирует сигналы PWM согласно заданным настройкам с формой волны, изображённой на рис. 3-11.

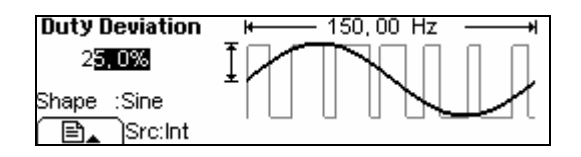

Рис. 3-11

Пример генерации сигнала широтно-импульсной модуляции

7. Выключение функции модуляции.

Нажмите кнопку Mod для выключения функции модуляции.

### Пример 11: Генерирование линейно-свипированной

### волны

Как генерировать свипированную синусоидальную волну в диапазоне частот 100 Гц-10 кГц с внутренним источником запуска, линейным свипированием и значением периода свипирования, равным 1 секунде.

### Последовательность действий:

1. Выбор функции свипирования.

(1). Нажмите кнопку <u>Sine</u> и выберите синусоидальную волну для свипирования и внутренний источник запуска.

2. Установка частоты, амплитуды и смещения.

(1) Нажмите кнопку Period/Freq и выберите вкладку Freq, которая будет отображена в инверсном цвете. Введите «5» с клавиатуры и задайте единицу измерения «кГц». Значение частоты установлено на 5 кГц.

(2) Нажмите кнопку Ampl/HiLev и выберите вкладку Ampl, которая будет отображена в инверсном цвете. Введите «2» с клавиатуры и задайте единицу измерения «В<sub>пик-пик</sub>». Значение амплитуды установлено на 2 В<sub>пик-пик</sub>.

(3) Нажмите кнопку Offset/LoLev и выберите вкладку Offset, которая будет отображена в инверсном цвете. Введите «0» с клавиатуры и задайте единицу измерения «В<sub>пост.тока</sub>». Значение смещения установлено на 0 В<sub>пост.тока</sub>.

Вы можете увидеть все параметры заданного сигнала на дисплее в графическом ре-

© Copyright RIGOL Technologies, Inc. 2007.

2-13

жиме.

3. Установка режима свипирования.

Нажмите кнопку Mod → Linear/Log и выберите «Linear» («линейный»). При этом в левом верхнем углу экрана должна будет отобразиться отметка «Linear».

4. Установка периода свипирования.

Нажмите кнопку Time, введите «1» с клавиатуры и в качестве единицы измерения выберите «с». Значение времени свипирования установлено на 1 с.

5. Установка начальной частоты.

Нажмите кнопку Start, введите «100» с клавиатуры и в качестве единицы измерения выберите «Гц». Значение частоты установлено на 100 Гц.

6. Установка конечной частоты.

Нажмите кнопку Stop, введите «10» с клавиатуры и в качестве единицы измерения выберите «кГц». Значение конечной частоты установлено на 10 кГц.

Теперь прибор производит линейно-свипированный сигнал с частотой, растущей от 100 Гц до 10 кГц. Волна сигнала показана на рис. 3-12.

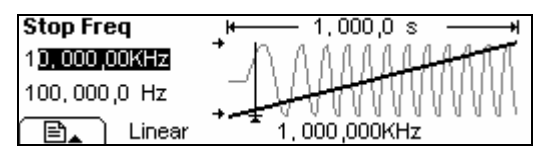

Рис. 3-12

Пример генерации линейно-свипированного сигнала

### Инструкция

В случае необходимости можно задать пределы частот, обозначив значение центральной частоты и частотный диапазон. Этот способ близок способу установки начальной и конечной частот, но использование значения центральной частоты делает настройки более гибкими. Например, можно задать такую же форму волны путём установки значения центральной частоты на уровне 5,050 кГц и диапазона в 9,900 кГц.

© Copyright RIGOL Technologies, Inc. 2007.

User Guide for DG2000 Series

### Пример 12: Генерирование пакетного сигнала

Как генерировать пакетную передачу с количеством циклов, равным 3, периодом 10 мс. Обратите внимание: для такого сигнала существуют неизменяемые настройки: внутренний источник запуска и фаза 0°.

### Последовательность действий:

1. Выбор пакетной передачи:

Нажмите кнопку <u>Square</u> и выберите прямоугольный сигнал как форму волны сигнала. Источником сигнала по умолчанию является внутренний источник.

2. Установка частоты, амплитуды и смещения несомой волны.

(1) Нажмите кнопку Period/Freq и выберите вкладку Freq, которая будет отображена в инверсном цвете. Введите «5» с клавиатуры и задайте единицу измерения «кГц». Значение частоты установлено на 5 кГц.

(2) Нажмите кнопку Ampl/HiLev и выберите вкладку Ampl, которая будет отображена в инверсном цвете. Введите «5» с клавиатуры и задайте единицу измерения «В<sub>пик-пик</sub>». Значение амплитуды установлено на 5 В<sub>пик-пик</sub>.

(3) Нажмите кнопку Offset/LoLev и выберите вкладку Offset, которая будет отображена в инверсном цвете. Введите «0» с клавиатуры и задайте единицу измерения «В<sub>пост.тока</sub>». Значение смещения установлено на 0 В<sub>пост.тока</sub>.

Вы можете увидеть все параметры заданного сигнала на дисплее в графическом режиме.

### 3. Установка режима свипирования.

Нажмите кнопку Burst → NCycle и выберите N-Cycle Mode («режим передачи пакетов из N периодов волны»). При этом в левом верхнем углу экрана должна будет отобразиться отметка «N Cycle».

4. Установка периода пакетной передачи.

Нажмите кнопку Period, введите «10» с клавиатуры и в качестве единицы измерения выберите «мс». Значение периода установлено на 10 мс (пожалуйста, обратите внимание на иконку).

### 5. Установка начальной фазы.

Нажмите кнопку Phase, введите «0» с клавиатуры и в качестве единицы измерения выберите «°». Значение начальной фазы установлено на 0°.

© Copyright RIGOL Technologies, Inc. 2007.

2-15

6. Установка количества циклов пакетирования.

Нажмите кнопку Cycles, введите «3» с клавиатуры и в качестве единицы измерения выберите «Су». Значение количества циклов для пакетирования установлено на 3.

### 7. Установка задержки.

Нажмите кнопку Delay, введите «200» с клавиатуры и в качестве единицы измерения выберите «мкс». Значение задержки пакетной передачи установлено на 200 мкс.

Теперь прибор производит сигнал пакетной передачи с заданным количеством периодов, равным 3, и значением периода, равным 10 мс. Волна сигнала показана на рис. 3-13.

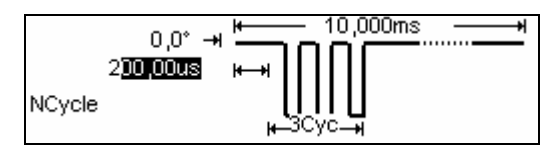

Рис. 3—13 Пример генерации сигнала пакетной передачи

© Copyright RIGOL Technologies, Inc. 2007.

User Guide for DG2000 Series

# Подсказки и устранение неполадок

### Подсказки

### Основные подсказки

### Need Help? Press and hold down any key.

### Нуждаетесь в помощи? Нажмите и удерживайте любую кнопку.

Подсказка 1. Пока прибор включен, вы можете получить помощь описанным выше методом.

### Settings are restored from last power-down.

### Установочные параметры восстановлены с последнего сеанса.

Подсказка 2. Извещает пользователя о том, что все установочные параметры восстановлены и прибор готов к нормальной работе.

### Selected interface is USB, no USB device detected!

### Выбран USB-вход, новых устройств USB не обнаружено!

Подсказка 3. Когда прибор включен, это сообщение извещает о том, что работает текущее устройство ввода/вывода – USB, и новых устройств USB не обнаружено.

### No Changes.

### Изменений нет.

Это сообщение появляется, когда параметры сигнала были изменены, но пользователь вышел из операции.

Selected arb is ExpRise / ExpFall / NegRamp / Sinc / Cardiac.

# Выбрана произвольная форма сигнала одного из типов: экспоненциально нарастающая/ экспоненциально спадающая/ пилообразная/ синусоидальная/ кардиосигнал.

Сообщение информирует пользователя о том, что выбрана произвольная форма сигнала. Для изменения нажмите кнопку Sel Wform.

### Please Wait...

### Пожалуйста, подождите...

Для сохранения или восстановления данных требуется время, и данное сообщение просит пользователя подождать.

© Copyright RIGOL Technologies, Inc. 2007.

2-17

### First, set the all over waveform parameters.

### Сначала установите основные параметры сигнала.

Информирует пользователя о том, что сначала необходимо установить основные параметры сигнала, а затем второстепенные.

### Edit the existing waveform parameters.

### Редактирование установленных параметров сигнала.

Операция редактирования сигнала. Сообщение предупреждает пользователя о том, что данная операция может внести изменения в текущие параметры сигнала.

### The selected arbitrary waveform is Volatile.

### Выбранная форма сигнала является временной.

Сообщает пользователю о том, что выбранная форма сигнала является временной.

### Restore all instrument settings to factory defaults?

### Восстановить значения параметров по умолчанию?

При желании пользователя восстановить параметры прибора по умолчанию система выводит сообщение о подтверждении операции для предотвращения случайного нажатия.

### All settings are restored to factory defaults.

### Значения параметров по умолчанию восстановлены.

Это сообщение информирует пользователя о том, что все значения параметров по умолчанию восстановлены.

### Storing waveform, please wait...

### Идет сохранение формы сигнала, пожалуйста, подождите...

Сообщает пользователю о том, что идет процесс сохранения.

### Waveform has been stored, as required.

### Форма сигнала сохранена, как требовалось.

Сохранение формы сигнала в указанное место по запросу пользователя. Сообщение выводится после завершения сохранения.

### Performing Self-Test, Please wait...

### Выполнение самотестирования, пожалуйста, подождите...

Когда идет процесс выполнения самодиагностики, выводится сообщение с просьбой подождать некоторое время для завершения операции.

### Self-Test Passed.

### Самодиагностика завершена.

По окончании самодиагностики пользователю сообщается результат. Сообщение выводится после завершения самодиагностики.

© Copyright RIGOL Technologies, Inc. 2007.

User Guide for DG2000 Series

The Code is right. The Secure is closed. The instrument now is UNSECURED. Верный пароль. Защита отключена. На данный момент прибор находится в НЕЗАЩИЩЁННОМ состоянии.

Сообщает пользователю о том, что введенный пароль является верным, и пользователь может калибровать прибор. Прибор находится в незащищенном состоянии.

### Instrument triggered.

### Прибор запущен.

Ручной ждущий режим активирован, производится ожидание пакетного режима или свипирования.

### Selected modulating arb is \*\*:

### Выбрана модулирующая произвольная волна \*\*:

Сообщает пользователю о выбранной модулирующей волне.

### Calibration Count=0, Reversion=04040109:

### Номер калибровки =0, Реверсия =04040109:

Информирует пользователя о времени и версии калибровки. Перед отправкой прибор уже калиброван. При включении нового прибора, установленное по умолчанию время калибровки = 0. Последние версии вы можете найти на сайте компании: <u>www.rigol.com</u>.

### Calibrating, please wait...

### Идет процесс калибровки, пожалуйста, подождите...

Программа калибровки сообщает пользователю о необходимости подождать, пока идет подготовка прибора к калибровке.

### File doesn't exist!

### Файл не существует!

При удалении файла, выводится сообщение о том, что файл больше не существует.

### Complete. Waveform data have been changed.

### Завершено. Данные сигнала изменены.

Сообщает пользователю о том, что файл был восстановлен и параметры сигнала выведены на экран.

### Complete. Arb Waveform data have been changed:

### Завершено. Данные сигнала произвольной формы изменены:

Сообщает пользователю о том, что файл был восстановлен и параметры сигнала произвольной формы выведены на экран.

### Please select type.

### Пожалуйста, выберите тип.

Информирование пользователя о необходимости выбрать тип сохраняемого файла.

© Copyright RIGOL Technologies, Inc. 2007.

User Guide for DG2000 Series

### Insufficient space. Fail to save.

### Не достаточно места для сохранения. Сбой сохранения.

Если сохраняется файл большого размера, а на энергонезависимой памяти не хватает свободного места, то новый файл не будет сохранен. Сообщение информирует пользователя о том, что операция сохранения не выполнена.

### Fail to read file.

### Не удалось открыть файл.

Если в выбранном пользователем месте нет файла для открытия, то выводится сообщение о том, что операция по открытию файла не выполнена.

### Please select a valid File.

### Пожалуйста, выберите допустимый файл.

Сообщение выводится, когда в указанном месте нет файлов для восстановления или удаления.

### No Arbitrary waveform in buffer.

### Нет произвольной волны в буфере.

Если в буфере не записано произвольных волн, а пользователь пытается сохранить конфигурацию произвольной волны в память прибора или на диск USB, появится это сообщение.

### State extension".rsf"; data extension".rdf".

# Расширение файла конфигурации прибора – «.rsf»; расширение файла конфигурации данных – «.rdf».

Данное сообщение появляется при входе в меню <u>Store/Recall</u> (сохранения/вызова) данных.

### Delete the file?

### Удалить файл?

Подтверждение удаления для предотвращения случайного нажатия.

### Cover the file?

### Заменить файл?

Если пользователь хочет сохранить новый файл вместо уже имеющегося, выводится сообщения о подтверждении операции. Если пользователь продолжит, то старый файл будет закрыт. Нажмите "Yes" для продолжения, нажмите "Cancel" для выбора другого места.

### Detect a mobile disk.

### Обнаружен съемный диск.

Диск USB успешно установлен, и в системе обнаружено съемное устройство.

© Copyright RIGOL Technologies, Inc. 2007.

2-20

### Mobile disk is moved.

### Съемный диск извлечен.

Съемный диск был извлечен.

### Can't Write this File to system.

### Невозможно записать файл в систему.

Сообщение выводится, когда невозможно выполнить запись меню или программ в систему с USB диска.

### File is too big.

### Файл слишком большой.

Если меню или программа слишком большие для записи в систему с диска, то выводится сообщение, информирующее пользователя о переполнении.

### Invalid File, Fail to update.

### Поврежденный файл обновления.

Если при обновлении системы с диска USB обнаруживается то, что файл обновления поврежден, выводится сообщение, информирующее пользователя о том, что обновления системы не может быть выполнено.

### Updating is completed. Restart the instrument.

### Обновление завершено. Перезапустите прибор.

Сообщение выводится после того как обновление с диска USB успешно завершено. Настройки прибора обновлены. Это сообщает пользователю о том, что если технические проблемы возникают после обновления, следует обращаться в службу поддержки RI-GOL.

### Invalid code.

### Неверный код.

Сообщение выводится, когда при обновлении системы введен неверный пароль.

### Valid code. System update is permitted.

### Верный код. Обновление системы разрешено.

Сообщение выводится, когда при обновлении системы введен верный пароль.

### Wave file will cover.

### Файл будет заменён.

Если сохраняемая произвольная волна больше 128К, другое место будет использовано для сохранения волны.

### Mobile disk installation is error!

### Ошибка при установке со съемного диска!

Система не может распознать файл установки на съемном диске.

© Copyright RIGOL Technologies, Inc. 2007.

User Guide for DG2000 Series

# Сообщения об ошибке

### Incorrect secure code, please try again.

### Неверный пароль, пожалуйста, попробуйте еще раз.

Перед проведением калибровки прибора пользователю необходимо ввести защитный код. Если введен неверный пароль, выводится сообщение с просьбой попробовать еще раз.

### Please first complete step\*\*

### Пожалуйста, начните с шага\*\*

Если пользователь желает выбрать процедуру калибровки, система сообщает пользователю о том, что следует начать с шага\*\*.

### Select units to enter value or press CANCEL.

### Выберете единицы ввода значений или нажмите ОТМЕНА.

При введении параметров выводится сообщение с просьбой выбрать единицы измерения для завершения изменения параметров; или же нажмите кнопку ОТМЕНА для завершения текущей операции.

### Trigger ignored.

### Игнорирование источника запуска.

Если были получены группы команд GET или \* Trigger, система будет игнорировать группированные команды GET, чтобы обезопасить правильный источник.

### Instrument is in remote mode. Press Local.

### Прибор находится в удаленном режиме. Нажмите кнопку Local.

Если прибор находится в удаленном режиме, передняя панель будет пуста. Для активации передней панели нажмите кнопку Local (или Burst) с целью переключения прибора в локальный режим.

### Initial # of points upper limit=524, 288.

### Максимальное количество исходных точек = 524.288.

Максимальное количество исходных точек = 524.288. Если заданная форма волны имеет больше чем 524.288 т., система регулирует количество до 524.288 точек автоматически.

### Конфликтные установки

Turned off infinite burst.

### Отключенный стробированный сигнал.

Генерация стробированных пакетов возможна только при запуске от внешнего источ-

© Copyright RIGOL Technologies, Inc. 2007.

2-22

ника или вручную. Максимальное количество циклов пакетного режима = 1.000.000. Trigger source changes to Ext/Manual.

### Переключение режимов внешний/ ручной.

Генерация стробированных пакетов возможна при выборе внешнего или ручного источника запуска.

### Burst period increased to fit entire burst.

### Длительность пакета увеличена в соответствии с периодом пакета.

Длительность пакета не может достигнуть максимума, генератор увеличивает длительность пакета, обеспечивая прохождение пакета с определенным числом циклов или частотой волны.

### Burst count reduced. \*

### Сокращение количества циклов в пакете.

Если длительность пакета достигла максимума, количество циклов в пакете сокращается, обеспечивая требуемую частоту волны.

### Trigger delay reduced to fit entire burst.

Задержка запуска сокращена для заполнения всего периода пакетного сигнала.

Задержка запуска будет сокращена для заполнения текущего размера периода пакета и количества циклов. Задержка запуска – это время между моментом получения сигнала к запуску и моментом начала пакетной передачи.

### Sorry, unable to N-cycle burst with noise.

### Извините, невозможно использовать шумовой сигнал в пакете N-цикла.

Шумовой сигнал не может быть использован только в стробированном пакете.

### Triggered burst not available for noise.

### Шумовой сигнал недоступен в пакетном режиме.

Шумовой сигнал не может быть использован только в стробированном пакете Trigger ignored -OUTPUT is off.

### Сигнал к запуску игнорирован – вывод отключен.

При отключении ВЫВОДа сигнала, сигнал к запуску отключается автоматически.

### Коннектор внешнего запуска используется для частотной манипуляции.

Если задействована частотная манипуляция с внешний источником запуска, вывод запуска ("Trigger Output") невозможен.

### Коннектор выходного пускателя используется механизмом генерации пакетного сигнала.

Если задействована генерация пакетного сигнала и выбран внешний источник запуска,

© Copyright RIGOL Technologies, Inc. 2007.

2-23

вывод запуска ("Trigger Output") невозможен.

Frequency is set maximum for Arb.

### Установлена максимальная частота для волны произвольной формы.

Максимальная частота для волны произвольной формы 25 МГц. Если установленная частота превышает допустимое значение, система отрегулирует частоту до 25 МГц автоматически.

### Frequency is set maximum for Pulse.

### Установлена максимальная частота для импульсной волны.

Максимальная частота для импульсной волны 50 МГц. Если установленная частота превышает допустимое значение, система отрегулирует частоту до 50 МГц автоматически.

### Frequency is set maximum for ramp.

### Установлена максимальная частота для пилообразной волны.

Максимальная частота для пилообразной волны 1 МГц. Если установленная частота превышает допустимое значение, система отрегулирует частоту до 1 МГц автоматически.

### Frequency is set maximum for Burst.

### Установлена максимальная частота пакетного режима.

Для внутреннего пакетного режима минимальная частота 2 мГц, а максимальная 16 МГц. Генератор отрегулирует частоту для совместимости с текущей заданной частотой автоматически.

Frequency is set minimum for Burst.

### Установлена минимальная частота для пакетного режима.

Для внутреннего пакетного режима минимальная частота 2 мГц, а максимальная 16 МГц. Генератор отрегулирует частоту совместимости с текущей заданной частотой автоматически.

### Frequency is set minimum for FM.

### Установлена минимальная частота для FM модуляции.

Когда FM модуляция активирована, минимальная несущая выходная частота 5 Гц. Генератор отрегулирует частоту совместимости с текущей заданной частотой автоматически.

### Sorry, unable to modulate Pulses.

### Извините, невозможно модулировать импульсный сигнал.

Шумовой, импульсный сигналы и сигнал постоянного тока не могут быть модулированы методами AM, FM, PM, FSK или PWM.

© Copyright RIGOL Technologies, Inc. 2007.

2-24

### Sorry, unable to modulate Noise.

### Извините, невозможно модулировать шумовой сигнал.

Шумовой, импульсный сигналы и сигнал постоянного тока не могут быть модулированы методами AM, FM, PM, FSK или PWM.

### Sorry, unable to modulate DC.

### Извините, невозможно модулировать сигнал постоянного тока.

Шумовой, импульсный сигналы и сигнал постоянного тока не могут быть модулированы методами AM, FM, PM, FSK или PWM.

### Sorry, unable to sweep Pulses.

### Извините, невозможно свипирование импульсного сигнала.

Шумовой, импульсный сигналы и сигнал постоянного тока не могут быть использованы для генерации свип-сигналов.

### Sorry, unable to sweep Noise.

### Извините, невозможно свипирование шумового сигнала.

Шумовой, импульсный сигналы и сигнал постоянного тока не могут быть использованы для генерации свип-сигналов.

### Sorry, unable to sweep DC.

### Извините, невозможно свипирование сигнала постоянного тока.

Шумовой, импульсный сигналы и сигнал постоянного тока не могут быть использованы для генерации свип-сигналов.

Modulation has been turned off to allow Pulse.

### Модуляция отключена для разрешения импульсного сигнала.

Шумовой, импульсный сигналы и сигнал постоянного тока не используются для генерации модулированных волн, поэтому модуляция отключена для разрешения импульсного сигнала.

### Modulation has been turned off to allow Noise.

### Модуляция отключена для разрешения шумового сигнала.

Шумовой, импульсный сигналы и сигнал постоянного тока не используются для генерации модулированных волн, поэтому модуляция отключена для разрешения шумового сигнала.

### Modulation has been turned off to allow DC.

### Модуляция отключена для разрешения сигнала постоянного тока.

Шумовой, импульсный сигналы и сигнал постоянного тока не используются для генерации модулированных волн, поэтому модуляция отключена для разрешения сигнала постоянного тока.

© Copyright RIGOL Technologies, Inc. 2007.

2-25

### Sweep has been turned off to allow Pulse.

### Свипирование отключено для разрешения импульсного сигнала.

Шумовой, импульсный сигналы и сигнал постоянного тока не используются для свипирования, поэтому свипирование отключено для разрешения импульсного сигнала.

### Sweep has been turned off to allow Noise.

### Свипирование отключено для разрешения шумового сигнала.

Шумовой, импульсный сигналы и сигнал постоянного тока не используются для свипирования, поэтому свипирование отключено для разрешения шумового сигнала.

### Sweep has been turned off to allow DC.

### Свипирование отключено для разрешения сигнала постоянного тока.

Шумовой, импульсный сигналы и сигнал постоянного тока не используются для свипирования, поэтому свипирование отключено для разрешения сигнала постоянного тока.

### Manual Trigger only for Sweep, N-Cycle Burst.

# Ручной источник запуска только для свипирования и пакета с количеством циклов сигнала равным N.

Ручной источник запуска может использоваться только для свипирования и пакета с количеством циклов сигнала равным N.

### Trigger Source has been changed to Manual.

### Источник запуска изменен на ручной.

При активации кнопки Trigger, источник запуска изменен с внутреннего на ручной.

### Pulse width was reduced by period.

### Ширина импульса снижена периодом.

Для импульсной волны генератор настраивает параметры сигнала автоматически для соответствия импульсу, в следующей последовательности: длительность фронта – ширина импульса - период. В данном случае генератор сокращает ширину импульса в соответствии с периодом. Длительность фронта установлена на минимальное значение.

### Edge Time was reduced by period.

### Длительность фронта снижена периодом.

Для импульсной волны генератор настраивает параметры сигнала автоматически для соответствия импульсу, в следующей последовательности: длительность фронта – ширина импульса - период. В данном случае, генератор снижает длительность фронта в соответствии с периодом.

### Amplitude is set to limit.

### Установка предела амплитуды.

Например: если прямоугольная волна с амплитудой 5 В (ср.кв.знач.) присоединена к

© Copyright RIGOL Technologies, Inc. 2007.

2-26

сопротивлению 50 Ом и преобразована в синусоидальную волну, генератор изменит амплитуду до 3, 536 В (ср.кв.знач.) автоматически.

### Offset has changed due to Amplitude.

### Смещение изменено соответственно амплитуде.

В функции напряжения постоянного тока, уровень напряжения регулируется через изменение смещения, и текущая амплитуда не учитывается. При переходе к другим функциям, генератор изменяет напряжение смещения относительно текущих установок амплитуды.

### Deviation has been changed due to carrier frequency.

### Девиация изменена соответственно частоте несущей волны.

Частота несущей волны всегда должна быть выше или равна девиации частоты. Если частота несущей установлена ниже девиации частоты, когда активирована частотная модуляция, генератор изменяет значение девиации частоты до допустимого значения текущей частоты несущей волны автоматически.

### Duty cycle is limited at a higher frequency.

### Коэффициент заполнения периода ограничен наивысшей частотой.

Если установлена прямоугольная форма волны с частотой, значение которой не допускает текущий коэффициент заполнения периода, то значение коэффициента заполнения периода регулируется до допустимого частотой автоматически. Например, если коэффициент заполнения периода 70%, а частота 60 МГц, то коэффициент заполнения периода меняется до 50%.

Для частоты ниже 25 МГц, коэффициент заполнения периода равен от 20% до 80%. Для частоты от 25 МГц до 50 МГц, коэффициент заполнения периода равен от 40% до 60%.

Для частоты выше 50 МГц, коэффициент заполнения периода равен 50%.

### Other parameters were modified.

### Другие параметры были изменены.

Для импульсного сигнала генератор настроит следующие параметры автоматически, в приведённом ниже порядке: длительность фронта – ширина импульса – период.

### Burst type has been changed to N-Cycle.

### Пакетный режим изменен на пакет N-циклов.

Когда источник запуска изменен с внешнего/ручного на внутренний, пакетный режим должен быть изменен на пакет N-циклов.

### Sorry, unable to burst DC.

# Извините, невозможно использовать пакетный режим для сигнала постоянного тока.

© Copyright RIGOL Technologies, Inc. 2007.

User Guide for DG2000 Series

Генератор не может использовать напряжение постоянного тока для генерации пакетного сигнала.

Burst has been turned off to allow DC.

### Пакетный режим отключен для разрешения сигнала постоянного тока.

Генератор не может использовать сигнал постоянного тока для генерации пакетного сигнала. Пакетный режим отключен.

### Превышение лимита

### Sine Wave frequency upper limit = 120 МГц

### Синусоидальная волна: верхний предел частоты = 120 МГц

Верхний предел частоты синусоидальной волны = 120 МГц. Если заданная частота выше 120 МГц, система регулирует частоту до 120 МГц автоматически.

### Sine Wave frequency lower limit = $1 \mu Hz$

### Синусоидальная волна: нижний предел частоты = 1 мкГц

Нижний предел частоты синусоидальной волны =1 мкГц. Если заданная частота ниже 1 мкГц, система регулирует частоту до 1 мкГц автоматически.

### Square Wave frequency upper limit = 120 MFu

### Прямоугольная волна: верхний предел частоты = 120 МГц

Верхний предел частоты прямоугольной волны = 120 МГц. Если заданная частота выше 120 МГц, система регулирует частоту до 120 МГц автоматически.

### Square Wave frequency lower limit = 1µHz

### Прямоугольная волна: нижний предел частоты = 1 мкГц

Нижний предел частоты прямоугольной волны = 1 мкГц. Если заданная частота ниже 1мкГц, система регулирует частоту до 1 мкГц автоматически.

### Ramp Wave frequency upper limit = 1 **MГц**

### Пилообразная волна: верхний предел частоты = 1МГц

Верхний предел частоты пилообразной волны = 1 МГц. Если заданная частота выше 1 МГц, система регулирует частоту до 1 МГц автоматически.

### Ramp Wave frequency lower limit = $1\mu$ Hz

### Пилообразная волна: нижний предел частоты = 1мкГц

Нижний предел частоты пилообразной волны = 1мкГц. Если заданная частота ниже 1 мкГц, система регулирует частоту до 1 мкГц автоматически.

### Pulse Wave frequency upper limit = 50 $M\Gamma\mu$

### Импульсная волна: верхний предел частоты = 50МГц

Верхний предел частоты импульсной волны = 50 МГц. Если заданная частота выше 50 МГц, система регулирует частоту до 50 МГц автоматически.

### Pulse Wave frequency lower limit = 1µHz

© Copyright RIGOL Technologies, Inc. 2007.

User Guide for DG2000 Series

RIGOL

### Импульсная волна: нижний предел частоты = 1мкГц

Нижний предел частоты импульсной волны = 1 мкГц. Если заданная частота ниже 1 мкГц, система регулирует частоту до 1 мкГц автоматически.

### Arb Wave frequency upper limit = 25 ΜΓμ

### Произвольная волна: верхний предел частоты = 25 МГц

Верхний предел частоты произвольной волны = 25 МГц. Если заданная частота выше 25 МГц, система регулирует частоту до 25 МГц автоматически.

Arb Wave frequency lower limit = 1µHz

### Произвольная волна: нижний предел частоты = 1мкГц

Нижний предел частоты произвольной волны =1мкГц. Если заданная частота ниже 1мкГц, система регулирует частоту до 1мкГц автоматически.

### Sine Wave period upper limit = 1 Ms

### Синусоидальная волна: верхняя граница периода = 1Мс

Верхняя граница периода синусоидальной волны = 1 Мс. Если заданный период выше 1 Мс, система регулирует период до 1 Мс автоматически.

### Sine Wave period lower limit = 8, 33 ns

### Синусоидальная волна: нижняя граница периода = 8, 33 нс

Нижняя граница периода синусоидальной волны = 8, 33 нс. Если указанный период ниже 8, 33 нс, система регулирует период до 8, 33 нс автоматически.

### Square Wave period upper limit = 1 Ms

Прямоугольная волна: верхняя граница периода = 1 Мс

Верхняя граница периода прямоугольной волны = 1 Мс. Если заданный период выше 1 Мс, система регулирует период до 1 Мс автоматически.

### Square Wave period lower limit = 8, 33 ns

### Прямоугольная волна: нижняя граница периода = 8, 33 нс

Нижняя граница периода прямоугольной волны = 8, 33 нс. Если указанный период ниже 8, 33 нс, система регулирует период до 8, 33 нс автоматически.

### Ramp Wave period upper limit = 1 Ms .

### Пилообразная волна: верхняя граница периода = 1 Мс.

Верхняя граница периода пилообразной волны = 1 Мс. Если заданный период выше 1Мс, система регулирует период до 1 Мс автоматически.

### Ramp Wave period lower limit = $1\mu s$ .

### Пилообразная волна: нижняя граница периода = 1 мкс.

Нижняя граница периода пилообразной волны = 1 мкс. Если указанный период ниже 1 мкс, система регулирует период до 1 мкс автоматически.

Pulse Wave period upper limit = 2 Ks .

### Импульсная волна: верхняя граница периода = 2Кс.

© Copyright RIGOL Technologies, Inc. 2007.

User Guide for DG2000 Series

Верхняя граница периода импульсной волны = 2 Кс. Если заданный период выше 2 Кс, система регулирует период до 2 Кс автоматически.

### Pulse Wave period lower limit = 20 ns .

### Импульсная волна: нижняя граница периода = 20 нс.

Нижняя граница периода импульсной волны = 20 нс. Если указанный период ниже 20 нс, система регулирует период до 20 нс автоматически.

### Arb Wave period upper limit = 1 Ms .

### Произвольная волна: верхняя граница периода = 1Мс

Верхняя граница периода произвольной волны = 1 Мс. Если заданный период выше 1 Мс, система регулирует период до 1 Мс автоматически.

### Arb Wave period lower limit = 40 us .

### Произвольная волна: нижняя граница периода = 40 мкс

Нижняя граница периода произвольной волны = 40 мкс. Если указанный период ниже 40 мкс, система регулирует период до 40 мкс автоматически.

### Amplitude upper limit = \*\*

### Максимальная амплитуда = \*\*

Различные типы волн имеют различные максимальные границы амплитуды; максимальная амплитуда может быть различной у схожих типов, если различна нагрузка.

### Amplitude lower limit = \*\*

### Минимальная амплитуда = \*\*

Различные типы волн имеют различные минимальные границы амплитуды; минимальная амплитуда может быть различной у схожих типов, если различна нагрузка.

### High level upper limit = \*\*

### Верхний уровень, предел = \*\*

Различные типы волн имеют различный верхний уровень; верхний уровень может быть различным у схожих типов, если различна нагрузка.

Low level lower negative limit=\*\*

### Минимальный отрицательный уровень = \*\*

Различные типы волн имеют различный нижний уровень; нижний уровень может быть различным у схожих типов, если различна нагрузка.

### High level must be greater than Low level.

### Верхний уровень должен быть выше, чем нижний уровень.

Верхний уровень должен быть выше, чем нижний уровень. Если верхний уровень установлен ниже, чем нижний уровень, генератор установит нижний уровень на 1 мВ меньше, чем верхний уровень, автоматически.

### Duty Cycle upper/lower limit = \*\*

### Коэффициент заполнения периода верхняя/нижняя граница = \*\*

В прямоугольном типе волны различные частотные границы соответствуют различным

© Copyright RIGOL Technologies, Inc. 2007.

2-30

пределам коэффициента заполнения периода.

Для частоты ниже 25 МГц, предел от 20% до 80%;

Для частоты от 25 до 50 МГц, предел от 40% до 60%;

Для частоты выше 50 МГц, Коэффициент заполнения периода 50%;

### Symmetry upper limit = 100,0%.

### Симметрия, верхняя граница = 100%.

Для пилообразного типа волны верхняя граница симметрии = 100%. Если заданная симметрия выше 100%, система регулирует до 100% автоматически.

Symmetry lower negative limit = 0,0%.

### Симметрия, нижняя граница =0,0%.

Для пилообразного типа волны нижняя граница симметрии = 0, 0%. Если заданная симметрия ниже 0, 0%, система регулирует до 0, 0% автоматически.

Pulse Width is limited by Period.

### Ширина импульса ограничена периодом.

Ширина импульса должна быть меньше, чем разница периода и длительности фронта. Ширина импульса < период – 1, 6 х длительность фронта.

Edge Time is limited by Period

### Длительность фронта ограничена периодом

Установленная длительность фронта должна быть в заданном периоде. Генератор регулирует длительность фронта в соответствии с периодом. Длительность фронта < 0, 625 х ширина импульса.

### Pulse width lower limit = 10ns.

### Нижняя граница длительности импульса = 10нс.

Для импульсного типа волны нижняя граница длительности импульса = 10 нс. Если заданная длительность импульса ниже 10 нс, система регулирует до 10 нс автоматически.

Edge Time lower limit = 5 ns.

### Нижняя граница ілительности фронта = 5 нс.

Для импульсного типа волны нижняя граница длительности фронта = 5нс. Если заданная длительность фронта ниже 5 нс, система регулирует до 5 нс автоматически.

### Offset upper limit = \*\*

### Смещение верхний предел = \*\*

Различные типы волн имеют различные верхние границы смещения; границы смещения могут быть различны у схожих типов, если различна нагрузка.

Offset lower negative limit = \*\*

### Смещение нижний отрицательный предел = \*\*

Различные типы волн имеют различные границы смещения; границы смещения могут быть различны у схожих типов, если различна нагрузка.

© Copyright RIGOL Technologies, Inc. 2007.

User Guide for DG2000 Series

### Initial # of points upper limit = 524.288.

### Максимальное количество исходных точек = 524, 288.

Максимальное количество исходных точек = 524.288. Если заданная форма волны имеет больше чем 524.288 т., система регулирует количество до 524.288 точек автоматически. Initial # of points lower limit=2.

### Минимальное количество исходных точек =2

Установленное по умолчанию минимальное количество исходных точек = 2. если заданное число точек меньше 2, система регулирует до 2 точек автоматически.

Point # lower limit=1.

### Минимальный номер точки = 1.

Когда пользователь редактирует точку, если введенный номер меньше 1, система просит начать с точки #1.

Currently on the last defined point.

### Определение последней точки.

Когда пользователь редактирует последнюю точку, выводится данное сообщение.

Deviation cannot exceed Carrier Frequency.

### Девиация не может превышать частоту несущей волны.

Частота несущей волны всегда должна быть выше или равна девиации частоты.

Frequency Deviation lower limit = 5.0 HZ.

### Минимальная девиация частоты = 5,0 Гц.

Минимальная девиация частоты = 5,0 Гц. Если заданная девиация частоты ниже 5,0 Гц, система отрегулирует до 5,0 Гц автоматически.

### FM Frequency upper limit =20 kHz

### Максимальная FM частота = 20 кГц

Максимальная FM частота = 20 кГц. Если заданная частота FM выше 20 кГц, система отрегулирует до 20 кГц автоматически.

FM Frequency lower limit = 2 mHz

### Минимальная FM частота = 2 мГц

Минимальная FM частота = 2 мГц. Если заданная частота FM выше 2 мГц, система отрегулирует до 2 мГц автоматически.

Deviation plus Carrier cannot exceed maximum.

### Сумма девиация и частоты несущей волны не могут превышать максимума.

Сумма частоты несущей волны и девиации частоты должна быть меньше или равна выбранной частоте +100 кГц.

AM Depth upper limit = 120.0%.

### Максимальная глубина амплитудной модуляции = 120,0%.

Максимальная глубина амплитудной модуляции = 120,0%. Если заданная глубина амплитудной модуляции выше 120,0%, система отрегулирует до 120,0% автоматически.

© Copyright RIGOL Technologies, Inc. 2007.

2-32

### AM Depth lower limit = 0.0%.

### Минимальная глубина амплитудной модуляции = 0,0%.

Минимальная глубина амплитудной модуляции = 0, 0%. Если заданная глубина амплитудной модуляции ниже 0, 0%, система отрегулирует до 0, 0% автоматически.

### AM Frequency upper limit = 20 kHz

### Максимальная частота амплитудной модуляции = 20 кГц.

Максимальная частота амплитудной модуляции = 20 кГц. Если заданная частота выше 20 кГц, система отрегулирует до 20 кГц автоматически.

AM Frequency lower limit = 2 mHz

### Минимальная частота амплитудной модуляции = 2 мГц.

Минимальная частота амплитудной модуляции = 2 мГц. Если заданная частота ниже 2 мГц, система отрегулирует до 2 мГц автоматически.

Hop Frequency upper limit = \*\*

### Максимальный скачок частоты = \*\*

Различные исходные типы волн имеют различный максимальный скачок частоты. Если несущей является прямоугольная или синусоидальная волна, то макс. скачок частоты = 120 МГц; если несущей является пилообразная волна, то макс. скачок частоты = 1 МГц; если несущей является произвольная волна, то макс. скачок частоты = 25 Мгц.

### Hop Frequency lower limit = $1 \mu$ Hz

### Минимальный скачок частоты = 1 мкГц

Минимальный скачок частоты = 1 мкГц. Если заданный скачок частоты ниже 1 мкГц, система регулирует до 1 мкГц автоматически.

### FSK Rate upper limit = 1 ΜΓμ

### Максимальное значение частоты FSK = 1 МГц

Максимальное значение FSK частоты = 1 МГц. Если заданное значение выше 1 МГц, система регулирует до 1 МГц автоматически.

FSK Rate lower limit = 2 mHz

### Минимальное значение частоты FSK = 2 мГц

Минимальное значение FSK частоты = 2 мГц. Если заданное значение частоты ниже 2 мГц, система регулирует до 2 мГц автоматически.

### Phase deviation upper limit = 360°

### Максимальная фазовая девиация = 360°

Максимальная фазовая девиация = 360°. Если заданная фазовая девиация выше 360°, система отрегулирует до 360° автоматически.

Phase deviation lower limit =  $0^{\circ}$ 

### Минимальная фазовая девиация = 0°

Минимальная фазовая девиация = 0°. Если заданная фазовая девиация ниже 0°, система отрегулирует до 0° автоматически.

© Copyright RIGOL Technologies, Inc. 2007.

2-33

### PM Frequency upper limit = 20 kHz

### Максимальная частота модуляции PM = 20 кГц

Максимальная частота модуляции РМ = 20 кГц. Если заданная частота выше 20 кГц, система отрегулирует до 20 кГц автоматически.

### PM Frequency lower limit = 2 mHz

### Минимальная частота модуляции PM = 2 мГц.

Минимальная частота модуляции РМ = 2 мГц. Если заданная частота ниже 2 мГц, система отрегулирует до 2мГц автоматически.

Start Frequency upper limit = \*\*

### Максимальная начальная частота = \*\*

Различные исходные типы волн имеют различную максимальную начальную частоту. Если несущей является прямоугольная или синусоидальная волна, то макс. начальная частота = 120 МГц; если несущей является пилообразная волна, то макс. начальная частота = 1 МГц; если несущей является произвольная волна, то макс. начальная частота = 25 Мгц.

Start Frequency lower limit = 1 µHz

### Минимальная начальная частота = 1 мкГц

Минимальная начальная частота = 1 мкГц. Если заданная начальная частота ниже 1 мкГц, система регулирует до 1 мкГц автоматически.

### Stop Frequency upper limit = \*\*

### Максимальная конечная частота = \*\*

Различные исходные типы волн имеют различную максимальную конечную частоту. Если несущей является прямоугольная или синусоидальная волна, то макс. конечная частота = 120 МГц; если несущей является пилообразная волна, то макс. конечная частота = 1 МГц; Если несущей является произвольная волна, то макс. конечная частота = 25 Мгц.

### Stop Frequency lower limit =1 µHz

### Минимальная конечная частота = 1 мкГц

Минимальная конечная частота = 1 мкГц. Если заданная конечная частота ниже 1 мкГц, система регулирует до 1 мкГц автоматически.

### Center Frequency upper limit = \*\*

### Максимальная центральная частота = \*\*

Различные исходные типы волн имеют различную максимальную центральную частоту. Если несущей является прямоугольная или синусоидальная волна, то макс. центральная частота = 120 МГц; если несущей является пилообразная волна, то макс. центральная частота = 1 МГц; если несущей является произвольная волна, то макс. центральная частота = 25 Мгц.

### Center Frequency lower limit = $1 \mu Hz$

© Copyright RIGOL Technologies, Inc. 2007.

User Guide for DG2000 Series

#### Минимальная центральная частота = 1 мкГц

Минимальная центральная частота = 1 мкГц. Если заданная центральная частота ниже 1мкГц, система регулирует до 1 мкГц автоматически.

#### Frequency span upper limit = \*\*

### Максимальный частотный диапазон = \*\*

С различными исходными типами волн и центральными частотами максимальный частотный диапазон может быть различен. Если несущей является прямоугольная или синусоидальная волна, то макс. частотный диапазон = 119, 999998 МГц; если несущей является пилообразная волна, то макс. частотный диапазон = 999, 99999 кГц; если несущей является произвольная волна, то макс. частотный диапазон = 24.999.998 МГц.

### Frequency span lower limit = \*\*

### Минимальный частотный диапазон = \*\*

С различными исходными типами волн и центральными частотами минимальный частотный диапазон может быть различен. Если несущей является прямоугольная или синусоидальная волна, то мин. частотный диапазон = -119, 999998 МГц; если несущей является пилообразная волна, то мин. частотный диапазон = -999, 99999 кГц; если несущей является произвольная волна, то мин. частотный диапазон = -24, 999998 Мгц.

### Sweep Time upper limit = 500.00s

### Максимальное время развертки = 500,00 с

Максимальное время развертки = 500, 00 с. Если заданное время развертки выше 500, 00 с, система регулирует до 500, 00 с автоматически.

### Sweep Time lower limit = 1.0ms

#### Минимальное время развертки = 1,0 мс

Минимальное время развертки = 1,0 мс. Если заданное время развертки ниже 1,0 мс, система регулирует до 1,0 мс автоматически.

Marker is between Start and Stop Frequency.

#### Маркер находится между начальной и конечной частотой.

Маркер частоты должен находиться между начальной и конечной частотой свипирования; маркер частоты должен быть подстроен по диапазон.

Phase upper limit = +360.0°

### Верхний предел значения фазы = $+360, 0^{\circ}$

Верхний предел фазы =  $+360, 0^{\circ}$ . Если заданная фаза больше  $360, 0^{\circ}$ , система регулирует до  $360, 0^{\circ}$  автоматически.

Phase lower negative limit = - 360.0°

### Нижний предел значения фазы = $-360, 0^{\circ}$

Нижний предел фазы =  $-360, 0^{\circ}$ . Если заданная фаза ниже  $-360, 0^{\circ}$ , система регулирует до  $-360, 0^{\circ}$  автоматически.

### # of Cycles upper limit = 1,000,000 Cycle

© Copyright RIGOL Technologies, Inc. 2007.

User Guide for DG2000 Series

### Максимальное количество циклов = 1.000.000

Максимальное количество циклов = 1.000.000. Если заданное число циклов больше 1.000.000, система регулирует до 1.000.000 автоматически.

### # of Cycles lower limit = 1 Cycle

### Минимальное количество циклов = 1

Минимальное количество циклов = 1. Если заданное число циклов меньше 1, система регулирует до 1 автоматически.

### Trigger Period upper limit = 500.00 s

### Максимальный период ожидания = 500,00 с

Максимальный период ожидания = 500, 00 с. Если заданный период ожидания выше 500, 00 с, система регулирует до 500, 00 с автоматически.

### Trigger Period lower limit = $1.0 \, \mu s$

### Минимальный период ожидания = 1,0 мкс

Минимальный период ожидания = 1,0 мкс. Если заданный период ожидания ниже 1,0 мкс, система регулирует до 1,0 мкс автоматически.

### Delay upper limit = 85.0 s

### Максимальная задержка = 85,0 с

Максимальная задержка ожидания = 85, 0 с. Если заданная задержка выше 85, 0 с, система регулирует до 85, 0с автоматически.

### Delay lower limit = 0.0000s

### Минимальная задержка = 0,0000 с

Минимальная задержка ожидания = 0,0000 с. Если заданная задержка ниже 0,0000 с, система регулирует до 0,0000 с автоматически.

### Phase Deviation Upper Limit = 360°:

### Максимальная фазовая девиация = 360°:

Максимальная фазовая девиация равна 360°. Если заданная фазовая девиация выше 360°, система регулирует до 360° автоматически.

Phase Deviation Lower Limit =  $0^{\circ}$ :

### Минимальная фазовая девиация $= 0^{\circ}$ :

Минимальная фазовая девиация равна 0°. Если заданная фазовая девиация ниже 0°, система регулирует до 0° автоматически.

### Phase Lower Limit = $0^{\circ}$ .

### Нижний предел фазы $= 0^{\circ}$

Нижний предел фазы =  $0.0^{\circ}$ . Если заданная фаза ниже  $0.0^{\circ}$ , система регулирует до  $0.0^{\circ}$  автоматически.

### Load Impedance upper limit = 10 k $\Omega$

### Максимальное входное сопротивление нагрузки = $10 \text{ k}\Omega$

Максимальное входное сопротивление нагрузки = 10 kΩ. Если заданное входное со-

© Copyright RIGOL Technologies, Inc. 2007.

User Guide for DG2000 Series

противление нагрузки выше 10 kΩ, система регулирует до 10kΩ автоматически.

Load Impedance lower limit = 1  $\Omega$ 

### Минимальное входное сопротивление нагрузки = 1 $\Omega$

Минимальное входное сопротивление нагрузки = 1  $\Omega$ . Если заданное входное сопротивление нагрузки ниже 1  $\Omega$ , система регулирует до 1  $\Omega$  автоматически.

Start Phase upper limit = 360.0 Degree

### Максимальная стартовая фаза =360.0°

Максимальная стартовая фаза  $=360.0^{\circ}$ . Если заданная стартовая фаза выше  $360.0^{\circ}$ , система регулирует до  $360.0^{\circ}$  автоматически.

Start Phase lower limit = -360.0 Degree.

### Минимальная стартовая фаза = $-360, 0^{\circ}$ .

Минимальная стартовая фаза = -360, 0°. Если заданная стартовая фаза ниже -360, 0°, система регулирует до -360, 0° автоматически.

# (\*\* - данным знаком обозначены параметры, содержание которых различно относительно установок)

# Устранение неполадок

- 1. Если экран не работает, даже если генератор включен, пожалуйста, проделайте следующие шаги:
  - 2. Проверьте, правильно ли подключено питание;
  - 3. Проверьте, включен ли переключатель;
  - 4. Перезагрузите прибор после выполнения описанных выше шагов;
  - 5. Если прибор не работает корректно, обратитесь в службу поддержки **RIGOL**.
- 2. Если установочные параметры введены верно, но генерация волны не происходит, пожалуйста проделайте следующие шаги:
  - Проверьте, правильно ли подключен сигнальный провод к терминалу вывода;
  - 4. Проверьте, работает ли корректно BNS-коннектор;
  - 5. Проверьте, нажата ли кнопка Output;
  - 6. В меню Power On выберите установку Last, после того как все описанные выше шаги были выполнены. Перезапустите прибор.
- 7. Если USB диск не может быть обнаружен, пожалуйста, проделайте следующие шаги:
  - 1. Проверьте, может ли USB диск работать правильно;
  - 2. Убедитесь, что используете USB диск флэш типа. Переносной жесткий диск

© Copyright RIGOL Technologies, Inc. 2007.

User Guide for DG2000 Series

не может быть использован для данного прибора;

- 3. Перезагрузите прибор и снова подключите USB диск;
- 4. Если прибор не работает корректно, обратитесь в сервисную службу **RIGOL**.

# Сервис и поддержка

### Гарантия

### Генератор сигналов задаваемой/произвольной формы серии DG200)

RIGOL гарантирует отсутствие дефектов материалов и качества изготовления у произведенного и продаваемого компанией продукта в течение 3-х лет с момента получения прибора от авторизованного дистрибьютора Rigol. В случае обнаружения дефектов и неисправностей в течение указанного периода, Rigol проведет ремонт или замену оборудования, как описано в полоном гарантийном обязательстве.

Для организации сервисного и гарантийного обслуживания свяжитесь с ближайшим офисом продаж компании Rigol.

Rigol не берет на себя других гарантийных обязательств, кроме перечисленных в настоящей статье и полном гарантийном талоне. Гарантийные обязательства включают в себя, но не ограничиваются неявными гарантийными обязательствами в отношении поставляемого товара.

Rigol не несет ответственности в случаях нецелевого использования прибора, повлекшее за собой повреждения.

© Copyright RIGOL Technologies, Inc. 2007.

User Guide for DG2000 Series

# Глава 3: Приложение

# Приложение А: Технические характеристики

Все приведённые характеристики относятся к генератору сигналов заданной/произвольной формы серии DG2000, если не указано иное. Для соответствия указанным характеристикам состояние прибора должно соответствовать следующим условиям:

- Прибор должен пробыть в рабочем состоянии при рабочей температуре как минимум 30 минут.
- При изменении температуры более чем на 5 ° С следует вызвать функцию («Self-Cal») самодиагностики через меню утилит («Utility»).

Все технические характеристики гарантируются, если не обозначены как «ти-пичные»

| Частотные характеристики (2041/2041А) |                                                        |  |
|---------------------------------------|--------------------------------------------------------|--|
| Формы волн                            | синусоидальная, прямоугольная, пилообразная, треуголь- |  |
|                                       | ная, импульсная, шумовая, постоянный ток, произвольная |  |
| Синусоидальный                        | 1 мкГц – 40 МГц                                        |  |
| Прямоугольный                         | 1 мкГц – 40 МГц                                        |  |
| Импульсный                            | 500 мкГц – 16 МГц                                      |  |
| Пилообразный                          | 1 мкГц – 500 кГц                                       |  |
| Белый шум                             | Ширина полосы сигнала 10 МГц (-3 дБ)                   |  |
| Разрешение                            | 1 мкГц                                                 |  |
| Погрешность                           | В течение 90 дней при 18 °С – 28 °С:10x10-6            |  |
| по частоте                            | В течение 1 года при 18 °С – 28 °С:: 20x10-6           |  |
| Температурный коэф.                   | < 2x10-6/°C                                            |  |

© Copyright RIGOL Technologies, Inc. 2007.

| Частотные характеристики (2021/2021А) |                                                                                                    |
|---------------------------------------|----------------------------------------------------------------------------------------------------|
| Формы сигнала                         | синус, прямоугольный, пилообразный, треугольный, им-<br>пульсный, шумовой, постоянного тока, произвольный |
| Синусоидальный                        | 1 мкГц – 25 МГц                                                                                           |
| Прямоугольный                         | 1 мкГц – 25 МГц                                                                                           |
| Импульсный                            | 500 мкГц – 10 МГц                                                                                         |
| Пилообразный                          | 1 мкГц – 250 кГц                                                                                          |
| Белый шум                             | Ширина полосы сигнала 10 МГц (-3 дБ)                                                                      |
| Разрешение                            | 1 мкГц                                                                                                    |
| Погрешность                           | В течение 90 дней при 18 °С – 28 °С:10x10-6                                                               |
| по частоте                            | В течение 1 года при 18 °С – 28 °С:: 20x10-6                                                              |
| Температурный коэф.                   | < 2 x10-6/°C                                                                                              |

| Чистота спектра синусоидального сигнала |                             |                          |                          |
|-----------------------------------------|-----------------------------|--------------------------|--------------------------|
| Нелинейные                              |                             | < 1 В <sub>пик-пик</sub> | > 1 В <sub>пик-пик</sub> |
| искажения                               | Постоянный ток до 20 кГц    | -70 дБс                  | -70 дБс                  |
|                                         | 20 кГц – 100 кГц            | -65 дБс                  | -60 дБс                  |
|                                         | 100 кГц – 1 МГц             | -50 дБс                  | -45 дБс                  |
|                                         | 1 МГц – 10 МГц              | -40 дБс                  | -35 дБс                  |
| Суммарные гармони-                      | Постоянный ток до 20 кГц    | 0,04%                    |                          |
| ческие искажения                        |                             |                          |                          |
| Случайные (негармо-                     | Постоянный ток до 1 МГц     | < -70 дБс                |                          |
| нические) искажения                     | 1 МГц до 10 МГц             | < -70 дБс + 6            | дБ/октава                |
| Фазовый шум                             | –115 дБс/Гц при сдвиге 10кГ | ц (типовое знач          | ение)                    |

| Характеристики прямоугольной волны |                           |  |
|------------------------------------|---------------------------|--|
| Время фронта/среза                 | < 8 нс (10% - 90%)        |  |
| Выброс                             | < 2%                      |  |
| Скважность                         | 20% - 80% (до 10 МГц)     |  |
| Асимметрия (менее                  | 1% периода + 5 нс         |  |
| 50% коэф. заполн.)                 |                           |  |
| Джиттер                            | 300 пс + 100x10-6 периода |  |

User Guide for DG2000 Series

| Характеристики пилообразной волны |                       |
|-----------------------------------|-----------------------|
| Линейность                        | < 0.1% макс. значения |
| Симметрия                         | 0% - 100%             |

| Характеристики импульсной волны |                                                           |  |
|---------------------------------|-----------------------------------------------------------|--|
| Ширина импульса                 | Макс. период: 2000 с; мин. период: 8 нс; разрешение: 1 нс |  |
| Регулировка                     | 5 нс – 1 мс                                               |  |
| длительности фронта             |                                                           |  |
| Выброс                          | < 2%                                                      |  |
| Джиттер                         | 300 пс + 0,1x10-6 периода                                 |  |

| Характеристики произвольной волны |                       |
|-----------------------------------|-----------------------|
| Частота повторения                | 1 мкГц – 12 МГц       |
| Длительность записи               | 2 – 512К точек        |
| Разрешение по                     | 14 бит (включая знак) |
| амплитуде                         |                       |
| Частота дискрет-ции               | 100 Мвыборок/с        |
| Мин. длительность                 | 10 нс                 |
| фронта                            |                       |
| Джиттер (ср. кв. зна-             | 2.5 нс + 30х10-6      |
| чение)                            |                       |
| Объем энергонезав.                | 4 формы сигнала       |
| Памяти                            |                       |

| Характеристики производительности |                                                           |                                                   |
|-----------------------------------|-----------------------------------------------------------|---------------------------------------------------|
| Амплитуда                         | 10 мВ <sub>пик-пик</sub> - 10 В <sub>пик-пик</sub> (50 Ω) |                                                   |
|                                   | 20 мВ <sub>пик-пик</sub> - 20 В                           | <sub>пик-пик</sub> (High Z (высокоимпедансное со- |
|                                   | противление)) [ <b>п</b>                                  | римечание 1]                                      |
| Амплитудная                       | ± 1% установ. зн                                          | ач. ± 1 мВ <sub>пик-пик</sub>                     |
| погрешность (1 кГц)               |                                                           |                                                   |
| Амплитудная нерав-                | < 3 МГц                                                   | 0,1 дБ (± 1%)                                     |
| номерность (по отно-              | 3 МГц – 24 МГц                                            | 0,15 дБ (± 1,5%)                                  |
| шению к уровню на 1               | 24 МГц – 40 МГц                                           | 0,4 дБ (± 4,0%)                                   |
| кГц, синус)                       |                                                           |                                                   |

| Сдвиг постоянной составляющей |                               |  |
|-------------------------------|-------------------------------|--|
| Смещение (пик. знач.          | ±10 В (50 Ом)                 |  |
| перем. сост + пост.           | ±20 В (высокое сопротивление) |  |
| сост.)                        |                               |  |
| Погрешность                   | ± 2% установ. знач.           |  |
|                               | ± 2мВ ± 0.5% амп. знач.       |  |

| Характеристики выхода    |                                                     |  |
|--------------------------|-----------------------------------------------------|--|
| Импеданс                 | 50 Ом (типовое значение)                            |  |
| Изоляция                 | Макс. заземление 42 Впик                            |  |
| Защита                   | от короткого замыкания; при перегрузке напряжения   |  |
|                          | главный выход запрещается автоматически             |  |
| Амплитудная модуля       | ция (AM)                                            |  |
| Форма несущей            | синус, прямоугольная, пилообразная, произвольная    |  |
| Источник сигнала         | внутренний/внешний                                  |  |
| Модулирующий сигнал      | синус, прямоугольный, пилообразный, шумовой, произ- |  |
|                          | вольный (2 МГц – 20 кГц)                            |  |
| Глубина                  | 0% - 120%                                           |  |
| Частотная модуляция (FM) |                                                     |  |
| Форма несущей            | синус, прямоугольная, пилообразная, произвольная    |  |
| Источник сигнала         | внутренний/внешний                                  |  |
| Модулирующий сигнал      | синус, прямоугольный, пилообразный, шумовой, произ- |  |
|                          | вольный (2 мкГц – 20 кГц)                           |  |
| Частотная девиация       | 0 – 5 МГц [Примечание 2]                            |  |
| Фазовая модуляция (РМ)   |                                                     |  |
| Форма несущей            | синус, прямоугольная, пилообразная, произвольная    |  |
| Источник сигнала         | внутренний/внешний                                  |  |
| Модулирующий сигнал      | синус, прямоугольный, пилообразный, шумовой,        |  |
|                          | произвольный (2 мкГц – 20 кГц)                      |  |
| Фазовая девиация         | 0 - 360°                                            |  |

User Guide for DG2000 Series

| Частотная манипуляция (FSK) |                                                        |  |
|-----------------------------|--------------------------------------------------------|--|
| Форма несущей               | Импульсная                                             |  |
| Источник сигнала            | внутренний/внешний                                     |  |
| Модулирующий сигнал         | прямоугольный, с коэф. заполнения 50% (2 мГц – 50 кГц) |  |
| Широтно-импульсная          | а модуляция (PWM)                                      |  |
| Форма несущей               | Импульсная                                             |  |
| Источник сигнала            | внутренний/внешний                                     |  |
| Модулирующий сигнал         | Ширина импульса: 0% - 100%                             |  |
| Свипирование                |                                                        |  |
| Форма несущей               | синус, прямоугольная, пилообразная, произвольная       |  |
| Вид развертки               | линейный или логарифмический                           |  |
| Направл. Развертки          | вверх или вниз                                         |  |
| Время развертки             | 1 мс - 500 с ± 0.1%                                    |  |
| Источник сигнала            | внутренний/внешний/ручной                              |  |
| Метка                       | Срез синхросигнала (частотно-программируемый)          |  |
| Пакетный режим              |                                                        |  |
| Форма несущей               | синус, прямоугольная, пилообразная, импульсная,        |  |
|                             | шумовая, произвольная                                  |  |
| Типы                        | с количеством циклов сигнала N (1 -50 000 циклов),     |  |
|                             | неограниченный, стробированный                         |  |
| Начальная фаза              | -360° - +360°                                          |  |
| Внутренний период           | 1 мкс – 500 с ± 1%                                     |  |
| следования                  |                                                        |  |
| Ист. Стробирования          | внешний запуск                                         |  |
| Запуск                      | внутренний/внешний/ручной                              |  |

| Разъемы задней панели |                               |  |
|-----------------------|-------------------------------|--|
| Вход внешн. сигнала   | ± 5В (пик) для 100% модуляции |  |
| амп. модуляции        | входной импеданс 5кОм         |  |
| Внешн. Запуск         | ТТЛ-совместимый               |  |

User Guide for DG2000 Series

| Вход сигнала запуска |                                         |  |  |
|----------------------|-----------------------------------------|--|--|
| Уровень сигнала      | TTL-совместимый                         |  |  |
| Перепад запуска      | фронт или срез (по выбору)              |  |  |
| Ширина импульса      | > 100 нс                                |  |  |
| Входной импеданс     | > 10 кОм, со связью по постоянному току |  |  |
| Линейная развертка   | < 500 мкс (типовое значение)            |  |  |
| Запаздывание запуска | < 500 нс (типовое значение)             |  |  |
| в пакетном режиме    |                                         |  |  |

| Выход сигнала запуска |                              |  |
|-----------------------|------------------------------|--|
| Уровень               | ТТЛ-совместимый вход > 1 кОм |  |
| Ширина импульса       | > 400 нс (типовое значение)  |  |
| Выходной импеданс     | 50 Ом, (типовое значение)    |  |
| Максимальная частота  | 1 МГц                        |  |

### Примечание 1:

Установочные области значений амплитуды (50 Ом):

При выходной частоте  $\leq 20$  МГц область значений амплитуды: 20 мВ<sub>пик-пик</sub> ~ 10 В<sub>пик-пик</sub> При выходной частоте > 20 МГц область значений амплитуды: 20 мВ<sub>пик-пик</sub> ~ 5 В<sub>пик-пик</sub> Установочные области значений амплитуды (высокоимпедансное сопротивление): При выходной частоте  $\leq 20$  МГц область значений амплитуды: 40 мВ<sub>пик-пик</sub> ~ 20 В<sub>пик-пик</sub> При выходной частоте > 20 МГц область значений амплитуды: 40 мВ<sub>пик-пик</sub> ~ 10 В<sub>пик-пик</sub>

### Примечание 2:

Значения различаются в зависимости от типов, например, для 25 МГц оно 12,5 В.

| оощие характеристики  |                                      |  |  |  |
|-----------------------|--------------------------------------|--|--|--|
| Дисплей               |                                      |  |  |  |
| Тип                   | Черно-белый ЖК-экран                 |  |  |  |
| Разрешение            | 256 по горизонтали х 64 по вертикали |  |  |  |
| Градации серого       | 4 уровня градации серого             |  |  |  |
| Контраст (тип. знач.) | 150:1                                |  |  |  |
| Яркость (тип. знач.)  | 300 нит                              |  |  |  |

### Общие характеристики

© Copyright RIGOL Technologies, Inc. 2007.

User Guide for DG2000 Series

| Питание               |                                                 |  |
|-----------------------|-------------------------------------------------|--|
| Сеть питания          | 100-127 В (ср.кв. переменного тока), 45-440 Гц; |  |
|                       | 100-240 В (ср.кв. переменного тока), 45-65 Гц   |  |
| Потребляемая мощность | Менее 65 Вт                                     |  |
| Предохранитель        | 2A, T-Level, 250 B                              |  |

| Условия эксплуатации |                                           |  |  |  |
|----------------------|-------------------------------------------|--|--|--|
| Пределы температуры  | рабочей: 10 °С ~ +40 °С                   |  |  |  |
|                      | хранения: -20 °С ~ +60 °С                 |  |  |  |
| Охлаждение           | обязательное принудительное охлаждение    |  |  |  |
| Пределы влажности    | ниже +35 °C: ≤ 90% относит. влажности     |  |  |  |
|                      | +35 °С ~+ 40 °С: ≤ 60% относит. влажности |  |  |  |
| Пределы высоты       | рабочей: не выше 2.000 м                  |  |  |  |
|                      | хранения: не выше 15.000 м                |  |  |  |

| Характеристики прибора |              |        |  |
|------------------------|--------------|--------|--|
| Габариты               | ширина       | 232 мм |  |
|                        | Высота       | 108 мм |  |
|                        | глубина      | 288 мм |  |
| Масса                  | без упаковки | 2,7 кг |  |
|                        | с упаковкой  | 4 кг   |  |

| Защита ІР |  |
|-----------|--|
| IP2X      |  |

# Периодичность калибровки

Рекомендация: 1 год

© Copyright RIGOL Technologies, Inc. 2007.

User Guide for DG2000 Series

# Контакты с компанией RIGOL

В случае возникновения проблем и вопросов в ходе работы с прибором свяжитесь с компанией Rigol Technologies, Inc. или её местным дистрибьютором.

Китайский офис (для звонков внутри Китая)

Tel: (8610)80706688 Fax: (8610)80720067 9:00 –17:00 понедельник - пятница

Адрес электронной почты: support@rigol.com

Почтовый адрес:

**RIGOL** Technologies, Inc. КНР, г.Пекин, р-н Чанпин, уезд Шахэ, п. Цайхэ, д.156 (156# CaiHe Village, ShaHe Town, ChangPing, Beijing, China) почтовый индекс: 102206

За рубежом: свяжитесь с местным дистрибьютором или офисом продаж RIGOL.

Список центров глобальной сети поддержки на сайте: www.rigol.com

© Copyright RIGOL Technologies, Inc. 2007.

User Guide for DG2000 Series
## Приложение В: Принадлежности генераторов

### серии DG2000

#### Стандартные принадлежности:

- Шнур питания в соответствии со стандартами страны назначения.
- Руководство пользователя.
- Карточка сервисной службы.

#### Опциональные принадлежности:

- Кабель BNC.
- Кабель интерфейса RS232.
- Модуль цифрового вывода
- Шина данных

Все принадлежности (стандартные и опциональные) приобретаются у местного представителя RIGOL.

© Copyright RIGOL Technologies, Inc. 2007.

User Guide for DG2000 Series

3-7

# Приложение С: Общий уход и очистка

#### Общий уход

Не храните и не оставляйте прибор в местах, где LCD-дисплей может подвергаться длительному воздействию прямых солнечных лучей.

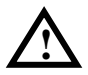

**Осторожно**: Во избежание повреждений прибора и зажимов не подвергайте прибор воздействию аэрозолей, жидкостей и растворителей.

#### Очистка

Периодически, в зависимости от условий эксплуатации, проверяйте состояние прибора и зажимов; выполните следующие действия для очистки внешних поверхностей прибора:

**1.** Удалите поверхностную пыль с помощью неволокнистой ткани. Постарайтесь не оцарапать пластиковый фильтр дисплея.

**2.** Используйте мягкую ткань, смоченную в воде, для очистки прибора. Отключите прибор от сети питания. Во избежание повреждений поверхностей прибора или зажимов не используйте абразивные и химические очистители.

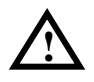

**Предупреждение:** Перед очисткой прибора убедитесь в том, что прибор сухой, чтобы избежать короткого замыкания и телесных повреждений.

© Copyright RIGOL Technologies, Inc. 2007.

User Guide for DG2000 Series

3-8